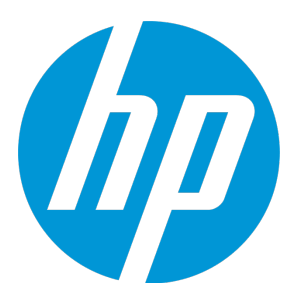

# **HP Agile Manager**

ソフトウェア・バージョン: 2.10

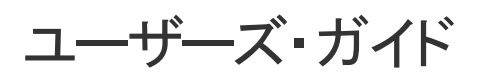

ドキュメント・リリース日:2014 年 8 月 ソフトウェア・リリース日:2014 年 8 月

ご注意

#### 保証

HP製品、またはサービスの保証は、当該製品、およびサービスに付随する明示的な保証文によってのみ規定されるものとします。ここでの記載は、追加保証を提供するものではありません。ここに含まれる技術的、編集上の誤り、または欠如について、HPはいかなる責任も負いません。 ここに記載する情報は、予告なしに変更されることがあります。

#### 権利の制限

機密性のあるコンピューターソフトウェアです。これらを所有、使用、または複製するには、HPからの有効な使用許諾が必要です。商用コン ピューターソフトウェア、コンピューターソフトウェアに関する文書類、および商用アイテムの技術データは、FAR12.211および12.212の規定に従い、 ベンダーの標準商用ライセンスに基づいて米国政府に使用許諾が付与されます。

### 著作権について

© Copyright 2012-2014 Hewlett-Packard Development Company, L.P.

#### 商標について

Adobe™は、Adobe Systems Incorporated (アドビシステムズ社)の商標です。 Microsoft®およびWindows®は、米国におけるMicrosoft Corporationの登録商標です。 UNIX®は、The Open Groupの登録商標です。

### ドキュメントの更新情報

このガイドの表紙には、次の識別情報が記載されています。

- ソフトウェア・バージョンの番号は、ソフトウェアのバージョンを示します。
- ドキュメント・リリース日は、ドキュメントが更新されるたびに変更されます。
- ソフトウェア・リリース日は、このバージョンのソフトウェアのリリース期日を表します。

更新状況,およびご使用のドキュメントが最新版かどうかは、次のサイトで確認できます。 http://support.openview.hp.com/selfsolve/manuals

このサイトを利用するには、HP Passportへの登録とサインインが必要です。HP Passport IDの登録は、次のWebサイトから行なうことができます。 http://h20229.www2.hp.com/passport-registration.html (英語サイト)

または、HP Passport のログインページの [New users - please register] リンクをクリックします。

適切な製品サポートサービスをお申し込みいただいたお客様は、更新版または最新版をご入手いただけます。詳細は、HPの営業担当にお問い合わせください。

### サポート

HPソフトウェアサポートオンラインWebサイトを参照してください。http://support.openview.hp.com

このサイトでは、HPのお客様窓口のほか、HPソフトウェアが提供する製品、サービス、およびサポートに関する詳細情報をご覧いただけます。

HPソフトウェアオンラインではセルフソルブ機能を提供しています。お客様のビジネスを管理するのに必要な対話型の技術サポートツールに、素 早く効率的にアクセスできます。HPソフトウェアサポートのWebサイトでは、次のようなことができます。

- 関心のあるナレッジドキュメントの検索
- サポートケースの登録とエンハンスメント要求のトラッキング
- ソフトウェアパッチのダウンロード
- サポート契約の管理
- HPサポート窓口の検索
- 利用可能なサービスに関する情報の閲覧
- 他のソフトウェアカスタマーとの意見交換
- ソフトウェアトレーニングの検索と登録

ー 部 のサポートを除き、サポートのご利用には、HP Passportユーザーとしてご登録の上、サインインしていただく必要があります。また、多くのサポートのご利用には、サポート契約が必要です。HP Passport IDを登録するには、次のWebサイトにアクセスしてください。

http://h20229.www2.hp.com/passport-registration.html (英語サイト)

アクセスレベルの詳細については、次のWebサイトをご覧ください。

http://support.openview.hp.com/access\_level.jsp

HP Software Solutions Nowは、HPSWのソリューションと統合に関するポータルWebサイトです。このサイトでは、お客様のビジネスニーズを満たすHP製品ソリューションを検索したり、HP製品間の統合に関する詳細なリストやITILプロセスのリストを閲覧することができます。このサイトのURLはhttp://h20230.www2.hp.com/sc/solutions/index.jspです。

### このPDF版オンラインヘルプについて

本ドキュメントはPDF版のオンラインヘルプです。このPDFは、ヘルプ情報から複数のトピックを簡単に印刷したり、オンラインヘルプをPDF形式で閲覧できるようにするために提供されています。このコンテンツは本来、オンラインヘルプとしてWebブラウザーで閲覧することを想定して作成されているため、トピックによっては正しいフォーマットで表示されない場合があります。また、インタラクティブトピックの一部はこのPDF版では提供されません。これらのトピックは、オンラインヘルプから正しく印刷することができます。

ユーザーズ・ガイド

# 目次

| 新機能 – Agile Manager 2.10                                    | 10 |
|-------------------------------------------------------------|----|
| Scaled Agile Framework <sup>®</sup> ガイドラインを使 用した機 能の計 画と配 布 | 10 |
| 複数のワークスペースをサポート                                             | 11 |
| バックログ項目のテンプレート                                              | 12 |
| 不具合管理                                                       | 12 |
| ALIの更新                                                      |    |
| ユーザ・インタフェースの機能拡張                                            | 14 |
| Agile Manager のライフサイクル                                      | 16 |
| リリースのライフサイクル                                                | 16 |
| バックログ項目のライフサイクル                                             | 20 |
| 基本的な機能                                                      | 25 |
| クイック アクション ([Ctrl] + [1] キー)                                | 25 |
| 項目の編集                                                       | 26 |
| インライン編 集                                                    | 27 |
| フォーム・レイアウトでの編集                                              | 27 |
| 複数項目の一括更新                                                   |    |
| クイック・アクション                                                  |    |
| ウォッチ項目と通知                                                   | 28 |
| バックログ項目のウォッチ                                                | 28 |
| メール通知                                                       | 29 |
| バックログ項目のエクスポート                                              | 29 |
| バックログのランク付け                                                 |    |
| グループ・ストーリーの作成                                               |    |
| ユーザ・ストーリーの分割                                                | 33 |
| グループ・ストーリーの表示                                               | 34 |
| グリッド のアクション                                                 | 35 |

| グリッド・カラムの調 整      |    |
|-------------------|----|
| グリッド項目へのフィルタの適用   |    |
| グリッド 項目 のグループ化    |    |
| グリッド 項目 のソート      |    |
| お気に入りビューの保存       |    |
| グリッド 項目 のエクスポート   |    |
| グリッド 項 日 間 の移 動   | 39 |
|                   |    |
| ダッシュボードと分析ツール     | 40 |
| プロダクト・バックログ       | 40 |
|                   |    |
|                   |    |
| アフリケーション          |    |
| ノーマ               |    |
| バックログ項目           | 45 |
| ユーザ・ストーリー         |    |
| グループ化されたユーザ・ストーリー | 46 |
| 不具合               | 46 |
| タスク               | 47 |
| アプリケーションでの作 業     | 47 |
| テーマの定 義           |    |
| テーマの追加            | 51 |
| テーマのランク付け         | 51 |
| テーマへのドキュメント添付     |    |
| テーマとアプリケーションの関連付け |    |
| テーマの機能 へのドリルダウン   | 52 |
| テーマの進行状況の追跡       |    |
| 機能の定義と優先度付け       | 53 |
| プロダクト・バックログの作成    |    |
| テーマと機能の定義         | 57 |
| バックログ項目の作成と管理     |    |
| リリースの計画           | 60 |
| 前提条件              | 60 |
| 機能をリリースに計画        | 60 |

| バックログ項目をリリースに計画                | 61  |
|--------------------------------|-----|
|                                |     |
| リリースとスフリントの作業負荷の配分             |     |
| スノリント・ヘロンティの設定                 | ده  |
| ストー・リー・ホイントの設定                 | 63  |
| コーザ・ストーリーの分割                   |     |
| ニー ジェイ ジョンコー ニー スのキャパシティを増やす方法 |     |
| バックログ項目のアーカイブ                  |     |
| アーカイブ項目の同期                     |     |
| プロダクト・バックログの Q&A               |     |
| Q&A-テーマ                        | 67  |
| Q&A-機能                         |     |
| Q&A – バックログ・グリッド               | 70  |
| Q&A – リリース計画                   |     |
| リリース管理                         | 74  |
| リリース・バックログの管理                  |     |
| 計画ボードの使用方法                     |     |
| チーム・スプリントの計画                   | 80  |
| 「リリース バックログ]ページでのスプリントの計画      |     |
| 計画ボードでのリリースの計画                 |     |
| リリースの分析                        |     |
| [リリース バックログ] ページのウィジェット        |     |
| リリース・マネージャ・ダッシュボード             |     |
| ALI アナリシス                      | 85  |
| ALI: リリースの品 質 分 析              |     |
| ALI:アプリケーションの品質分析              |     |
| スプリントの管理                       | 90  |
|                                |     |
| スフリントの準備                       | 91  |
| タスク・ボードの使用方法                   |     |
| スプリントの追跡と分析                    |     |
| スプリントのレトロスペクティブ・ツール            |     |
| 日 々 のスプリントの追 跡                 | 100 |

| ユーザ・ストーリーの分離          |     |
|-----------------------|-----|
| ユーザ・ストーリーの分離が与える影響    |     |
| スプリントのレトロスペクティブとクロージャ |     |
| カンバン・ストーリーボード         |     |
| ストーリーボードのモード設定        |     |
| ストーリーボードのカスタマイズ       | 113 |
| ストーリーボードのレーン          |     |
| ストーリーボードのルール          | 114 |
| サイクル時間の測定             | 114 |
| ステータス・マッピング           |     |
| ストーリーボードの使用方法         | 115 |
| はじめに                  |     |
| 不具合管理                 | 118 |
| 不具合の分析                | 121 |
| 開発アクティビティのモニタ         |     |
| ALI 開発 プラグイン          |     |
| ALI ユーザ通 知            |     |
| ビルドのトレンド分析            |     |
| ビルド・レポートの表示           |     |
| ビルド範囲レポートのレビュー        |     |
| ソースコードのトレンド分析         |     |
| ソースコード・ライブラリの参照       |     |
| 変更セットの詳細の表示           |     |
| ALIのQ&A               | 136 |
| [詳細]ビュー               |     |
| 設定                    |     |
| サイトの設定                |     |
| サイト・ユーザの定義            |     |
| カスタム・フィールドの作成         |     |

| カスタム・フィールドの時間変化の追跡                |     |
|-----------------------------------|-----|
| ワークスペースの設定                        |     |
| プリファレンス, テンプレート, 通知の設定            |     |
| ワークスペースのプリファレンス                   |     |
| バックログ項目のテンプレート                    |     |
| ワークスペース通知                         |     |
| ワークスペース・ユーザの定義                    |     |
| アプリケーションの定義                       |     |
| リリースの設定                           |     |
| リリースの作成 と設 定                      |     |
| スプリントの設定                          |     |
| チームの設定                            | 160 |
| ALI 設定                            |     |
| ALI の検証                           |     |
| ALIトラブルシューティング                    |     |
| ALI がサポートされている環境とフレームワーク          |     |
| ALI Dev Bridge の概 要               |     |
| ALI Dev Bridge のデプロイメント           |     |
| ALI Dev Bridge の設 定               |     |
| ALI Dev Bridge Q&A                |     |
| ALI Dev Bridge のトラブルシューティング       |     |
| ビルド・システムの統合                       |     |
| TFS の ALI 用 の設 定                  |     |
| HP ALI TFS Services のインストール       |     |
| Hudson/Jenkins の ALI 用 の設 定       |     |
| Hudson/Jenkins ALI エージェント         |     |
| Git/Perforce/TFS <del>サポー</del> ト |     |
| テスト・カバレッジ情報                       |     |
| 階層形式のビルドのサポート                     |     |
| ALI Hudson/Jenkins プラグインの設 定      |     |
| 全般的な設定                            |     |
| ジョブの設 定                           |     |
| LOC キャッシュのクリア                     |     |
| ビルド・サーバの追加と編集                     |     |
| ビルド構成の追加と編集                       |     |
| SCM システムの統合                       |     |
| 標準設定のコミット・パターン                    |     |

| SCM エージェント                                                                                                    | 192                                                                                            |
|----------------------------------------------------------------------------------------------------|------------------------------------------------------------------------------------------------|
| SCM エージェントでサポートされるオペレーティング・システム                                                                                                    |                                                                                                |
| SCM エージェントのダウンロード とインストール                                                                                                    |                                                                                                |
| リポジトリの追加と編集                                                                                                    |                                                                                                |
| 外 部 リポジトリ・ビューアへのリンクの設 定                                                                                                    | 201                                                                                            |
| コミット認識 パターンの設定                                                                                                    | 204                                                                                            |
| ⊐ード変更を他のIDに関連付ける                                                                                                    |                                                                                                |
| コミット・パターンの設定                                                                                                    | 205                                                                                            |
| エディタを使用したコミット・パターンの設定                                                                                                    |                                                                                                |
| ブランチの追加と編集                                                                                                    | 209                                                                                            |
| Force.com の統合                                                                                                    | 212                                                                                            |
| 前提条件                                                                                                    |                                                                                                |
| プロジェクトのデプロイメント, テスト, レポート作成                                                                                                    | 214                                                                                            |
| Hudson/Jenkins に関する Force.com の構成                                                                                                    | 216                                                                                            |
| ALI Extensibility                                                                                                    | 217                                                                                            |
| カスタム ALI プラグインのデプロイ                                                                                                    | 217                                                                                            |
|                                                                                                    |                                                                                                |
| アクション一覧                                                                                                    | 219                                                                                            |
| アクションー 覧                                                                                                    |                                                                                                |
| アクションー 覧<br>バックログ項目で実行できるアクション<br>ダッシュボードのアクション                                                                                                    | 219<br>219<br>224                                                                              |
| アクションー 覧<br>バックログ項目で実行できるアクション<br>ダッシュボードのアクション<br>タスクのアクション                                                                                                    | 219<br>219<br>224<br>225                                                                       |
| アクション一覧<br>バックログ項目で実行できるアクション<br>ダッシュボードのアクション<br>タスクのアクション<br>スプリント・クロージャのアクション                                                                                                    | 219<br>219<br>224<br>225<br>                                                                   |
| アクション一覧<br>バックログ項目で実行できるアクション<br>ダッシュボードのアクション<br>タスクのアクション<br>スプリント・クロージャのアクション<br>不具合管理のアクション                                                                                                    | 219<br>219<br>224<br>225<br>226<br>227                                                         |
| アクション一覧<br>バックログ項目で実行できるアクション<br>ダッシュボードのアクション<br>タスクのアクション<br>スプリント・クロージャのアクション<br>不具合管理のアクション<br>お気に入りのアクション                                                                                                    | 219<br>219<br>224<br>225<br>226<br>227<br>227                                                  |
| アクション一覧<br>バックログ項目で実行できるアクション<br>ダッシュボードのアクション<br>タスクのアクション<br>スプリント・クロージャのアクション<br>不具合管理のアクション<br>お気に入りのアクション<br>ドラッグ・アンド・ドロップのアクション                                                                                                    | 219<br>219<br>224<br>225<br>226<br>227<br>227<br>227<br>228                                    |
| アクション一覧<br>バックログ項目で実行できるアクション<br>ダッシュボードのアクション<br>タスクのアクション<br>スプリント・クロージャのアクション<br>不具合管理のアクション<br>お気に入りのアクション<br>ドラッグ・アンド・ドロップのアクション<br>グリッドのアクション                                                                                              | 219<br>219<br>224<br>225<br>226<br>227<br>227<br>227<br>228<br>228                             |
| アクション一覧<br>バックログ項目で実行できるアクション<br>ダッシュボードのアクション<br>タスクのアクション<br>スプリント・クロージャのアクション<br>スプリント・クロージャのアクション<br>不具合管理のアクション<br>お気に入りのアクション<br>ドラッグ・アンド・ドロップのアクション<br>グリッドのアクション<br>ヘルプのアクション                                                            | 219<br>219<br>224<br>225<br>225<br>226<br>227<br>227<br>227<br>228<br>228<br>228               |
| アクション一覧       バックログ項目で実行できるアクション         ダッシュボードのアクション       タスクのアクション         タスクのアクション       スプリント・クロージャのアクション         不具合管理のアクション       あ気に入りのアクション         ドラッグ・アンド・ドロップのアクション       バプのアクション         グリッドのアクション       ヘルプのアクション         用語集 | 219<br>219<br>224<br>225<br>226<br>227<br>227<br>227<br>228<br>228<br>228<br>228<br>229<br>230 |

# 新機能 – Agile Manager 2.10

Agile Manager 2.10 では, 次の新機能または拡張機能が追加されました。

| Scaled Agile Framework <sup>®</sup> ガイドラインを使用した機能の計画と配布 | 10   |
|---------------------------------------------------------|------|
| 複数のワークスペースをサポート                                         | 11   |
| バックログ項目のテンプレート                                          | .12  |
| 不具合管理                                                   | . 12 |
| ALIの更新                                                  | 13   |
| ユーザ・インタフェースの機能拡張                                        | . 14 |

# Scaled Agile Framework<sup>®</sup> ガイドラインを使用した機能の計画と配布

Agile Manager が, Scaled Agile Framework<sup>®</sup> で定 義したガイドラインを使 用して機 能の計画と配 布を実 行 できるように最 適 化されました。

- 機能をビジネス機能とアーキテクチャ機能に分類して、ストーリー・ポイントで見積もります。機能の見積もり(計画済み)ストーリー・ポイントをリリースのキャパシティおよびその機能のバックログ項目の全ストーリー・ポイントと比較します。
- 機能の優先度は、ランク(以前と同じ)、ビジネス価値、遅延コスト、または完全な Weighted Smallest Job First (WSJF) スコアに基づいて付けます。詳細については、 「機能の定義と優先度付け」(53ページ)を参照してください。
- 機能をリリース・バケットにドラッグ・アンド・ドロップするか、[計画] ボタンを使用することで、リリースに対して機能を直接計画します。バックログ項目をリリース計画に含めるかどうかを選択します。リリース・バケットによって、計画済みの項目とリリース・キャパシティの比較を視覚的に表示します。
- 機能が[Scoped (スコープ内)]に設定されている場合, その機能のリリースが計画さ

れているが、作業がまだ開始されていないことを示します。

- リリースの終了時に、終了していない機能を分離して、残りのバックログ項目を将来のリリースに繰り越します。
- グリッドのフッタには、選択した全項目のストーリー・ポイントの合計が表示されます。

### 複数のワークスペースをサポート

ワークスペースを作成することで、複数のプロダクトやプロジェクトを1つの Agile Manager サイトで管理できます。ワークスペースを使用すると、データ表示のレイヤを追加すること により、エンタープライズ組織内で、スケーリングされたアジャイルの方法論を適用できま す。

ユーザは, 自分に割り当てられた複数のワークスペースを切り替えることができます。ユー ザのワークスペースの外部の項目へも, それほど強く制限されずにアクセスできます。

各 サイトでは,標準設定で100個のワークスペースをサポートしています。さらに追加の ワークスペース(最大300)が必要な場合は、システム管理者にお問い合わせください。

ワークスペースをサポートするために、Agile Manager で次の点が変更されました。

• [設定]領域の[プロジェクト]タブの名前が[ワークスペース]に変更されました。

•新たにサイト管理者ロールが導入されました。サイト管理者は、ワークスペースを定義してサイト・ユーザを管理できます。

• 管理者ロールの名前をワークスペース管理者に変更。ワークスペース管理者には、自分のワークスペースでの設定権限があります。

カスタム・フィールドがサイト・レベルで定義され、すべてのワークスペースに適用されるようになりました。

• ALI, 完了の定義, ユーザ通知など, その他の設定は, ワークスペース単位で設定します。

注:既存のサイトでは、すべての管理者がサイト管理者に自動的に変換されます。これは、 [サイトユーザ]設定ページで必要に応じて変更できます。

# バックログ項目のテンプレート

ワークスペース管理者は、新しいユーザ・ストーリーや不具合を作成するためのテンプ レートを設計できるようになりました。テンプレートでは、選択したテンプレートに基づい て、新しい項目ごとにタスクと受け入れテストを定義します。

- テンプレートは、[ワークスペース]>[ワークスペース設定]>[テンプレート]設定ページで管理します。
- 各ワークスペースでは、ユーザ・ストーリー用に最大 5 つのテンプレート、不具合用に 最大 5 つのテンプレートをサポートしています。
- [項目の追加]ダイアログ・ボックスで、新しいユーザ・ストーリーまたは不具合を追加 するときに使用するテンプレートを選択します。

詳細については、「バックログ項目のテンプレート」(154ページ)を参照してください。

# 不具合管理

不具合について,次の不具合ステータスが追加されました。

| 延期 | 今後のリリースで修正する不具合です。     |
|----|------------------------|
| 重複 | 同じ問題で別の不具合がある場合に使用します。 |
| 却下 | 製品の実際のエラーを表していない不具合です。 |

# ALI の更新

#### SCM ブランチのフィルタ処理

• [ソースコード]ページで, [変更影響]ビューと[変更ログ]ビューを SCM ブランチでフィル タ処理します。ページ上部の[SCM ブランチ]セレクタでブランチを選択します。

• [変更影響]ビューでは, [SCM ブランチ]セレクタは選択したアプリケーションに関連するブランチのみを表示するようにフィルタ処理されます。

• ブランチでフィルタ処理すると、複数の並列ブランチを追跡する場合や、複数のブランチから成るアプリケーションの一部にドリルダウンする場合に便利です。

バックログ項目を完了に設定するための新しいオプション

ユーザがユーザ・ストーリーまたは不具合を「完了」に設定できる場合の一連のガイドラ インで, ALI メトリックを使用します。

クローズされた受け入れテストとリンクされた不具合の条件に加えて、コード・カバレッジ とユニット・テスト成功率のルールを[ワークスペース設定]で設定します。

詳細については、「プリファレンス、テンプレート, 通知の設定」(152ページ)を参照してください。

#### 計画されていない工数についての ALI の通知

ALI がリリースに設定されている場合, Agile Manager は, 開発が計画に従っていないと見られる場合, ユーザに通知します。このアラートによって, Agile Manager によって追跡 されたステータスと実際の開発アクティビティの間に不整合の可能性がある点について 注意を促すことができます。

たとえば,現在のスプリント以外のスプリントに現在計画されているユーザ・ストーリーに 対する変更や,未割り当てのバックログ項目に対する変更をユーザがコミットした場合 に,電子メールが送信されます。

ALI 通知設定を管理するには、設定領域で、 [ワークスペース]> [ALI 設定]を選択して、 [通知設定]をクリックします。詳細については、 「ALI ユーザ通知」(123ページ)を参照してください。

#### 新しいALIビルドの影響レポート

新しい[ビルドの影響]ページでは、ALI が設定されているリリースでビルド・シリーズの影響をレビューできます。この機能を使用すると、スプリント・ビルドで配信済みのストーリーや解決された不具合をレビューできます。

[ビルド サマリ] または[ビルド 詳細] ページで, [ビルドの影響]をクリックしてから, レビュー するビルドの範囲を選択します。

詳細については、「ビルド範囲レポートのレビュー」(129ページ)を参照してください。

#### ALI Extensibility API とプロバイダ SDK

ALI では、初期状態ではサポートされていないビルド・システムや SCM リポジトリと Agile Manager を統合できるようになりました。

[ALI サマリ]設定ページで, [統合]の[カスタム統合]をクリックします。

ALI SDK をダウンロードして, 使用しているビルド・システムまたは SCM システムに対応する新しいプロバイダを実装します。

詳細については、「ALI Extensibility」(217ページ)を参照してください。

#### Dev Bridge の更新

ALI Dev Bridge の更新によって、Java 7 がサポートされるようになりました。ALI 管理者は、次の手順を実行してください。

• Agile Manager で Dev Bridge 更新のプロンプトが表示されたら, Dev Bridge を更新します。

• Dev Bridge サーバに Java 7 がインストール済みであることを確認します。

詳細については、「ALI Dev Bridge の概要」(171ページ)を参照してください。

# ユーザ・インタフェースの機能拡張

• カラムのアクションドロップダウン・メニューから直接グリッドのカラムを非表示にする。

•標準設定のグリッド表示をカラム・セレクタから復元する。これにより、標準設定のカラムが表示され、ユーザが定義したフィルタ、グループ分け、ソート順が削除されます。

• [Ctrl] + [1] キーを押す操作に加えて、 [ヘルプ] メニューからもクイック・アクションにアク セスできるようになりました。

# Agile Manager のライフサイクル

本項では、HP Agile Manager の主なプロセスと概念について説明します。

| リリースのライフサイクル    | 16 |
|-----------------|----|
| バックログ項目のライフサイクル | 20 |

# リリースのライフサイクル

Agile Manager のリリースのライフサイクルには、次に説明するステージがあります。

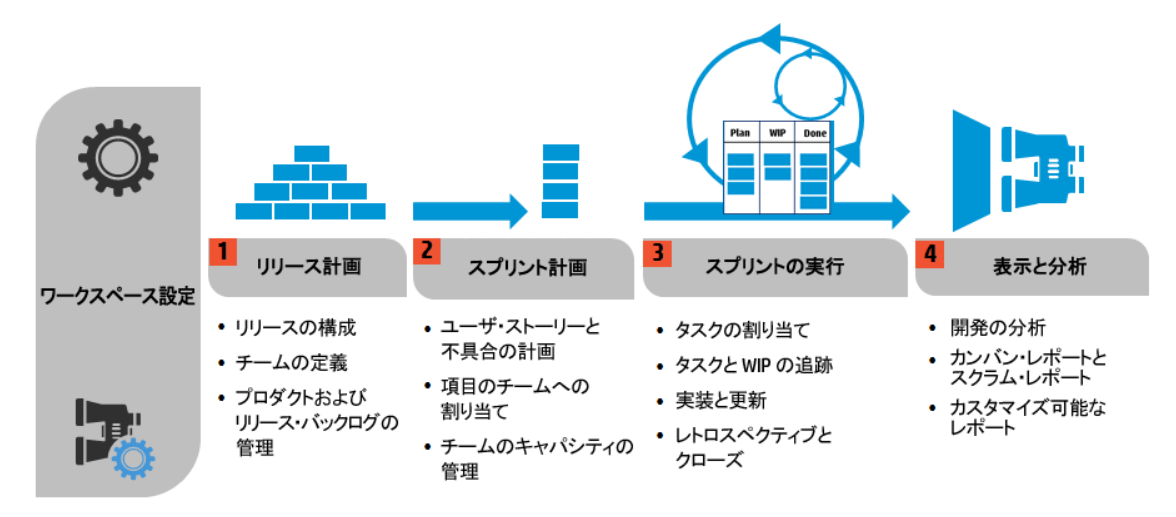

注:一部の手順は管理者ユーザのみが実行できます。

設定(管理者のみ)

ユーザーズ・ガイド Agile Manager のライフサイクル

| ワークスペース設定の     | <ul> <li>ワークスペースに割り当てるサイト・ユーザを定義します。</li> </ul>                  |
|----------------|------------------------------------------------------------------|
| 正 我            | <ul> <li>すべてのリリースに適用される一般的なワークスペース・パラメータを設定します。</li> </ul>       |
|                | <ul> <li>ワークスペース内で開発中のアプリケーションを一覧表示します。</li> </ul>               |
|                | <ul> <li>組み込みのALIテクノロジを利用して、コード開発をモニタします。</li> </ul>             |
|                | ビルド・サーバとソース・コード・リポジトリを定 義して,<br>Agile Manager とのデータ同 期を可 能 にします。 |
|                | 詳細については、「ワークスペースの設定」(152ページ)および<br>「ALI設定」(162ページ)およびを参照してください。  |
|                | 場所:[設定]>[ワークスペース]                                                |
| リリース計画         |                                                                  |
| リリースの構成とチームの定義 | リリースを作成し, リリース内でアクティブになるチームとチーム・メンバを定義します。                       |
| (管理者のみ)        | 詳細については、「リリースの設定」(157ページ)を参照してく<br>ださい。                          |
|                | 場所:[設定]>[リリース]                                                   |

ユーザーズ・ガイド Agile Manager のライフサイクル

| プロダクト およびリリー                  | • プロダクトのテーマと機能を定義します。                                               |
|-------------------------------|---------------------------------------------------------------------|
| ス・ハックログの官理                    | <ul> <li>ユーザ・ストーリーのプロダクト・バックログを作成し、機能<br/>およびテーマと関連付けます。</li> </ul> |
|                               | <ul> <li>プロダクト・バックログから、ユーザ・ストーリーと不具合をリリースに割り当てます。</li> </ul>        |
|                               | リリースの計画では, リリースのキャパシティに注意してください。                                    |
|                               | チームに割り当 てたストーリー・ポイントの合計 が, リリース・<br>キャパシティとほぼ等しくなるようにします。           |
|                               | リリース・バケットでは、割り当て済みのストーリー・ポイントとリ<br>リース全体のキャパシティの比較が表示されます。          |
|                               | 場所:[プロダクト バックログ]                                                    |
| スプリント計画                       |                                                                     |
| ユーザ・スト <i>ーリーと</i> 不<br>具合の計画 | リリース・バックログから、 ユーザ・スト ーリーと不 具 合 をスプリン<br>トに割り当 てます。                  |
|                               | 場所:[リリース管理]>[リリースバックログ]/[計画ボード]                                     |
| 項目をチームに割り当                    | スプリント・バックログから、項目をチームに割り当てます。                                        |
| てる                            | 場所:[リリース管理]>[スプリント バックログ]                                           |
| チームのキャパシティの<br>管理             | スプリントの計画では、チームのキャパシティに注意してください。                                     |
|                               | チームに割り当 てたストーリー・ポイントの合計が, チームのス<br>プリント・キャパシティとほぼ等しくなるようにします。       |
|                               | チーム・バケットでは、割り当て済みのストーリー・ポイントと<br>チーム全体のキャパシティの比較が表示されます。            |
|                               | 場所:[リリース管理]>[スプリント バックログ]                                           |
| スプリントの実行                      |                                                                     |

ユーザーズ・ガイド Agile Manager のライフサイクル

| タスクをチーム・メンバ<br>に割り当てる | スプリント・バックログ内の項目ごとに、ユーザ・ストーリーまた<br>は不具合の実装に必要なタスクを定義します。                                                                                                    |
|-----------------------|----------------------------------------------------------------------------------------------------|
|                       | タスクは, バックログ項目と同じメンバに割り当てることも, 他<br>のメンバに割り当てることもできます。                                                                                                    |
|                       | <b>場所</b> : [リリース管理] > [スプリント バックログ]/[タスクボー<br>ド]                                                                                                    |
| タスクと WIP の追跡          | スプリントが開始したら, タスク・ボードを使用して, タスクの<br>進行状況を追跡します。                                                                                                    |
|                       | 場所:[リリース管理]>[タスクボード]                                                                                                    |
|                       | カンバン方式を採用している場合は,ストーリーボードを使<br>用して,ユーザ・ストーリーと不具合の開発ライフサイクルを<br>管理します。                                                                                                    |
|                       |                                                                                                    |
|                       | 場所:[リリース管理]>[ストーリーボード]                                                                                                    |
| 実装と更新                 | 場所:[リリース管理]>[ストーリーボード]<br>計画どおりにプロダクトを開発し, 完了に近づくに従って項<br>目ステータスを更新します。                                                                                                    |
| 実装と更新                 | 場所:[リリース管理]>[ストーリーボード]<br>計画どおりにプロダクトを開発し, 完了に近づくに従って項<br>目ステータスを更新します。<br>場所:[リリース管理]>[タスクボード]または[ストーリー<br>ボード]                                                                                                    |
| 実装と更新                 | 場所:[リリース管理]>[ストーリーボード]<br>計画どおりにプロダクトを開発し,完了に近づくに従って項<br>目ステータスを更新します。<br>場所:[リリース管理]>[タスクボード]または[ストーリー<br>ボード]<br>プロダクト開発のすべてのステージで不具合をログに記録し<br>ます。                                                                                                    |
| 実装と更新                 | 場所:[リリース管理]>[ストーリーボード]<br>計画どおりにプロダクトを開発し,完了に近づくに従って項<br>目ステータスを更新します。<br>場所:[リリース管理]>[タスクボード]または[ストーリー<br>ボード]<br>プロダクト開発のすべてのステージで不具合をログに記録し<br>ます。<br>不具合は,不具合を報告するリリース・バックログまたはスプ<br>リント・バックログと,プロダクト全体のバックログに追加されま<br>す。                                                      |
| 実装と更新                 | 場所:[リリース管理]>[ストーリーボード]<br>計画どおりにプロダクトを開発し,完了に近づくに従って項<br>日ステータスを更新します。<br>場所:[リリース管理]>[タスクボード]または[ストーリー<br>ボード]<br>プロダクト開発のすべてのステージで不具合をログに記録し<br>ます。<br>不具合は,不具合を報告するリリース・バックログまたはスプ<br>リント・バックログと,プロダクト全体のバックログに追加されま<br>す。<br>場所:[不具合管理],[リリース管理]>[リリースバックロ<br>グ],[スプリント バックログ] |

| スプリントのレトロスペク<br>ティブとクローズ | <ul> <li>スプリントのレトロスペクティブをまとめて、アクション項目を<br/>作成します。</li> </ul>                       |  |  |  |
|--------------------------|------------------------------------------------------------------------------------|--|--|--|
|                          | <ul> <li>スプリント内で完了していないバックログ項目がないか</li> <li>チェックします。</li> </ul>                    |  |  |  |
|                          | <ul> <li>開いているバックログ項目を、今後予定されているスプリントに繰り越します。</li> </ul>                           |  |  |  |
|                          | 場所:[リリース管理]>[スプリント クロージャ]                                                          |  |  |  |
| 表示と分析                    |                                                                                    |  |  |  |
| 開発の分析                    | ALI分析では、リリース開発の進行状況と、ビルドとソース<br>コードの変更を継続的にモニタします。                                 |  |  |  |
|                          | 特定の機能やテーマ、または特定のチームが完了した作業<br>を分析します。                                              |  |  |  |
|                          | <b>場所</b> :[リリース管理]>[ALI サマリ], [ビルド], [ソースコー<br>ド]                                 |  |  |  |
| カンバン・レポートとスク<br>ラム・レポート  | 定義済みのダッシュボードまたはカスタマイズされたダッシュ<br>ボードを使用して, アプリケーション, リリース, スプリント, およ<br>び不具合を追跡します。 |  |  |  |
| カスタマイズ可 能なレ<br>ポート       | 場所:ダッシュボード                                                                         |  |  |  |

# バックログ項目のライフサイクル

HP Agile Manager でバックログ項目 (ユーザ・ストーリーと不具合)を使用するときの主な手順を次に示します。

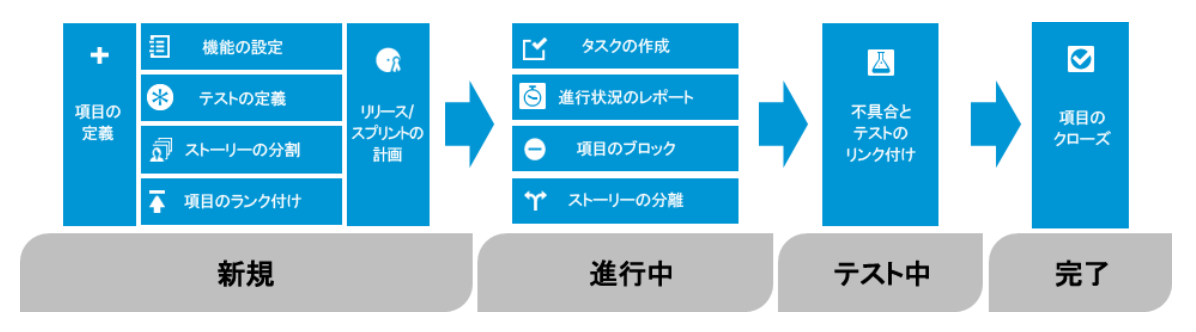

各手順の詳細については、「スプリントの管理」(90ページ), または関連するヘルプ・ト ピックを検索してください。

| 新規                      |                                                                                                    |
|-------------------------|----------------------------------------------------------------------------------------------------|
| バックログ項目<br>の定義          | <ol> <li>ユーザ・ストーリーまたは不具合を、プロダクト、リリース、またはス<br/>プリントのバックログに定義します。作成するすべての項目はプロ<br/>ダクト・バックログと、その項目を作成したリリース・バックログまた<br/>はスプリント・バックログに追加されます。</li> <li>バックログ項目のストーリー・ポイントを必ず見積もります。そうす<br/>ることで、リリースとスプリントをそのキャパシティに応じて計画でき<br/>ます。</li> </ol> |
| バックログ項目<br>を機能に割り<br>当て | ユーザ・ストーリーまたは不具合を機能に関連付けます。そうすることで、開発の進捗状況を機能レベルで追跡できます。                                                                                                    |
| 受け入れテス<br>トの定義          | ユーザ・ストーリーがデリバリ可能な状態になるまでに、満たさなけれ<br>ばならない条件を定義します。<br>プロジェクトの設定に基づいて、受け入れテストがすべて合格しない<br>と、ユーザ・ストーリーは完了しません。                                                                                                    |
| ユーザ・ストー<br>リーの分割        | 定義したユーザ・ストーリーが一般的なときや大まかな場合は、ユー<br>ザ・ストーリーを複数の部分に分割できます。そうすることで、異なる<br>スプリントで各部を独立して作業するように計画できるようになりま<br>す。                                                                                                    |
| 項目のランク<br>付け            | ランクの一番高い項目をすぐ次のリリース・バックログまたはスプリン<br>ト・バックログに追加できるように,バックログ項目をランク付けしま<br>す。                                                                                                    |
| リリースおよび<br>スプリントの計<br>画 | <ul> <li>リリースの計画ステージで、プロダクト・バックログの項目をリリース・<br/>バケットにドラッグします。</li> <li>スプリントの計画ステージで、リリース・バックログの項目をスプリント・バケットとチーム・バケットにドラッグします。または、計画ボードを使用して、バックログ項目をスプリントとチームに動的に移動します。</li> </ul>                                                         |
| 進行中                     |                                                                                                    |

| タスクの作成  | スプリント・バックログで作 業を開始するには, バックログ項目をタスク<br>に分割する必要があります。                                              |  |  |  |  |
|---------|---------------------------------------------------------------------------------------------------|--|--|--|--|
|         | タスクとは, ユーザ・ストーリーまたは不具合が完了するまでに実行<br>が必要な実際のアクティビティを指します。タスクの単位は時間です<br>(バックログ項目の単位はストーリー・ポイントです)。 |  |  |  |  |
|         | 注: プロジェクトの設定によっては、不具合の標準設定タスクが<br>すでに作成されている場合もあります。                                              |  |  |  |  |
| 項目のブロック | 何らかの理由でユーザ・ストーリーや不具合に関する作業を実行できない場合,その項目に「ブロック済み」のマークを付けることができます。項目がブロックされた理由は、すべてのユーザが表示できま      |  |  |  |  |
|         | <b>9</b> o                                                                                        |  |  |  |  |

| 進行状況のレポート | バックログ項目の進行状況は、バックログ項目とそのタスクのステータ<br>スに反映されます。また、そのタスクに投入されたおよび残っている<br>実際の工数にも反映されます。           |
|-----------|-------------------------------------------------------------------------------------------------|
|           | ステータス                                                                                           |
|           | バックログ項目とそのタスクのステータスには、次のルールが適用されます。                                                             |
|           | <ul> <li>バックログ項目のステータスは手動で変更できます。また、任意のステージで「完了」に設定できます。</li> </ul>                             |
|           | <ul> <li>バックログ項目を「完了」に設定すると、そのすべてのタスクに「完了」のマークが自動的に付けられます。</li> </ul>                           |
|           | <ul> <li>次に、新しいタスクまたは既存のタスクに「進行中」のマークが付けられた場合、バックログ項目も「進行中」のマークが付けられます。</li> </ul>              |
|           | <ul> <li>ユーザ・ストーリーに対して受け入れテストが定義されている場合は、すべての受け入れテストにパスしなければ、ユーザ・ストーリーは「完了」に設定できません。</li> </ul> |
|           | 実際の工数                                                                                           |
|           | バックログ項目の実際の工数は、そのすべてのタスクに投入された時間と残っている時間の合計です。実際の工数と計画された工数<br>とを比較して、見積もりの正確性を分析します。           |
| テスト中      |                                                                                                 |
| リンクの作成    | • ユーザ・ストーリーまたは不具合を他のバックログ項目にリンクします。                                                             |
|           | • バックログ項目に関連する不具合をレポートします。                                                                      |
|           | 項目の詳細ビューで, リンクされた項目を表示し, 項目間を移動し<br>ます。                                                         |
| 完了        |                                                                                                 |

| バックログ項目<br>のクローズ | スプリントの最後には, すべてのユーザ・ストーリーがクローズした状態<br>になっている必要があります。                                     |
|------------------|------------------------------------------------------------------------------------------|
|                  | <ul> <li>Agile Manager は、開かれたタスクまたは受け入れテストがある<br/>ユーザ・ストーリーをクローズできないようにします。</li> </ul>   |
|                  | <ul> <li>ユーザ・ストーリーをクローズすると、Agile Manager はリンクされた<br/>不具合についてユーザに通知します。</li> </ul>        |
|                  | バックログ項目は、通常はそのタスクがすべて完了した後に、自動的にクローズされます。バックログ項目を手動で[完了]に設定すると、そのタスクがすべて自動的に[完了]に設定されます。 |

# 基本的な機能

本項では、Agile Manager を活用するための基本機能について説明します。内容は次のとおりです。

| クイック アクション ([Ctrl] + [1] キ─) | . 25 |
|------------------------------|------|
| 項目の編集                        | 26   |
| ウォッチ項目と通知                    | .28  |
| バックログ項目のエクスポート               | .29  |
| バックログのランク付け                  | .31  |
| ゲループ・ストーリーの作成                | .33  |

# **クイック アクション** ([Ctrl] + [1] キー)

クイック・アクションのショートカット ([**Ctrl**] + [1] キー、または[ヘルプ] 0 > [クイック アクション]) を HP Agile Manager の任意の場所で使用して、任意のページに移動できます。また、ほとんどすべてのアクションを実行することもできます。

アクションを選択するには、次のいずれかを実行します。

- 現在のコンテキストで実行可能なアクションのリストを表示するには、 [すべて表示]リンクをクリックします。
- アクション・ボックスで, アクション名の入力を開始します。 フィルタ処理されたリストから アクションを選択します。

次の表に、利用可能なクイック・アクションの一部を示します。

注:利用可能なアクションは、Agile Managerの中のどこにいるかによって異なります。

機能の紹介

クイック アクションの名 前

| 一般                 |                     |
|--------------------|---------------------|
| 別のページに移動           | 移動                  |
| すべての吹き出しを表示または非表示  | 吹き出しの表示 / 吹き出しの非表示  |
| すべてのシステム・メッセージを表示  | [次回から表示しない]の選択をリセット |
| 以前に表示したページまたは項目に移動 | 進む/戻る               |
| ビューの更新             | 更新                  |
| 新しい項目の作成           | 新規…の追加              |
| 選択項目の更新            | をに変更                |
| 不具合管理              |                     |
| ID で不具合を開く         | 不具合 ID:<不具合番号>      |
| 不具合の詳細を開く          | 不具合の表示              |
| 不具合を自分に割り当て        | 自分に割り当て             |
| 不具合を別のユーザに割り当て     | ユーザに割り当て:<ユーザ名>     |
| 不具合の削除             | 不具合の削除              |
| 不具合をウォッチ・リストに追加    | 不具合のウォッチ            |
| ダッシュボード            |                     |
| ウィジェットをダッシュボードに追加  | ウィジェットの追加           |
| カスタム・グラフの作成        | 新規カスタムグラフの追加        |

# 項目の編集

HP Agile Manager では、いくつかの方法でバックログ項目を編集できます。

「インライン編集」(27ページ)

「フォーム・レイアウトでの編集」(27ページ)

「複数項目の一括更新」(27ページ) 「

「クイック・アクション」(28ページ)

### インライン編集

ほとんどすべてのフィールドは、グリッドで直接編集できます。フィールドをダブルクリックし、 新しい値を入力または選択してください。

### フォーム・レイアウトでの編集

項目の詳細をフォーム・レイアウトで表示し、そのすべてのプロパティまたは属性を編集 できます。

- 1. 項目の詳細を開きます。次のいずれかを行います。
  - [ID] フィールド内のリンクをクリックするか、[その他のアクション]>[詳細の表示] を選択します。
  - 項目の詳細を新しいタブに表示するには、[その他のアクション]>[新規タブに 詳細を表示]を選択します。複数のバックログ項目を比較する場合や、グリッドを開いた状態で項目の詳細を表示したい場合に便利です。
- 2. 編集可能な任意のフィールドを選択し、新しい値を入力または選択します。
- 3. コメントと添付ファイルを追加し、タスクと受け入れテストを定義し、[リンクされた項目]をクリックして他の項目との依存関係を定義します。
- 4. このページから離れる前に、必ず変更を保存します。

### 複数項目の一括更新

複数の項目に同じフィールド値を設定する必要がある場合は,複数の項目を同時に 更新できます。複数のプロパティの新しい値を一度に設定できます。

1. グリッドで, 更新する項目を選択し, [その他のアクション]> [選択項目の更新]を 選択します。

- 2. [選択項目の更新]ダイアログ・ボックスで, [プロパティの追加]をクリックし, 変更す るプロパティを選択します。
- 3. 選択したプロパティの新しい値を入力または選択します。

注: [ブロック済み]フィールドには、項目がブロックされた理由を入力します。

4. [更新]をクリックします。

### クイック・アクション

単一選択のリスト・フィールドは、変更クイックアクションを使用して更新できます。

- 1. グリッドで,項目を1つ以上選択します。
- 2. [Ctrl]+[1]キーを押して, [クイックアクション]ダイアログ・ボックスを開きます。
- 3. アクション・ボックスに「変更」と入力して、利用可能な変更アクションを抽出します。
- 4. 実行する変更アクションを選択します。

詳細については、「クイック アクション ([Ctrl] + [1] キー) 」(25ページ)を参照してください。

### ウォッチ項目と通知

バックログ項目をウォッチし、メール通知を受け取ります。

### バックログ項目のウォッチ

バックログ項目を選択し、 [その他のアクション]> [自分のウォッチ・リストに追加]をクリックします。

ウォッチ対象のバックログ項目は、ダッシュボードの[自分のウォッチ対象不具合]ウィ ジェットと[自分のウォッチ対象ユーザストーリー]ウィジェットにリストされます。ウォッチ項 目に加えられた変更は、ウィジェット内で太字で表示されます。 また, ウォッチ項目にいくつか変更があると, メール通知が届きます。詳細については, 以下の「メール通知」(29ページ)を参照してください。

ヒント: 不具合管理では、項目を別のユーザのウォッチ・リストに追加できます。 [ユーザ用のウォッチを追加]をクリックしてください。

### メール通知

次のイベントが発生すると、Agile Manager はユーザにメール通知を送信します。

| イベント                                              | 通知対象                                                          |  |  |
|---------------------------------------------------|---------------------------------------------------------------|--|--|
| バックログ項目がユーザに割り当                                   | 責任者のユーザ。                                                      |  |  |
| Cono                                              | 注:ワークスペース管理者は、ユーザが項目を自<br>分に割り当てたときにもメールを送信するかどうか<br>を設定できます。 |  |  |
| バックログ項目のステータスが変<br>わる                             | バックログ項目をウォッチしているすべてのユーザ<br>(変更を行ったユーザは除く)。                    |  |  |
| バックログ項目がストーリーボード<br>の時間制限を超える                     | バックログ項目をウォッチしているすべてのユーザ。                                      |  |  |
| 詳細については、「カンバン・ス<br>トーリーボード」(108ページ)を参<br>照してください。 |                                                               |  |  |

管理者は、上記のどのイベントをユーザに伝えるかを選択できます。[設定]領域で [ワークスペース]>[ワークスペース設定]ページを開いてください。

# バックログ項目のエクスポート

グリッド・ページを Excel または CSV ファイルにエクスポートして, Agile Manager データを他のアプリケーションで使用したり, 表示したりできます。エクスポートしたデータには[説明] および[コメント]フィールドだけでなく, グリッドに表示されるすべてのカラムとフィルタが含まれます。

バックログ項目は、次のページからファイルにエクスポートできます。

- [プロダクト バックログ]>[テーマ], [機能], [バックログ]
- [リリース管理]>[リリース バックログ], [スプリント バックログ], [タスクボード]

#### • 不具合管理

ヒント:

- タスクや受け入れテストを含めるには、[スプリント バックログ]または[タスクボード]から Excel に項目をエクスポートします。
- [タスクボード]は Excel へのエクスポートのみをサポートしています。タスクと受け入 れテストは CSV ファイルヘエクスポートできません。
- [ランク]カラムはエクスポートできません。ただし、最初に Agile Manager の項目を ランク付けした後で、これらをエクスポートすることはできます。項目はエクスポート 先のファイルでランク順に並びます。
- 1. エクスポートする項目のフィルタを定義します。 グリッド・ページで,対象とするカラムを 調整します。
- 2. 次のいずれかを行います。

| グリッド・ページ上 | [その他のアクション]>[バックログを Excel にエクス<br>ポート]または[バックログを CSV にエクスポート]をク<br>リックします。 |
|-----------|----------------------------------------------------------------------------|
| タスク・ボード上  | [ <b>バックログを Excel にエクスポート</b> ] ፼をクリックしま<br>す。                             |

3. [スプリント バックログ]または[タスクボード]から Excel にエクスポートする場合は, 次を行います。

[**パックログを Excel にエクスポート**]ダイアログ・ボックスで、タスクまたは受け入れテストを含めるかどうかを選択します。

タスクと受け入れテストは、エクスポート先の Excel ファイルで個別のタブに表示されます。

# バックログのランク付け

バックログのランク付けは、リリース・バックログとスプリント・バックログの計画を効率的に 行う上で重要な役割を果たします。バックログ項目をランク付けしたら、ランクの一番高 い項目をすぐ次のリリース・バックログまたはスプリント・バックログに追加します。

[ランク]カラム見出しをクリックすると、グリッドがランク順にソートされます。バックログ項目のランクは、最初は作成順で付けられます。[ランク]カラム見出しをもう一度クリックすると、ソート順が逆になります。

ランクを変更するには、グリッド上で項目を上下にドラッグするか、目的の位置に項目を ドラッグします。または、[ランク]フィールドに新しいランクの値を入力します。グリッドで項 目の位置を上下に変更すると、それに基づいて他の項目のランクも更新されます。

右 クリックして[最高ランク]を選択すると最上位のランク, [最低ランク]を選択すると最下位のランクに変更されます。

バックログ項目のランクは固定値ではありません。 グリッド内での位置は相対的なランクを示し, 1 からグリッド内の項目数の範囲で順にランクが割り当てられます。

注:

- ランクの設定後は、別のフィールドを基準にグリッドをソートしてもランク付けは保持されています。ランクを基準に再度ソートすると、保持されたランク付けが復元されます。
- グループ化されたグリッドでは、ランク付けを表示できません。

#### サブセットのランク付け

メインのバックログをランク付けしたら、そのサブセットは簡単にランク付けできます。 プロダクト・バックログのサブセットには、たとえば、リリースやスプリントのバックログ、フィルタ処理 されたグリッドなどがあります。

サブセット内の項目は、メインのバックログからの相対位置を維持し、1から【グリッド内の項目数】まで連続してランク付けされます。

サブセット内でランクに加えた変更は、メインのバックログに反映されます。

ヒント:完全なバックログ内で、あるバックログ項目と他の項目との相対的な位置を確認するには、その項目を右クリックし、[バックログ内の位置の表示]を選択します。

#### 新しい項目のランク付け

新たに作成する項目は、 プロダクト・バックログ内でランクが最下位のバックログ項目の 下にランク付けされます。

#### インライン・ランク付け

項目のランクは、 [ランク] フィールド に数値を入力して編集できます。次のルールが適用 されます。

ランクを上に移動:項目を上位のランクnに移動する場合,その項目は,現在のランクがnの項目の上に移動されます。次の例では,us5のランクを5から2に変更しています。その結果,項目us2~us4は,それぞれ1ランク下がっています。

| 1     | ত্রী | 1031 | us1 | 1 | ত্রী | 1031 | us1 |
|-------|------|------|-----|---|------|------|-----|
| 2 🗌 🗌 | ۵)   | 1033 | us2 | 2 | ত্র  | 1036 | us5 |
| 3     | Q    | 1034 | us3 | 3 | ହ    | 1033 | us2 |
| 4     | Q    | 1035 | us4 | 4 | ত্র  | 1034 | us3 |
| 5     | ହ    | 1036 | us5 | 5 | ত্র  | 1035 | us4 |
| 6     | ত্রী | 1037 | us6 | 6 | ত্রী | 1037 | us6 |

ランクを下に移動:項目を下位のランクnに移動する場合,その項目は,現在のランクがnの項目の下に移動されます。次の例では,us5のランクを5から8に変更しています。その結果,項目us6~us8は,それぞれ1ランク上がっています。

| 4 | ହ    | 1035 | us4 | 4     | ন্দ্র | 1035 | us4 |
|---|------|------|-----|-------|-------|------|-----|
| 5 | ত্র  | 1036 | us5 | 5     | ହ     | 1037 | us6 |
| 6 | Q    | 1037 | us6 | 6     | ত্রী  | 1038 | us7 |
| 7 | ত্রী | 1038 | us7 | 7     | ত্রী  | 1039 | us8 |
| 8 | Q    | 1039 | us8 | <br>8 | ত্র   | 1036 | us5 |
| 9 | ହ    | 1040 | us9 | 9     | ত্রী  | 1040 | us9 |

例

自動ランク付けの動作の説明用として、バックログ項目のグリッドを用意し、すべての フィルタを削除します。次に、以下の手順を実行します。

| 手順                                                   | 結果                                                              |
|------------------------------------------------------|-----------------------------------------------------------------|
| 1. ランクでグリッドをソートします。                                  | 項目の作成順か, または以前に設定したラ<br>ンクに従って, グリッドがランク付けされます。                 |
| 2. グリッド内で,項目を上下にドラッ<br>グします。                         | 項目のランクが,項目のグリッド内での新しい<br>位置に基づいて設定されます。                         |
| 3. グリッドのフィルタを定義します。                                  | フィルタ処理された項目が,項目のランク順<br>にリストされます。 ランクは,1 から グリッド 内<br>の項目数までです。 |
| 4.項目をグリッド内の2行目にドラッ<br>グします。1番上の行の項目を記録<br>しておいてください。 | 項目のランクが、フィルタ処理されたグリッド<br>内での新しい位置に基づいて設定されま<br>す。               |
| 5. フィルタをクリアします。                                      | 移動した項目は, フィルタ処理されたグリッド<br>内で最上位にランク付けされた項目のすぐ<br>下にランク付けされます。   |

# グループ・ストーリーの作成

ユーザ・ストーリーを分割すると、元のストーリーはグループストーリーに変換されます。ストーリーの分割で定義したストーリーは、グループ・ストーリーの子になります。

### ユーザ・ストーリーの分割

大きなユーザ・ストーリーを複数の小さなストーリーに分割します。新しく作成されたストーリーでは、一部を後のスプリントやリリースに延期する操作や、他の機能に割り当てる操作が可能です。

- バックログ・グリッドでユーザ・ストーリーを右クリックし、 [ストーリーの分割]をクリックします。
- 2. [ストーリーの分割]ダイアログ・ボックスで、元のユーザ・ストーリーの一部となる新し いユーザ・ストーリーを定義します。新しいストーリーそれぞれについて、ストーリー・ポ

イントを指定します。

3. [完了]をクリックします。新しいストーリーがバックログに追加されます。

新しく作成された子のストーリーは、さらに細かく分割することができます。 グループ・ストーリーとその子のストーリーの操作は、 [グループストーリービュー]で行います。

注:

- 新しく作成したストーリーは,元のストーリーのタスクと受け入れテスト,およびエン ティティのリンクを継承します。
- 元のユーザ・ストーリーに割り当てられていたストーリー・ポイントは削除されます。
   グループ・ストーリーのストーリー・ポイントは、子のストーリー・ポイントの合計になります。
- 元のストーリーに添付ファイルがある場合、その添付ファイルはグループ・ストーリーに添付され、子にはコピーされません。

### グループ・ストーリーの表示

[グループストーリービュー]では、グループ・ストーリーの表示と、子のストーリーへのドリル ダウンを実行できます。また、グループ・ストーリーの下に新しくストーリーを作成することも できます。

[プロダクト バックログ]>[バックログ]ページを開き, [グループ ストーリー ビュー]リンクを クリックします。

- [グループストーリービュー]の[*ルート*]レベルには,最上位のグループ・ストーリーと, グループ・ストーリーを親として持たないユーザ・ストーリーが表示されます。
- [子]カラムのリンクをクリックすると、グループ・ストーリーを構成するユーザ・ストーリーに ドリルダウンできます。
- グループ・ストーリー階層の上位レベルに移動するには、階層リンクを使用します。

# グリッド のアクション

本項の内容

| グリッド・カラムの調 整    | 35 |
|-----------------|----|
| グリッド項目へのフィルタの適用 | 36 |
| グリッド項目のグループ化    | 37 |
| グリッド項目のソート      | 37 |
| お気に入りビューの保存     | 38 |
| グリッド項目のエクスポート   | 38 |
| グリッド項目間の移動      | 39 |
|                 |    |

特定のグリッド・ページで標準設定の表示にするには、カラム・セレクタⅢをクリックして、 [標準設定の表示に戻す]を選択します。

標準設定の表示に戻すと、標準設定のカラムが表示され、ユーザが定義したフィル タ、グループ分け、ソート順が削除されます。

# グリッド・カラムの調整

グリッドに表示されるカラムの選択,順序変更,サイズ変更を行います。

| カラムの選択       | [ <b>カラム</b> ]Ⅲツールバー・ボタンをクリックし, グリッドに表示するカラム<br>をマークします。 |
|--------------|----------------------------------------------------------|
| カラムの順序変<br>更 | マウス・カーソルをカラム見出しに合わせて、 グリッド内の新しい位置に見出しをドラッグします。           |
| カラムのサイズ変     | マウス・カーソルをカラムの右に合わせて, 幅の調整アイコン <sup>+ </sup> を            |
| 更            | 表示します。 アイコンを左右にドラッグし, カラム幅を増減します。                        |
| カラムを非表示      | カラムのアクション - ドロップダウン・メニューをクリックして[ <b>カラムの</b>             |
| にする          | <b>非表示] ×</b> を選択します。                                    |

# グリッド項目へのフィルタの適用

グリッドに表示される項目を指定された条件に従ってフィルタ処理します。たとえば、フィ ルタを作成すると、ユーザ・ストーリーのみを表示し、不具合は非表示にするできます。 また、特定ランクよりも上位のユーザ・ストーリーのみを表示することもできます。

グリッドの上にあるフィルタ・ボタン 🖻 は, フィルタがアクティブな場合に強調表示されます。 次のいずれかの方法 でグリッドをフィルタ処理できます。

| フィルタ・サイド<br>バー    | <ol> <li>グリッドの左の[フィルタ基準]ボタン <sup>▼</sup> をクリックして、サイドバー<br/>を展開します。</li> </ol>              |
|-------------------|--------------------------------------------------------------------------------------------|
|                   | 2. [プロパティの追加]ボタンをクリックし, フィルタ基準のフィールド<br>を選択します。                                            |
|                   | 3. 値を選択するか、フィルタ条件を入力します。                                                                   |
|                   | 4. 手順 2~3を繰り返して,他のフィルタ条件を追加します。                                                            |
|                   | ヒント: カスタム・リスト・フィールド のリスト値が削除されている場合でも,削除された値を基準としてフィルタ処理できます。その値を条件ボックスに手動で入力してください。       |
| カラム・フィル<br>タ・ボックス | カラム見出しの下にあるフィルタ・ボックス で, 値を選択する<br>か, フィルタ条件を入力します。使用可能な場合は, フィルタ・ボタ<br>ン マをクリックし, 値を選択します。 |
|                   | ヒント:                                                                                       |
|                   | <ul> <li>テキスト・フィールドでは、文字列の中にアスタリスク(*)を使用できます。</li> </ul>                                   |
|                   | <ul> <li>数値フィールドでは、演算子 &lt;, &gt;, &lt;=, &gt;=, &lt;&gt;を使用できます。</li> </ul>               |
|                   | • [ID]カラム・フィルタでハイフン (-)を使用すると、バックログ項目の範囲が定義されます。                                           |
|                   |                                                                                            |
## グリッド項目のグループ化

グリッドに表示される項目を,選択したフィールドの値の下にグループ分けします。次の いずれかの方法を実行します。

| グループ・サイ<br>ドバー | 1. グリッドの左の[ <b>グループ化基準</b> ]ボタン <sup>図</sup> をクリックして, サイド<br>バーを展開します。                                   |
|----------------|----------------------------------------------------------------------------------------------------|
|                | 2. [プロパティの追加]ボタンをクリックし, グループ分け基準の<br>フィールドを選択します。                                                        |
|                | 3. 値が同じ項目を, さらに別のフィールドの値に基づいてグループ<br>分けするには, グループ分け基準のフィールドの横の+記号]を<br>選択し, グループ分け基準として別のフィールドを選択します。    |
| カラム見出し         | 1. マウス・カーソルをカラム見出しに合わせ, カラム・メニュー矢印<br>▼をクリックし, [グループ化基準]を選択します。                                          |
|                | <ol> <li>値が同じ項目を、さらに別のフィールドの値に基づいてグループ<br/>分けするには、別のフィールドのカラム・メニューを開き、[サブグ<br/>ループ化基準]を選択します。</li> </ol> |

## グリッド項目のソート

グリッドに表示される項目を、選択したフィールドの値に基づいてソートします。

- マウス・カーソルをカラム見出しに合わせ、カラム・メニュー矢印 をクリックし、 [昇順でソート]または[降順でソート]を選択します。または、カラム見出しをクリックして、そのカラムを基準にソートします。もう一度クリックすると、ソート順が逆になります。
- 2. 値が同じ項目をさらに別のフィールドに基づいてソートするには、 [カラムでサブソート]を選択し、ソート方向を指定します。

**注:** グリッド内の項目がグループ分けされている場合は,各グループ内で別々にソートが適用されます。

## お気に入りビューの保存

現在のビューは、お気に入りに保存できます。お気に入りに保存される設定は、フィル タ、グループ分け、ソート、およびカラム・レイアウトです。

- グリッドやダッシュボードを希望どおりに編成して、[お気に入り]>[お気に入りに追加]をクリックします。[公開]フォルダの[お気に入り]には、すべてのユーザがアクセスでき、また変更も可能です。
- 保存したお気に入りを読み出すには、 [お気に入り]をクリックし、 [公開]または[非 公開]フォルダからお気に入りを選択します。

## グリッド項目のエクスポート

グリッド・ページを Excel または CSV ファイルにエクスポートして, Agile Manager データを他のアプリケーションで使用したり, 表示したりできます。エクスポートしたデータには[説明] および[コメント]フィールドだけでなく, グリッドに表示されるすべてのカラムとフィルタが含まれます。

ヒント: タスクや受け入れテストを含めるには、 [スプリント バックログ] ページから Excel に項目をエクスポートします。

- 1. エクスポートする項目のフィルタを定義し、対象とするカラムを調整します。
- 2. [その他 のアクション]> [バックログを Excel にエクスポート]または[バックログを CSV にエクスポート]をクリックします。
- 3. [スプリント バックログ]ページから Excel ヘエクスポート する場合は, [バックログを Excel にエクスポート]ダイアログ・ボックスで, タスクおよび受け入れテストを含めるか どうかを選択します。

タスクと受け入れテストは、エクスポート先の Excel ファイルで個別のタブに表示されます。

## グリッド項目間の移動

グリッド内で各項目の詳細ビュー間を移動するには、次の手順を実行します。

- 1. 項目 ID をクリックし, その項目の詳細ビューを開きます。
- 2. 詳細ビューで矢印ボタン ●を使用して、グリッドに表示されたフィルタの前の項目 または次の項目へ移動します。

このページの詳細については、「[詳細]ビュー」(140ページ)を参照してください。

# ダッシュボードと分析ツール

Agile Manager はさまざまな分析ツールを提供します。これらの中には、次のようなものがあります。

| ダッシュボード         | ダッシュボードを使用すると、定義済みのダッシュボードを表示したり、独自のダッシュボードを設計したりできます。 ウィジェット・ギャラリーから既製のさまざまなウィジェットを選択するか、独自のサマリやアジャイル・グラフを作成してください。                                   |
|-----------------|----------------------------------------------------------------------------------------------------|
| クイック・ウィ<br>ジェット | Agile Manager の各ページの上部に並んだー連のウィジェットで,<br>ページに表示される情報を素早く把握できます。                                                                                        |
| ALI アナリシス       | ALI ダッシュボードは、ビルド・サーバとソース・コード・サーバから収集<br>した情報を使用して、リリースとアプリケーション、ビルド、および変更<br>セットの品質について、インテリジェントな分析を提供します。<br>詳細の参照: 「ALI: リリースの品質分析」(85ページ)、「ALI: アプリ |
|                 | ケーションの品質分析」(87ページ),「開発アクティビティのモニタ」<br>(122ページ)                                                                                                    |

注: ダッシュボード にウィジェット が表示 されない場合は, [はじめに]をクリックします。 製品 ムービーに戻るには, [ヘルプ]> [ようこそページ]を選択します。

ダッシュボードを使用するには、ダッシュボード・ページを開きます。

## 機能の紹介

#### 定義済みのダッシュボードの選択

[お気に入り]をクリックし, [公開]フォルダを展開して, 自分のロール(リリース・マネージャ, スクラム・マスター, または開発者)のダッシュボードを開きます。ストーリーボードを使用する場合は, [カンバンダッシュボード]を選択してストーリーボード上の項目の進行状況を追跡します。

ヒント: グラフの中には,現在のリリース,スプリント,およびチームに基づいてデータを 表示するものがあります。正しいリリース,スプリント,およびチームが選択されている ことをページの上部で確認してください。

#### 定義済みのダッシュボードにグラフを追加

- 1. 正しいダッシュボードが選択されていることを確認します。ダッシュボード名は、 [お気 に入り] ラベルの横に表示されます。
- 2. [ウィジェットの追加]をクリックします。[ダッシュボード ウィジェットの追加]ダイアログ・ ボックスが開きます。
- 3. カテゴリを選択するか,検索ボックスに文字列を入力して,ウィジェットを検索します。
- 4. ウィジェットを選択して、 [ダッシュボードに追加]をクリックします。 ウィジェットが現在のダッシュボードの一番下の行に追加されます。

#### ダッシュボードの保存

設計したダッシュボードは、お気に入りとして保存できます。そうしておくと、後で同じダッシュボードに戻ることができます。お気に入りには、グラフとグラフのページ上のレイアウトが保存されます。

[お気に入り]>[お気に入りに追加]を選択します。

**ヒント:**[公開]フォルダの[お気に入り]には、すべてのユーザがアクセスでき、また変更も可能です。

#### カスタム・グラフの作成

Agile Manager には、 さまざまなカテゴリに数々の定義済みグラフが用意されています。 また、 カスタム・グラフを作成してウィジェット・ギャラリーに保存し、任意のダッシュボード に含めることもできます。

カスタム・グラフは、次の2種類を作成できます。

| サマリ・グラフ       | 指定された条件に従って、バックログ項目 (ユーザ・ストーリー、不具合、またはその両方)のスナップショット・ビューを提供します。たとえば、特定のスプリントのユーザ・ストーリー・ステータスの円 グラフを作成したり、ユーザに割り当てられた要件の棒グラフをステータス別に<br>作成できます。 |
|---------------|----------------------------------------------------------------------------------------------------|
| アジャイル・グ<br>ラフ | 指定された条件に従って, バックログ項目データの時間的な展開を<br>表示します。たとえば, スプリント中の任意の日にチームのバックログ<br>に残っているユーザ・ストーリーの数を追跡できます。                                              |
|               | ヒント: カスタム・アジャイル・グラフには,追跡が有効になってい<br>るカスタムの単一選択フィールドおよび番号フィールドを表示で<br>きます。 [ワークスペース] > [カスタマイズ]設定ページで個々の<br>フィールドの追跡を有効にします。                    |

カスタム・グラフを作成するには、次の手順を実行します。

- 1. [ウィジェットの追加]をクリックします。[ダッシュボード ウィジェットの追加]ダイアログ・ ボックスが開きます。
- 2. [カスタムグラフの作成]をクリックします。新規カスタムグラフ・ウィザードが開きます。
- 3. グラフ・タイプを選択してウィザードの手順に従います。

#### グラフ設定の変更

ダッシュボードに表示されるグラフの設定を変更できます。調整できる基本設定には、 タイトル,説明,リリース,チーム,粒度があります。

- 1. グラフのタイトル・バナーの上にマウス・カーソルを置き,下矢印<sup>∨</sup>をクリックしてから [設定の指定]を選択します。
- 2. 設定を変更し, [保存]をクリックします。

ヒント: [リリース], [スプリント], または[チーム]フィールドで[コンテキスト センシティブ]値を選択すると, 強制的に, ページ上部で選択されているリリース, スプリント, およびチームに基づいたデータをグラフに表示できます。

# プロダクト・バックログ

テーマと機能を定義し、プロダクト・バックログを組み立てていきます。

#### 本項の内容

| プロダクト・バックログの概要     | . 43 |
|--------------------|------|
| アプリケーションでの作業       | .47  |
| テーマの定義             | 51   |
| 機能の定義と優先度付け        | .53  |
| プロダクト・バックログの作成     | . 57 |
| リリースの計画            | .60  |
| リリースとスプリントの作業負荷の配分 | 62   |
| バックログ項目のアーカイブ      | 65   |
| プロダクト・バックログの Q&A   | .67  |

## プロダクト・バックログの概要

プロダクト・バックログを構成するエンティティと、エンティティ間の関係について説明します。このトピックの例では、架空のオンライン・ストアの開発について説明します。

プロダクト・バックログのすべてのエンティティは,特定のワークスペースのコンテキスト内で 表示できます。エンタープライズ組織では,複数のワークスペースをスケーリングされたア ジャイル・プロジェクトに使用できます。その場合,ユーザは自分に割り当てられたワーク スペースの項目を表示できます。

複数のワークスペースにアクセスできるユーザは、 ヘッダのドロップダウン・メニューを使用し てワークスペースを切り替えられます。 サイトで定義されているワークスペースが、 標準設 定のワークスペース1つのみの場合は、 このドロップダウン・メニューは表示されません。

## アプリケーション

Agile Manager では, 同じワークスペース内 で複数のアプリケーションを管理できます。ア プリケーションとは, チームが開発するさまざまなコンポーネントです。 アプリケーションには 独立したアプリケーションや, 完成後に統合され1つの製品になる複合アプリケーション があります。

すべてのアプリケーションのユーザ・ストーリーは統合プロダクト・バックログで管理されま す。このバックログでは、ワークスペース全体のアクティビティを的確に把握し、各アプリ ケーション内にあるユーザ・ストーリー間の依存関係を明確に定義することができます。

#### アプリケーションの例

オンライン・ストアのワークスペースには、次のアプリケーションが含まれています。

- Web Site
- Mobile App
- Marketplace

### テーマ

テーマとは、プロダクトが達成すべき最終的な目的、またはプロダクトの高レベルの機能 領域を指します。

テーマは, 複数の機能に分解されます。1 つのテーマが複数のアプリケーションにまたがる こともあります。

#### テーマの例

オンライン・ストアのワークスペースには、次のテーマがあります。

- Music Store
- Billing Module
- Security Compliance

## 機能

機能とは、プロダクトの機能領域です。複数の機能がグループ化され、1 つのテーマを 構成します。1 つの機能は、複数のユーザ・ストーリーに分解されます。機能は、複数 のアプリケーションに関連付けできます。

Agile Manager ではビジネスとアーキテクチャの2 つのタイプの機能がサポートされていま す。カスタマ向けの変更にはビジネス機能を使用し、ビジネス機能をサポートするために システムで必要な変更にはアーキテクチャ機能を使用します。

#### 機能の例

Music Store テーマには,次のビジネス機能が含まれています。

- Album Database
- Song Playback
- Music Purchase

Music Purchase 機能をサポートするには、Secure Browsing 機能を開発する必要があります。

## バックログ項目

プロダクト・バックログにリストされるユーザ・ストーリーと不具合は, バックログ項目と呼ばれます。 バックログ項目は, プロダクト・バックログからリリース・バックログとスプリント・バックログに計画します。

## ユーザ・ストーリー

ユーザ・ストーリーには, ユーザがプロダクトとやり取りして実行できるはずのアクションが記述されます。ユーザ・ストーリーは, それぞれを1つの機能に関連付ける必要があります。また, アプリケーションに関連付けることもできます。

#### ユーザ・ストーリーの例

Album Database 機能には、次のような機能が含まれています。

- ユーザは、曲を友達に勧めることができます。
- ユーザは、ダウンロードしたアルバムを評価することができます。
- サイト管理者は、アルバムをアルバム・データベースから削除することができます。

## グループ化されたユーザ・ストーリー

グループ化されたユーザ・ストーリーとは、関連する一連のユーザ・ストーリーで、元々の ユーザ・ストーリーを複数の子に分割して作成されます。

子のユーザ・ストーリーは、それぞれを異なる機能、チーム、またはスプリントに割り当てできます。また、異なるリリースにさえも割り当てできます。子のストーリーは、親のストーリーのタスクと受け入れテスト、およびエンティティのリンクを常に継承します。

グループ化されたユーザ・ストーリーは、大きなユーザ・ストーリーを小さな複数の要素に 分割して、異なるタイミングや異なるチームで完了しなければならない場合に役に立ち ます。グループの進行状況は、グループストーリービューで追跡できます。

#### グループ化されたユーザ・ストーリーの例

オンライン・ストアのワークスペースには、MP3 ファイルをダウンロード するためのグルー プ・ストーリーを含 めることができます。

子 のユーザ・ストーリーは, Music Store テーマおよび Billing テーマの各 種 機 能 の更 新を計 画 するのに使 用 できます。これらの子 ユーザ・ストーリーは, さまざまなスプリン トとリリースで開発 できますが, 受け入 れテストは同じであり, グループとして追跡 でき ます。

## 不具合

プロダクト内で見つかった欠陥またはバグです。 不具合は, ユーザ・ストーリーとー 緒にプロダクト・バックログに格納されます。 不具合は, ユーザ・ストーリーにリンクでき, 機能とアプリケーションに関連付けできます。

## タスク

ユーザ・ストーリーと不具合は、タスクに分解されます。

新しいタスクを作成するときは、そのタスクに必要と考えられる時間を見積もります。タスクを完了したら、残り時間数をタスクボードで更新して、進行状況を報告します。タスクが完了としてマークされると、そのタスクの残り時間数が投入時間数に転送されます。

- バックログ項目内のすべてのタスクの見積もり時間は、その項目の計画時間に集計されます。
- すべてのタスクに対する投入時間と残り時間は、その項目の実際の時間数に集計 されます。

バックログ項目の計画時間と実績時間は、 [詳細]ページ、 [リリースバックログ]および [スプリントバックログ]グリッド、 またはカスタム・グラフで比較します。

ヒント: タスクを編集して, 計画外時間を追加したり, 見積もりを更新することができます。

Agile Manager では、見積もり時間の履歴は保持されません。現在の見積もり値の みが集計されます。

## アプリケーションでの作業

アプリケーションとは, ワークスペース内のチームによって開発される個別のコンポーネントです。 アプリケーションには独立したアプリケーションや, 完成後に統合され1つの製品になる複合アプリケーションがあります。

#### アプリケーション・モデル

アプリケーションに関連付けできる項目には、テーマ、機能、ユーザ・ストーリー、不具合があります。

どのアプリケーションにも属さない項目は, not set カテゴリに割り当てられます。 テーマと機能は, 複数のアプリケーションに関連付けできます。

アプリケーションは、プロダクト・バックログ・ツリーを徐々に上がりますが、下がることはありません。

- 子項目をアプリケーションに関連付けると、親項目はそのアプリケーションに自動的に 関連付けられます。グループ・ストーリーは、影響を受けません。
- 親項目をアプリケーションに関連付けても、子項目はそのアプリケーションに自動的に は関連付けられません。子項目はアプリケーションに個別に関連付けできます。
- 子項目をアプリケーションに関連付けると、親項目はそのアプリケーションに自動的に 関連付けられます。グループ・ストーリーは、影響を受けません。
- 親項目をアプリケーションに関連付けても、子項目はそのアプリケーションに自動的に は関連付けられません。子項目はアプリケーションに個別に関連付けできます。
- 子項目 がどのアプリケーションにも関連付けられていない場合,その項目およびその 親項目は not set カテゴリに関連付けられます。

アプリケーションの例

- ユーザ・ストーリー US1 をアプリケーション AppA に関連付けると, US1 が属している機能とテーマは AppA に関連付けられます。
- ユーザ・ストーリー US2 および US3 が同じ機能 F1 に属とすとともに、アプリケーション AppB および AppC に関連付けられている場合、F1 は AppB と AppC の両方に関連付けられます。
- 機能 F2 を定義し、それをアプリケーション AppD に関連付けても、F2 の下に追加するユーザ・ストーリーが AppD に自動的に関連付けられることはありません。

#### アプリケーションの設定

- 1. アプリケーションを定義します。
  - [設定]領域の[ワークスペース]> [アプリケーション]ページで, アプリケーションの リストを作成します。
  - [ワークスペース]> [ワークスペース・ユーザ]ページで、ユーザがアクセス権を持つ アプリケーションを指定します。新しい項目について、ユーザがアプリケーションを指 定しなければならないようにするは、[アプリケーション]フィールドの (not set) 値を クリアします。

新しい項目について、すべてのユーザがアプリケーションを指定しなければならないようにするには、[設定]>[ワークスペース設定]>[必須フィールドの設定]のオプションを選択します。

注:アプリケーションへのアクセス権をユーザに割り当てたら、変更内容を適用するために、ユーザは Agile Manager からログアウトし、ログインしなおす必要があります。

2. ALI:ビルド構成をアプリケーションに関連付けます。これにより、アプリケーションを基準にビルドをフィルタできます。

[ワークスペース]>[ビルド]ページで, ビルド・サーバを展開して, ビルド構成をクリックします。 アプリケーションを指定します。

3. ALI: リポジトリ・ブランチをアプリケーションに関連付けます。これにより、アプリケーションを基準にコード変更をフィルタ処理できます。

[ワークスペース]>[コード]ページで, ソース・コード・サーバを展開して, ブランチを クリックします。 アプリケーションを指定します。

#### データの非表示

ワークスペース管理者は、ユーザがどのアプリケーションに対してアクセス権を持つかを指定できます。Agile Manager では、ユーザにアクセス権があるアプリケーションに接続された項目のみが表示されます。

• 管理者:[設定]領域の[ワークスペース]>[ワークスペースユーザ]ページで、ユー ザがアクセス権を持つアプリケーションを指定します。

注: どのアプリケーションにも属さない項目は, not set カテゴリに割り当てられます。 このような項目にユーザがアクセス権を持つかどうかを規定します。

• ユーザ: Agile Manager に表示される情報は、ユーザにアクセス権が与えられているア プリケーションに基づいてフィルタ処理されます。

この情報には、特定のアプリケーションを基準とするフィルタをさらに適用できます。[ア プリケーション] セレクタからアプリケーションを選択するか、 [アプリケーション] カラムで フィルタを定義してください。

注:

- 項目は, not set カテゴリに所属することがあります。このような項目は, not set カ テゴリへのアクセス権があるユーザのみに表示されます。
- 機能やテーマは、複数のアプリケーションに関連付けできます。その機能やテーマは、少なくともその1つ以上のアプリケーションに対するアクセス権を持っている限り表示されます。

#### ALI分析によるアプリケーションの分析

1. アプリケーションの全体的なヘルスと品質をレビューします。

[アプリケーション サマリ]ビューを使用し、コード変更、不具合、およびビルド情報に基づいて、リリース内のアプリケーションの品質とヘルスについて把握します。

詳細については、「ALI: アプリケーションの品質分析」(87ページ)を参照してください。.

2. アプリケーションのビルドとコード変更の情報をレビューします。

ビルドと変更 セットの情報をアプリケーションを基準にフィルタ処理します。[ビルド]または[ソースコード]ページを開いて、フィルタの基準となるアプリケーションを選択します。

#### アプリケーションの進行状況の追跡

アプリケーションの進行状況は、 [機能]および[テーマ]ページか、 ダッシュボード のウィジェット で追跡 できます。

アプリケーションの進行状況は、次の方法で追跡できます。

- [機能]および[テーマ]ページ: [機能]または[テーマ]ページで, [アプリケーション]を 基準にグリッドをフィルタ処理します。指定したアプリケーションに属している項目のみ がリストされます。 アプリケーションの機能またはテーマに関する作業は,進行状況 バーを使用して追跡します。
- **ダッシュボード**: ダッシュボードで,次のいずれかを実行します。
  - ウィジェット・ギャラリーで、[アプリケーション]カテゴリにあるウィジェットの選択肢から 選択します。
  - 他のウィジェットをカスタマイズして、アプリケーション別にデータを表示します。

## テーマの定義

プロダクトのテーマを定義し, 開発作業の進行状況を追跡します。

このトピックでは、次の内容について説明します。

「テーマの追加」(51ページ) 「テーマのランク付け」(51 パージ) 「テーマへのドキュメント添 付」(51ページ) 「テーマとアプリケーションの関 連付け」(52ページ) 「テーマの機能へのドリルダ 「テーマの進行状況の追 跡」(52ページ)

### テーマの追加

- 1. [プロダクト バックログ]> [テーマ]タブを選択します。
- 2. [項目の追加]をクリックし、プロダクトのテーマを定義します。

### テーマのランク付け

テーマをランク付けすると、関連付けられている機能とバックログ項目の計画を、優先度に基づいて行うことができます。

- 1. [ランク] カラム見出しをクリックすると、 グリッド がランク順にソートされます。 テーマのランクは、最初は作成順で付けられます。
- 2. 項目のランクを変更するには、グリッドで上下方向にドラッグします。または、[ラン ク]フィールドに新しいランクの値を入力します。グリッドで項目の位置を上下に変 更すると、それに基づいて他の項目のランクも更新されます。

### テーマへのドキュメント添付

テーマに関連するドキュメントをアップロードするには、テーマを右クリックして[詳細の表示]を選択します。詳細ビューの右側にある[添付]ボックスに、新しい画像またはURL

をクリップボードから貼り付けるか、ファイル・システムからファイルをドラッグ・アンド・ドロップ します。

左のサイドバーにある[添付]をクリックすると、添付の詳細情報の表示または添付の変更を行うことができます。

**ヒント:** 詳細ビューでは,項目にコメントを追加する操作や,項目の変更履歴を表示する操作を実行できます。

## テーマとアプリケーションの関連付け

テーマを関連付けるアプリケーションを指定します。

テーマを選択して[アプリケーションの設定]をクリックします。

注:

- テーマは、テーマの機能とバックログ項目が関連付けられているアプリケーションを 自動的に継承します。自動的に継承したアプリケーションは、テーマから削除で きません。
- 機能とバックログ項目は、テーマのアプリケーションと自動的に関連付けられること はありません。

## テーマの機能へのドリルダウン

[機能]カラムには、割り当てられている機能の数がテーマごとに表示されます。

テーマに割り当てられている機能を表示するには、 [機能]カラムの数値をクリックします。 [機能]ページが開き、選択したテーマに割り当てられている機能が表示されます。

### テーマの進行状況の追跡

テーマの進行状況の確認には、 [テーマ]ページまたはダッシュボードのウィジェットを使用 します。

[テーマ]ページ

テーマごとに進行状況バーが表示されます。この進行状況バーでは、テーマの全ストーリー・ポイントに対して、すでに完了しているストーリー・ポイントの割合(%)が表示されます。

進行状況バーにマウス・カーソルを置くと、完了済みおよび残りのストーリー・ポイントと、ユーザ・ストーリー数、不具合数が表示されます。

特定のリリースまたはアプリケーションに含まれるテーマの進行状況を確認するには、
 [アプリケーション]カラムまたは[リリース]カラムでフィルタを適用します。これにより、選択したアプリケーションまたはリリースに割り当てられているバックログ項目のみが集計されます。

ダッシュボード・ページ

指定したリリースまたはアプリケーションに含まれるテーマの開発ステータスを確認します。 次のいずれかを実行します。

- ウィジェット・ギャラリーで、[リリース]カテゴリにある[テーマステータス]ウィジェットを選択します。
- 事前に定義されているリリースまたはアプリケーション・ウィジェットを選択するか、カスタ ム・ウィジェットを作成し、テーマ別にデータを表示する設定を行います。

## 機能の定義と優先度付け

プロダクトの機能を定義し,開発作業の進行状況を追跡します。

機能には、 ランクやさまざまな Weighted Smallest Job First (WSJF) コンポーネント (ビジネス価値, 遅延コスト (CoD), 全体の WSJF スコア) に基づいて優先度を付けることができます。

WSJF の式は機能の優先度を決定する方法として定着しています。この式は、各種の パラメータと、全体のWSJF スコアに影響する算出された測定値から構成されます。

| WSJF フィールド |                                         |  |
|------------|-----------------------------------------|--|
| ビジネス価値     | カスタマまたはビジネスに対する機能の価値。例:機能が収益に及<br>ぼす影響。 |  |
| 時間重要度      | このリリースにおける機能の配布の緊急度。                    |  |

| RR   OE  | リスクの削減または新しい機会の創出における機能の価値。                                                                                                    |
|----------|----------------------------------------------------------------------------------------------------|
| 算出された測定  | 至值 ————————————————————————————————————                                                                                             |
| 遅延コスト    | 機能が現在利用可能な場合と、後で利用可能な場合の差異。<br>遅延コストは上記のコンポーネントの加重和で、次の式で計算しま<br>す。<br>遅延コスト=(ビジネス価値×ビジネス価値の重み)+(緊急度×<br>緊急度の重み)+(RR OE x RR OEの重み) |
| ジョブ・サイズ  | 機能の実装に必要な時間の見積もり。                                                                                                    |
| WSJF スコア | 遅 延 コスト とジョブ・サイズの比。WSJF スコアが高 いほど機能の優<br>先 度 が高 くなります。<br>WSJF スコア= 遅 延 コスト / ジョブ・サイズ                                               |

#### 設定:WKJFの設定

- 1. [設定]で[ワークスペース]>[ワークスペース設定]を選択します。
- 2. [Weighted Smallest Job First (WSJF)]で, [WSJF を有効にする]を選択します。これにより, WSJF のカラムがグリッドで利用可能になります。
- 3. 遅延コスト・コンポーネントに割り当てる重み(0/0.25/0.5/0.75/1)を設定しま す。重みは機能の遅延コストの計算に影響します。

#### 設定:機能グリッドへのカラムの追加

- 1. [プロダクト バックログ]>[機能]タブを選択します。
- 2. [初期見積もり], [機能タイプ], [WSJF]の各カラムをグリッドに追加します。

#### 手順1-機能の定義

- 1. [項目の追加]をクリックします。[タイプ]ボックスで[機能]が選択されていることを 確認します。
- 2. [名前]を入力し,機能を[テーマ]と[アプリケーション]に割り当てます。

- 3. グリッドで, [機能タイプ]に[アーキテクチャ]または[ビジネス]を選択します。
- 4. 機能に[初期見積もり]を割り当てます。初期見積もりは「シャツ・サイズ」(XL, L, M, S, XS)で測定します。これにより、詳細がまだ必要でない場合や、詳細が不明 な場合でも、リリースの初期段階で機能サイズを記録できます。

#### 手順 2 - WSJF の値の設定

WSJF の値を使用して機能の優先度を付けます。ポリシーに基づいて、ビジネス価値のみ,遅延コスト (CoD) 合計,または全体の WSJF スコアに応じて優先度を設定します。

ー度に1 つの WSJF コンポーネントのみに注目し, 計画した機能全体にわたって, その コンポーネントの各値を設定することを推奨します。この方法により, 対象コンポーネント のスケールの整合性を保つことができます。

注: CoD コンポーネントについては、フィボナッチ数列の1から21までの値を選択します。

#### 手順 3-ストーリー・ポイントの設定

機能をストーリー・ポイントで見積もります。機能全体のサイズを考慮して、おおまかに 見積もります。機能のストーリー・ポイントでの見積もりは、機能のバックログ項目から集 計したストーリー・ポイントとは別のものです。たとえば、最初は機能に40のストーリー・ ポイントがあると見積もったとします。その後、機能を複数のユーザ・ストーリーに分解 し、各ユーザ・ストーリーでのストーリー・ポイントを見積もると、ストーリー・ポイントの集計 が50になる可能性もあります。Agile Manager は両方の値を個別に保存します。

機能レベルでストーリー・ポイントを見積もると、リリースに対する機能を計画したり、残っているリリース・キャパシティを追跡する際に便利です。

#### 手順 4-リリースの計画

機能をリリース・バケットにドラッグするか,機能を選択して[計画 ■]をクリックします。詳細については,「リリースの計画」(60ページ)を参照してください。

#### 手順 5-機能ライフサイクルの管理

機能の作業の進行状況に応じて、そのステータスを変更してライフサイクルを管理します。各ステータスは、次のように定義できます。

| ステータス  | 定義                                                                                                 |
|--------|----------------------------------------------------------------------------------------------------|
| 新規     | 機能の初期状態。                                                                                           |
| 定義済み   | <ul> <li>初期見積もりが設定済み</li> <li>優先度が設定済み(ビジネス価値,遅延コスト,WSJFスコア)</li> <li>ストーリー・ポイントが見積もり済み</li> </ul> |
| スコープ内  | 機能がリリースに計画されているが, その機能の作業がまだ開<br>始されていない                                                           |
| 進行中    | 機能が複数のユーザ・ストーリーに分解され, リリースに割り当<br>てられている                                                           |
| 完了     | 機能のバックログ項目がすべて完了済み                                                                                 |
| 受け入れ済み | プロダクト・オーナーまたはマネージャが機能の実装に満足して<br>いる                                                                |
| 無効     | 機能がリリース計画から削除済み                                                                                    |

#### 手順 6-機能の進行状況の分析

- [機能]ページで, [進行状況]カラムを使用して各機能の進行状況を追跡します。
- [ダッシュボード]で, [機能]カテゴリのウィジェットを使用して機能の計画と進行状況を分析します。

#### 手順7-機能の分離

機能が完了していないのにリリースが終了した場合は、その機能を分離して、開いているバックログ項目を他のリリースに移動できます。完了済みのバックログ項目は元のリリースに保持されます。

機能を右クリックし, [機能の分離]を選択します。

## プロダクト・バックログの作成

ユーザ・ストーリーと不具合のプロダクト・バックログを作成します。作成したプロダクト・ バックログを基盤に, リリース・バックログを計画します。

## テーマと機能の定義

プロダクトのテーマと機能を定義します。詳細については、「テーマの定義」(51ページ)と 「機能の定義と優先度付け」(53ページ)を参照してください。

## バックログ項目の作成と管理

- 1. [プロダクト バックログ]>[バックログ]ページを開きます。
- 2. [バックログ項目ビュー]ビューが選択されていることを確認してください。
- 3. 次のアクションを実行します。

| ユーザ・ストー<br>リーの追加          | ユーザ・ストーリーをプロダクト・バックログに追加します。                                                                                                    |
|---------------------------|----------------------------------------------------------------------------------------------------|
|                           | 注:次の特殊文字はユーザ・ストーリーの名前に使用できません。\^*                                                                                                    |
|                           | a. [項目の追加]をクリックして, [ユーザストーリー]を[タイプ]<br>ドロップダウンリストから選択します。                                                                                |
|                           | b. テンプレートを使用する場合は、テンプレートを選択します。<br>事前に定義されたタスクなどの詳細が組み込まれたユー<br>ザ・ストーリーが作成されます。テンプレートは、ワークスペー<br>ス管理者が管理します。                             |
|                           | c. 各ストーリーのストーリー・ポイントを見積もります。これを元に、キャパシティに応じて、リリース・バックログとスプリント・バックログを計画します。詳細については、「リリースとスプリントの作業負荷の配分」(62ページ)を参照してください。                  |
|                           | d. 機能, アプリケーション, チーム, 優先度などのユーザ・ストー<br>リーの詳細を定義します。これにより, バックログ項目のグ<br>ループ化やフィルタ処理が可能になり, プロダクトの進行状況をさまざまなレベルで追跡できるようになります。              |
| バックログのラ<br>ンク付け           | バックログのランク付けは, リリース・バックログとスプリント・バックロ<br>グの計画を効率的に行う上で重要な役割を果たします。バッ<br>クログ項目をランク付けしたら, ランクの一番高い項目をすぐ次<br>のリリース・バックログまたはスプリント・バックログに追加します。 |
|                           | 詳細については、「バックログのランク付け」(31ページ)を参照し<br>てください。                                                                                               |
| ユーザ・ストー                   | ユーザ・ストーリーを関連付けるアプリケーションを指定します。                                                                                                    |
| リーのアフリ<br>ケーションへの<br>関連付け | バックログ項目を選択して[ <b>アプリケーションの設定</b> ]をクリックします。                                                                                              |
|                           | アプリケーションに, バックログ項目の機能とテーマが自動的に<br>関連付けられます。                                                                                              |

| ユーザ・ストー<br>リーの分割               | 大きなユーザ・ストーリーを複数の小さなストーリーに分割しま<br>す。新しく作成されたストーリーでは、一部を後のスプリントやリ<br>リースに延期する操作や、他の機能に割り当てる操作が可能<br>です。<br>詳細については、「グループ・ストーリーの作成」(33ページ)を参照してください。                                                                                      |
|--------------------------------|----------------------------------------------------------------------------------------------------|
| バックログ項目<br>のウォッチ               | ウォッチするユーザ・ストーリーまたは不具合を選択し、[その他<br>のアクション]>[自分のウォッチ・リストに追加]をクリックします。<br>■ ステータスが変更された場合、またはバックログ項目がストー<br>リーボードの期限を過ぎた場合、メール通知が送信されま<br>す。<br>■ ウォッチ項目のサマリ情報は、[自分のウォッチ対象ユーザス<br>トーリー]ウィジェットと[自分のウォッチ対象不具合]ウィジェッ<br>トで表示できます。            |
| 依存関係の<br>表示                    | <ul> <li>バックログ項目に依存関係がある場合, [リンクされた項目]カラムにロアイコンが表示されます。</li> <li>依存関係のある項目を表示するには, [リンクされた項目]カラムでフィルタを適用します。</li> <li>ロアイコンの上にマウス・カーソルを置きます。[リンクされた項目]セクションに依存関係のサマリが表示されます。[すべて表示]をクリックすると、ダイアログ・ボックスが開いて項目の依存関係の図が表示されます。</li> </ul> |
| <u>バックログ項目</u><br>の進行状況の<br>追跡 | <ul> <li>開発作業が始まると、進行状況バーでユーザ・ストーリーと不具合の進行状況を確認できます。</li> <li>グリッドに[進行状況]カラムが表示されていることを確認してください。</li> <li>バックログ項目ですでに完了している作業量は、バックログ項目のタスクに費やした時間で測定されます。</li> <li>進行状況バーでは、バックログ項目のタスクに費やした時間が、残り時間との比較で表示されます。</li> </ul>           |

ユーザーズ・ガイド プロダクト・バックログ

| その他 のアク | バックログ項目で実行できるアクションの完全なリストについて     |  |
|---------|-----------------------------------|--|
| ション     | は、「バックログ項目で実行できるアクション」(219ページ)を参照 |  |
|         | してください。                           |  |

## 次のステップ

リリースを開始するには、プロダクト・バックログに含まれるバックログ項目を使用して、リ リースを計画する作業が必要です。詳細については、「リリースの計画」(60ページ)を参照してください。

## リリースの計画

プロダクト・バックログからリリース・バックログに項目をプッシュします。 リリースの機能を計画し, そのバックログ項目と共にドラッグするか, または個々のバックログ項目を計画できます。

このトピックでは、次の内容について説明します。

「前提条件」(60ページ)

「機能をリリースに計画」(60ページ)

「バックログ項目をリリースに計画」(61ページ) 「リリースの計画」(60ページ)

## 前提条件

新しいリリースの作成と設定を行います。詳細については、「リリースの設定」(157ページ)を参照してください。

### 機能をリリースに計画

機能の作業準備ができたら、その機能をリリースに割り当てます。

1. [プロダクト バックログ]> [機能]ページを開きます。

2. 機能をリリース・バケットにドラッグするか,機能を選択して[計画]をクリックします。

**ヒント:**機能の優先度の詳細については、「機能の定義と優先度付け」(53ページ) を参照してください。

## バックログ項目をリリースに計画

機能をリリースに割り当てると、 [機能計画]ダイアログ・ボックスが開き、機能と共にリ リースに割り当てるバックログ項目を指定できます。

注:現在開いているバックログ項目のみがリリースに割り当てられます。完了したバックログ項目や、後で追加されたバックログ項目は割り当てられません。

別の方法として、次のように個々のバックログ項目をリリースに割り当てることもできます。

- 1. [プロダクト バックログ]>[バックログ]ページを開きます。
- 2. [バックログ項目ビュー]を選択します。
- 3. ランクまたは優先度でグリッドをソートします。
- 4. 計画の条件に従って、 グリッドにフィルタを適用します。 たとえば、 特定の機能に関するユーザ・ストーリーを表示するフィルタを定義することができます。
- 5. グリッドで項目を選択し、[計画]表示枠にあるリリース・バケットにドラッグします。
- 6. リリースの計画では、リリースベロシティに注意してください。計画する項目のストーリー・ポイントと、ストーリー・ポイントのリリースベロシティがほぼ等しくなるようにします。リリース・バケットには、リリースに割り当てられているストーリー・ポイントの数とキャパシティの残量が表示されます。詳細については、「リリースとスプリントの作業 負荷の配分」(62ページ)を参照してください。
- 7. リリース・バケットのリンクをクリックすると、作成したリリース・バックログに移動できます。

**ヒント:** バックログ項目の計画では、項目をスプリントとチームに直接割り当てることができます。 グリッドで項目を選択し、 [計画]をクリックします。

61 / 235 ページ

## リリース・バケットについて

リリースに機能またはバックログ項目を割り当てた後, リリース・バケットが更新され, 新しいコンテンツが反映されます。

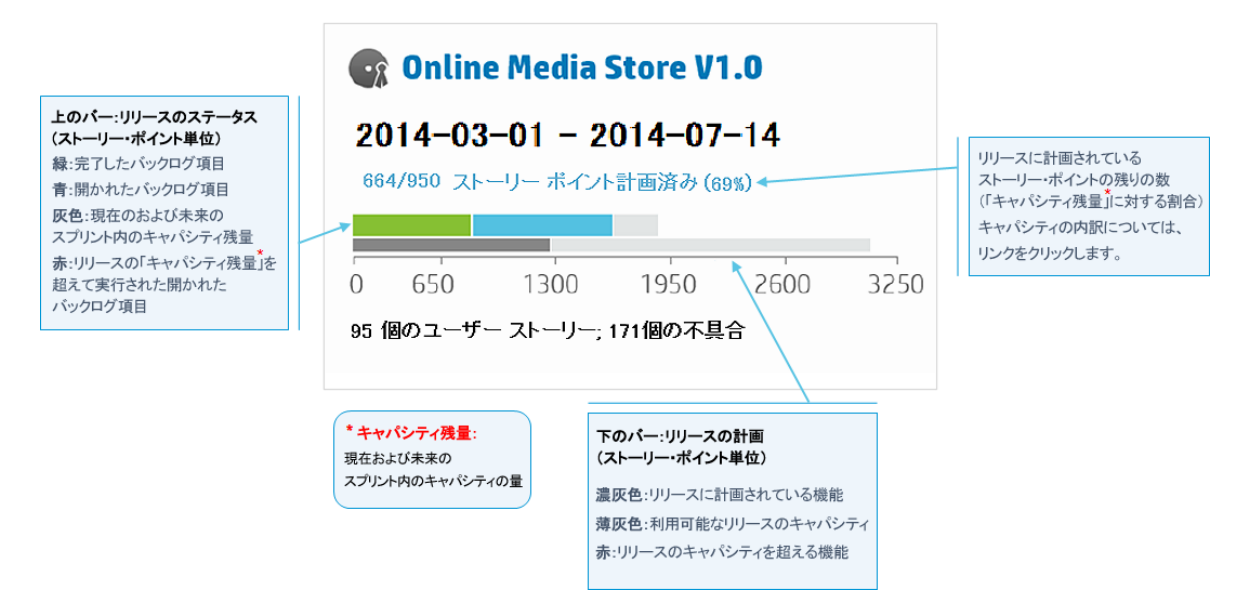

# リリースとスプリントの作業負荷の配分

リリースとスプリントのバックログを効果的に計画するには、リリースやスプリントで利用可能なキャパシティに対して、正しい量の作業項目を割り当てることが必要です。

これを容易に行うため、各チームにはスプリント ベロシティが割り当てられ、それによって スプリントとリリースの全体的なキャパシティが決定されます。その一方で、各ユーザ・ス トーリーと不具合のサイズは、ストーリー・ポイント数で見積もられます。これらの見積もり が完了したら、リリースとスプリントの最適な作業計画を作成できます。

このトピックでは、次の内容について説明します。

| 「スプリント・ベロシティの設 | 「ストーリー・ポイントの設 | 「リリース・バックログとスプリ |
|----------------|---------------|-----------------|
| 定」(63ページ)      | 定」(63ページ)     | ント・バックログの計画」(64 |
|                |               | ページ)            |

## スプリント・ベロシティの設定

スプリント・ベロシティは、チームがスプリントに投入できるストーリー・ポイント数の見積もりです。 ベロシティはチームごとに異なります。 チーム ベロシティによって、 Agile Manager の次の測定値が得られます。

- スプリント・キャパシティ: スプリント・キャパシティは、スプリントに参加するすべてのチームのベロシティによって決まります。
- リリース・キャパシティ:全体のリリース・キャパシティは、すべてのスプリントのキャパシティ によって決まります。

スプリントとリリースのキャパシティは、それぞれのリリース、スプリント、チームに対して計画 可能なバックログ項目量のガイドラインになります。

チームが複数のスプリントに参加したら、Agile Manager ウィジェットを使用して、そのチームが投入できたストーリー・ポイント数を分析します。この履歴データに基づいて、今後のスプリントについて期待されるチーム ベロシティを再評価できます。

注:チームベロシティは、管理者が[設定]領域で設定します。

## ストーリー・ポイントの設定

バックログ項目 (ユーザ・ストーリーまたは不具合) は、それぞれサイズが異なります。ア ジャイルの方法論では、バックログ項目のサイズをストーリー・ポイントで見積もります。 作業項目に割り当てるストーリー・ポイント数は、他の作業項目との相対的なサイズを 表します。

オプションで, ストーリー・ポイントを絶対値として使用することもできます。たとえば, ストーリー・ポイントが1のユーザ・ストーリーは, 1日の作業を実行する必要があると定義することもできます。

注: Agile Manager では、ストーリー・ポイントが見積もられていない項目がバックログ に含まれるときに、ユーザに通知が送られます。

## リリース・バックログとスプリント・バックログの計画

作業項目をリリースまたはスプリントのバックログに割り当てて、利用可能なキャパシティ を満たします。Agile Manager では、バックログの空き領域の量が視覚的に表示され、 バックログがキャパシティを超えると警告が表示されます。

バックログがキャパシティを超えた場合は、次の方法で負荷を分散します。

- リリースまたはスプリントでユーザ・ストーリーや不具合の割り当てを解除します。
- 大きなユーザ・ストーリーを分割し, 一部分のみを現在のバックログに残します。詳細については, 「ユーザ・ストーリーの分割」(64ページ)を参照してください。
- 実現可能な場合は、チームのベロシティを増やします。詳細については、「スプリント とリリースのキャパシティを増やす方法」(65ページ)を参照してください。

### ユーザ・ストーリーの分割

大きなユーザ・ストーリーを複数の小さなストーリーに分割します。新しく作成されたストーリーでは、一部を後のスプリントやリリースに延期する操作や、他の機能に割り当てる操作が可能です。

- 1. ユーザ・ストーリーを選択し、 [ストーリーの分割]をクリックします。
- 2. [ストーリーの分割]ダイアログ・ボックスが開いたら、元のユーザ・ストーリーを保持す る部分としてのユーザ・ストーリーを定義し、新しく作成するストーリーにストーリー・ポ イントを割り当てます。
- 3. [完了]をクリックします。新しいストーリーがバックログに追加されます。

#### 操作の結果:

- 元のユーザ・ストーリーはグループ・ストーリーになります。[プロダクト バックログ]>
   [バックログ]ページの[グループ ストーリー]ビューでは、グループ・ストーリーを表示し、 子のストーリーにドリルダウンできます。
- 新しく作成したストーリーは, 元のストーリーのタスクと受け入れテスト, およびエンティ ティのリンクを継承します。

 元のユーザ・ストーリーに割り当てられていたストーリー・ポイントは削除されます。グ ループ・ストーリーのストーリー・ポイントは、新しく作成したユーザ・ストーリーに割り当 てられているストーリー・ポイントの合計になります。

注:新しく作成されたユーザ・ストーリーは、さらに細かく分割することができます。分割されたユーザ・ストーリーはすべて、元のユーザ・ストーリーと同じ階層構造下に維持されます。

## スプリントとリリースのキャパシティを増やす方法

スプリントまたはリリースの計画が過度なときは、そのキャパシティ増やすことが必要な場合もあります。スプリントとリリースのキャパシティは、チーム設定のページで定義された、 チームごとのスプリント ベロシティの見積もりから得られます。

チームのスプリント・ベロシティを調整するには、次の手順を実行します。

- 1. リリースまたはスプリントの計画表示枠で、リリース・バケットまたはチーム・バケットに あるキャパシティ情報のリンク ▲ 122/120 ストーリー ポイント計画済み(101%)をクリックします。
- 2. これまでのスプリントにおける実際のベロシティと平均ベロシティを確認します。
- 3. 平均 ベロシティがキャパシティより大きい場合は、チームの予測 ベロシティを増やすこ とを検討します。チーム設定のリンクをクリックしてチームにアクセスし、予測 スプリント ベロシティの値を変更します。

## バックログ項目のアーカイブ

管理者はテーマと機能をアーカイブすることにより、 プロダクト・バックログから古い項目を 削除できます。 アーカイブによって Agile Manager のパフォーマンスに影響を与えることが あり、 テーマと機能にリストされる項目数が減ることもあります。

テーマと機能のアーカイブでは、子の項目もすべてアーカイブの対象になり、これには[完了]とマークされていない項目も含まれます。アーカイブ対象となる子の項目には、機能 (テーマのアーカイブ時)、ユーザ・ストーリー、不具合、グループ・ストーリーがあります。

| アーカイブされた項目は非表示            | アーカイブされた項目は表示                                        |
|---------------------------|------------------------------------------------------|
| バックログ・グリッド とリリース・グ<br>リッド | 旧リリースと最新リリースのグラフとバケット。関連<br>情報のアーカイブ後も、特定のリリースまたはスプリ |
| スプリントの進行状況 バー             | ンドにしいて正確な画像が衣小されより。                                  |
| グループ・ストーリー                | アーカイブされたテーマ,機能,バックログ項目が<br>読み取り専用で表示されます。            |
| タスク・ボード                   |                                                      |

注: ユーザは、アーカイブ済み項目の読み取り専用リストを表示することはできます が、アーカイブから取得することはできません。管理者は、項目の詳細を表示または 変更する前に、その項目を取得する必要があります。

管理者は,個々のユーザ・ストーリーや不具合などの項目をアーカイブから取得できます。

- 親項目 (テーマまたは機能)を取得すると、その子の機能, ユーザ・ストーリー, 不具合も取得されます。
- 子項目 (機能, ユーザ・ストーリー, 不具合)を取得すると, その親の機能とテーマも 取得されます。同じ機能とテーマの他の子項目はアーカイブされたままです。

取得された項目はグリッドに反映され、アーカイブ前と同様にユーザによるアクセスが可能になります。

## アーカイブ項目の同期

アーカイブされている項目がALMと同期している場合,ALMでこの項目を変更すると、 変更内容はアーカイブされたユーザ・ストーリーまたは不具合と引き続き同期されます。

## 機能の紹介

テーマまたは機能のアーカイブ

注:項目をアーカイブするには、管理者の権限が必要です。

- [プロダクト バックログ]>[テーマ]または[機能]ページで、アーカイブ対象の項目を 選択します。
- 2. [その他のアクション]> [アーカイブ]を選択します。

#### アーカイブ項目の表示または取得

注:アーカイブから項目を取得するには、管理者の権限が必要です。

1. 次のいずれかを行います。

| 特定のタイプのアーカイブ項<br>目の表示             | 表示する項目のタイプに応じて, [ <b>プロダクト バッ<br/>クログ</b> ] > [ <b>テーマ</b> ]ページまたは[バックログ]ペー<br>ジを開きます。  |
|-----------------------------------|-----------------------------------------------------------------------------------------|
| 特定のテーマまたは機能の<br>アーカイブ済み子項目の表<br>示 | 特定のテーマまたは機能の[ <b>詳細</b> ]ページを開き<br>ます。たとえば、 [機能]グリッドで、機能 ID をク<br>リックしてその[詳細]ページを表示します。 |
|                                   | 表示内容がテーマか機能かによって, [機能]ま<br>たは[バックログ項目]をクリックします。 すべての<br>子項目がグリッドに表示されます。                |

- 2. [その他のアクション]>[アーカイブの表示]を選択します。
- 3. 管理者のみ:項目を取得するには、バックログに戻す項目を選択し、[アーカイブから取得]をクリックします。

## プロダクト・バックログの Q&A

### Q&A-テーマ

#### バックログ項目をテーマに割り当てる方法をおしえてください。

ユーザ・ストーリーや不具合は、テーマに直接割り当てることはできません。テーマには機

能を割り当てます。機能に割り当てられたバックログ項目は、その機能のテーマに間接的に関連付けられます。

バックログ内の項目を検索する方法をおしえてください。

バックログ内の項目を検索するには、 グリッドにフィルタを適用します。 フィルタの作成には、 グリッドのカラム・フィルタのボックス、 またはフィルタ・サイドバーを使用します。

次に、フィールド・タイプと指定できる式を示します。

- テキスト・フィールド:文字列の一部を入力します。文字列の中でワイルドカード文字(\*)を指定できます。
- 数値フィールド: フィルタの基準となる値を入力します。次の演算子を使用できます。
  - 次の演算子で上限値または下限値を定義します: >, <, >=, <=, <>
  - 最小値と最大値をハイフンでつなぎ,範囲を定義します。
- ・リスト・フィールド:フィルタの基準となる定義済みの値を選択します。

リリースにどのような機能とテーマが含まれているかを確認する方法をおしえてください。

- 1. [リリース管理]>[リリース バックログ]タブを選択します。
- 2. 正しいリリースが選択されていることを確認してください。
- 3. テーマと機能をグループ化します。

リリースに対して計画されているユーザ・ストーリーが、機能とテーマの下に一覧表示されます。

#### プロダクトには、テーマと機能を定義する必要がありますか。

Agile Manager では、 プロダクトのテーマと機能を定義する必要はありません。 テーマと機能を使用することにより、 より大きなスケールでバックログ項目を追跡できるようになり、 プロダクトの全体的な進行状況を把握しやすくなります。

#### テーマ、機能、バックログ項目の階層構造を表示する方法をおしえてください。

[機能]ページではプロダクトの全機能, [バックログ]ページではプロダクトの全バックログ 項目が, 非構造型のビューで表示されます。

機能とバックログ項目を階層構造ビューで表示するには、次の手順を実行します。

- [機能]ページ: テーマをグループ化します。機能が、属するテーマごとに表示されます。
- [バックログ]ページ: テーマをグループ化し, その下 でさらに機能をグループ化します。 バックログ項目がテーマと機能ごとに表示されます。

## Q&A-機能

テーマ、機能、バックログ項目の階層構造を表示する方法をおしえてください。

[機能]ページではプロダクトの全機能, [バックログ]ページではプロダクトの全バックログ 項目が, 非構造型のビューで表示されます。

機能とバックログ項目を階層構造ビューで表示するには、次の手順を実行します。

- [機能]ページ: テーマをグループ化します。機能が、属するテーマごとに表示されます。
- [バックログ]ページ:テーマをグループ化し、その下でさらに機能をグループ化します。 バックログ項目がテーマと機能ごとに表示されます。

バックログ内の項目を検索する方法をおしえてください。

バックログ内の項目を検索するには、 グリッドにフィルタを適用します。 フィルタの作成には、 グリッドのカラム・フィルタのボックス、 またはフィルタ・サイドバーを使用します。

次に、フィールド・タイプと指定できる式を示します。

- テキスト・フィールド: 文字列の一部を入力します。文字列の中でワイルドカード文字(\*)を指定できます。
- 数値フィールド: フィルタの基準となる値を入力します。次の演算子を使用できます。
  - 次の演算子で上限値または下限値を定義します: >, <, >=, <=, <>
  - 最小値と最大値をハイフンでつなぎ、範囲を定義します。
- リスト・フィールド:フィルタの基準となる定義済みの値を選択します。

# ユーザ・ストーリーと不具合を機能に割り当てる手順をおしえてください。

バックログ項目の作成時, プロンプトが開き, 作成したバックログ項目を機能に割り当てることができます。バックログ項目の作成時に割り当てを行わなかった場合には, [バックログ]ページでバックログ項目を機能に割り当てることができます。

リリースにどのような機能とテーマが含まれているかを確認する方法をおしえてください。

- 1. [リリース管理]>[リリース バックログ]タブを選択します。
- 2. 正しいリリースが選択されていることを確認してください。
- 3. テーマと機能をグループ化します。

リリースに対して計画されているユーザ・ストーリーが、機能とテーマの下に一覧表示されます。

プロダクトには、テーマと機能を定義する必要がありますか。

Agile Manager では、プロダクトのテーマと機能を定義する必要はありません。テーマと機能を使用することにより、より大きなスケールでバックログ項目を追跡できるようになり、プロダクトの全体的な進行状況を把握しやすくなります。

## Q&A - バックログ・グリッド

#### プロダクト・バックログで項目が表示されません。

次の手順を実行してください。

- 選択したお気に入りビューを確認します。探しているバックログ項目が、フィルタによって除外された可能性があります。
- データ・フィルタを確認します。[フィルタのクリア]をクリックしてフィルタをすべて削除しま す。または、フィルタ表示枠を展開してフィルタ条件を変更します。
- 画面の一番上にあるアプリケーション・セレクタをチェックします。バックログ項目に割り当てられているアプリケーションへのアクセス権限が必要です。または、未定義アプリケーションの項目にアクセスするには、アプリケーションフィールドの値が(未設定)である必要があります。

• ストーリー・ポイントの見積もりが完了していない項目のみがグリッドに表示されている 可能性があります。ステータス・バーの[すべて表示]リンクを選択してください。

テーマ,機能,バックログ項目の階層構造を表示する方法をおしえてください。

[機能]ページではプロダクトの全機能, [バックログ]ページではプロダクトの全バックログ 項目が, 非構造型のビューで表示されます。

機能とバックログ項目を階層構造ビューで表示するには、次の手順を実行します。

- [機能]ページ: テーマをグループ化します。機能が、属するテーマごとに表示されます。
- [バックログ]ページ:テーマをグループ化し、その下でさらに機能をグループ化します。 バックログ項目がテーマと機能ごとに表示されます。

バックログ項目の機能またはテーマを検索する方法をおしえてください。

項目の ID リンクまたはタイプ・アイコン (グリッド内など)の上にカーソルを置きます。 ツール ヒントが開き,項目の機能とテーマへのリンクが,定義されている場合は,表示されま す。

#### なぜ、項目の見積もりはストーリー・ポイントで行うのですか。

ストーリー・ポイント数は、バックログ項目の相対的なサイズを示します。リリースとスプリントのキャパシティは、ストーリー・ポイントで測定します。ストーリー・ポイントをバックログ項目に割り当てておけば、キャパシティに基づいて、リリース・バックログとスプリント・バックログを計画するのに役立ちます。

項目がストーリー・ポイントで見積もられていない場合は、ステータス・バーまたは計画バ ケットにメッセージが表示されます。

計画パケット:リリース名をクリックすると,リリース・バックログが開きます。 [ストーリーポイント]が空欄になっているバックログ項目がないかチェックします。 ストーリー・ポイントを見積もります。

ステータス・バー: ステータス・バーで[% は予測されていません]リンクをクリックします。ス トーリー・ポイントが入力されていない項目のみがグリッドに表示されます。 ストーリー・ポ イントを見積もります。

注:ステータス・バーには、見積もりが完了していない項目の数を示すメッセージが

表示されます。フィルタ設定を変更した後にも、類似のメッセージが表示されること があります。

#### ステータス・バーにはどのような情報が表示されますか。

ステータス・バーには, 現在のフィルタに基づいたバックログ項目の情報が表示されます。 ステータス・バーの左にある車輪アイコン<sup>(1)</sup>は, フィルタが適用されていることを示します。 アイコンの上にマウス・カーソルを置くと, フィルタの定義が表示されます。

バックログ全体の情報を表示するには、フィルタをすべて消去してください。

#### バックログ内の項目を検索する方法をおしえてください。

バックログ内の項目を検索するには、 グリッドにフィルタを適用します。 フィルタの作成には、 グリッドのカラム・フィルタのボックス、 またはフィルタ・サイドバーを使用します。

次に、フィールド・タイプと指定できる式を示します。

- テキスト・フィールド:文字列の一部を入力します。文字列の中でワイルドカード文字(\*)を指定できます。
- 数値フィールド: フィルタの基準となる値を入力します。次の演算子を使用できます。
  - 次の演算子で上限値または下限値を定義します: >, <, >=, <=, <>
  - 最小値と最大値をハイフンでつなぎ、範囲を定義します。
- リスト・フィールド:フィルタの基準となる定義済みの値を選択します。

#### グリッドに表示される項目数を減らす方法をおしえてください。

グリッドに表示されるユーザ・ストーリーと不具合が多すぎる場合は、フィルタを作成する ことによって表示する項目を限定できます。また、選択したフィールドの値に基づいて項 目をグループ化できます。そうすることで、必要に応じてグループの表示を展開または折 りたたむことができます。

#### 公開のお気に入りを変更できるのはどのようなユーザですか。

どのユーザも公開のお気に入りを変更できます。管理者権限は必要はありません。
### Q&A-リリース計画

バックログ項目の計画では、項目をスプリントやチームに直接割り当てることは可能ですか。

Agile Managerでは、リリース・バックログの計画から始めることをお勧めします。リリース・ バックログから、個々のチームのスプリントを計画します。

特定のバックログ項目を担当するスプリントまたはチームがすでにわかっている場合は、 項目を直接計画することが可能です。

- 1. グリッドで項目を選択します。
- 2. [計画]をクリックします。
- 3. [計画]ダイアログ・ボックスで[リリース]を選択します。次に, [スプリント]または [チーム]を選択します。両方選択することもできます。

[計画]表示枠にリリースが表示されません。

次のいずれかを試してください。

- ・上下矢印を使って、リリース・バケットを上下方向にスクロールします。
- フィルタにより、リリースがリストから除外されている可能性があります。表示枠の上にあるリリース・フィルタ・リンクをクリックすると、追加のリリースを選択できます。

たとえば、ワークスペース内に合計 2 つのリリースがあり、1 つのみを現在表示しているとすると、フィルタには「1/2 リリース」と表示されます。

# リリース管理

リリース・バックログの構築と管理、リリースの進行状況の追跡、リリースの品質の分析を行います。

本項の内容

| リリース・バックログの管理        | 74   |
|----------------------|------|
| 計画ボードの使用方法           | 78   |
| チーム・スプリントの計画         | 80   |
| リリースの分析              | . 82 |
| ALI: リリースの品質分析       | 85   |
| ALI:アプリケーションの品 質 分 析 | . 87 |
|                      |      |

加えて、カンバン・ストーリーボードを使用して、リリースの全段階で開発の進行状況を 管理することもできます。詳細については、「カンバン・ストーリーボード」(108ページ)を参 照してください。

## リリース・バックログの管理

リリースを開始するには、 リリースで処理するユーザ・ストーリーのバックログを作成する必要があります。

前提条件:新しいリリースの作成と設定を行います。詳細については、「リリースの 設定」(157ページ)を参照してください。

- プロダクトバックログを元に、リリースの計画を行います。[Product Backlog (プロダクトバックログ)]>[Backlog (バックログ)]ページで、バックログ項目をリリース・バケットにドラッグします。詳細については、「リリースの計画」(60ページ)を参照してください。
- 2. [リリース管理]>[リリース バックログ]ページを開きます。

3. 正しいリリースが選択されていることを確認してください。

#### 4. 次のアクションを実行します。

| ユーザ・ストー<br>リーのリリース・<br>バックログへの<br>追加 | リリース・バックログには、 プロダクト・バックログのバックログ項目だ<br>けでなく、 ユーザ・ストーリーを直接追加することも可能です。                                                                |  |  |
|--------------------------------------|----------------------------------------------------------------------------------------------------|--|--|
|                                      | a. [項目の追加]をクリックして, [ユーザストーリー]を[タイプ]<br>ドロップダウンリストから選択します。                                                                           |  |  |
|                                      | b. テンプレートを使用する場合は、テンプレートを選択します。<br>事前に定義されたタスクなどの詳細が組み込まれたユー<br>ザ・ストーリーが作成されます。テンプレートは、ワークスペー<br>ス管理者が管理します。                        |  |  |
|                                      | c. 各ストーリーのストーリー・ポイントを見積もります。これを元<br>に、キャパシティに応じて、リリース・バックログとスプリント・バッ<br>クログを計画します。詳細については、「リリースとスプリントの<br>作業負荷の配分」(62ページ)を参照してください。 |  |  |
|                                      | d. 機能, アプリケーション, チーム, 優先度などのユーザ・ストー<br>リーの詳細を定義します。これにより, バックログ項目のグ<br>ループ化やフィルタ処理が可能になり, プロダクトの進行状況をさまざまなレベルで追跡できるようになります。         |  |  |
|                                      | リリース・バックログに追加するバックログ項目は, プロダクト・バッ<br>クログに含まれています。                                                                                   |  |  |

| 不具合のレ<br>ポート    | a. [項目の追加]をクリックして, [不具合]を[タイプ]ドロップダ<br>ウンリストから選択します。                                                                                           |
|-----------------|----------------------------------------------------------------------------------------------------|
|                 | b. テンプレートを使用する場合は、テンプレートを選択します。<br>事前に定義されたタスクなどの詳細が組み込まれた不具合が作成されます。                                                                          |
|                 | ヒント:                                                                                                    |
|                 | ■ 作成した不具合は, ユーザ・ストーリーまたは別の不具合に直接リンクできます。項目を選択し, [その他のアクション]>[リンクされた不具合の作成]をクリックします。                                                            |
|                 | ■ [不具合管理]ページでは,不具合を追跡および管理<br>するツールを利用できます。                                                                                                    |
| バックログのラ<br>ンク付け | バックログのランク付けは、リリース・バックログとスプリント・バックロ<br>グの計画を効率的に行う上で重要な役割を果たします。バッ<br>クログ項目をランク付けしたら、ランクの一番高い項目をすぐ次<br>のリリース・バックログまたはスプリント・バックログに追加します。         |
|                 | 詳細については、「バックログのランク付け」(31ページ)を参照し<br>てください。                                                                                                    |
| 依存関係の<br>表示     | バックログ項目に依存関係がある場合, [リンクされた項目]カ<br>ラムにロアイコンが表示されます。                                                                                             |
|                 | ■ 依存関係のある項目を表示するには、「リンクされた項目」<br>カラムでフィルタを適用します。                                                                                               |
|                 | <ul> <li>              F=アイコンの上にマウス・カーソルを置きます。[リンクされた項目]セクションに依存関係のサマリが表示されます。[すべて表示]をクリックすると、ダイアログ・ボックスが開いて項目の依存関係の図が表示されます。      </li> </ul> |

| ユーザ・ストー<br>リーの分割        | 大きなユーザ・ストーリーを複数の小さなストーリーに分割しま<br>す。新しく作成されたストーリーでは、一部を後のスプリントやリ<br>リースに延期する操作や、他の機能に割り当てる操作が可能<br>です。<br>詳細については、「グループ・ストーリーの作成」(33ページ)を参<br>照してください。                                                                   |
|-------------------------|----------------------------------------------------------------------------------------------------|
| バックログ項目<br>のウォッチ        | ウォッチするユーザ・ストーリーまたは不具合を選択し、[その他<br>のアクション]>[自分のウォッチ・リストに追加]をクリックします。<br>ステータスが変更された場合、またはバックログ項目がストー<br>リーボードの期限を過ぎた場合、メール通知が送信されま<br>す。<br>ウォッチ項目のサマリ情報は、[自分のウォッチ対象ユーザス<br>トーリー]ウィジェットと[自分のウォッチ対象不具合]ウィジェッ<br>トで表示できます。 |
| バックログ項目<br>の進行状況の<br>追跡 | 開発作業が始まると、進行状況バーでユーザ・ストーリーと不<br>具合の進行状況を確認できます。<br>グリッドに[進行状況]カラムが表示されていることを確認してく<br>ださい。                                                                                                    |
| スプリント・バッ<br>クログの計画      | それぞれのスプリントについて, バックログ項目を[計画]表示枠<br>にあるスプリント・バケットにドラッグします。詳細については,<br>「チーム・スプリントの計画」(80ページ)を参照してください。                                                                                                    |
| その他 のアク<br>ション          | バックログ項目で実行できるアクションの完全なリストについて<br>は、「バックログ項目で実行できるアクション」(219ページ)を参照<br>してください。                                                                                                    |

# 計画ボードの使用方法

[リリース管理]>[計画ボード]タブを選択します。

### 目的

- リリース・バックログを視覚化して管理します。
- スプリント・バックログを計画します。

#### 概要

計画ボードは、リリース・バックログの計画と進行状況の概観を提供し、リリース戦略の計画を支援する多機能ツールです。計画ボードでは、設定可能なグリッドにすべてのリリース・バックログ項目が表示されます。 グリッド上ではバックログ項目はタイルで表されます。

計画ボードは、グリッドの行とカラムを定義するプロパティを選択することで、自分の計 画戦略に沿うように設計できます。たとえば、グリッドのカラムにはスプリントをリストし、行 にはプロパティをリストすることもできます。タイルがグリッド内にどのように分配されている かを確認することで、優先度の高いユーザ・ストーリーがリリースのどこで計画されている かを評価できます。

さらに、3番目のディメンション(色)に対してプロパティを選択できます。同じ例を使用し、ステータスを色で表した場合、各スプリント内の優先度の高いストーリーの進行状況を理解できます。

計画ボード上のタイルをシフトすると、バックログ項目のプロパティを動的に変更できます。たとえば、優先度の低いユーザ・ストーリーを後のスプリントに移動できます。また、タイルを上位の行に移動して、ユーザ・ストーリーの優先度を上げることさえも可能です。

カラム, 行, および色のあらかじめ設定された組み合わせから選択するか, カスタム・ ビューを設計してください。

### 機能の紹介

#### 定義済みのビューのロード

[お気に入り]矢印をクリックし, [非公開]または[公開]フォルダからビューを選択します。

[公開]フォルダには、あらかじめ設定された次のお気に入りがあります。

| 事前設定されたお気に入り       | 推奨される使用方法                 |
|--------------------|---------------------------|
| テーマごとのリリース バックログ ラ | 現在のリリース内のプロダクト・テーマの進行状況を  |
| イフサイクル             | 追跡します。                    |
| テーマごとのスプリント バックログ  | リリース・バックログ項目をテーマに基づいてスプリン |
| 計画                 | トに計画します。                  |
| アプリケーションごとのリリース    | 現在のリリース内のアプリケーションの進行状況を   |
| バックログ ライフサイクル      | 追跡します。                    |
| アプリケーションごとのリリース タ  | リリース・バックログ項目をアプリケーションに基づい |
| イムライン モード          | てスプリントに計画します。             |
| タイプごとのスプリント・バックログ  | スプリントおよびチームに対するユーザ・ストーリーと |
| 計画                 | 不具合の割り当てのバランスを取ります。       |
| 優先度ごとのスプリント・バックロ   | リリース・バックログ項目を優先度に基づいてスプリ  |
| グ計画                | ントに計画します。                 |
| ステータスごとのスプリント・バック  | スプリント・タイムラインに沿ってバックログ項目のス |
| ログ概 要              | テータスを追跡します。               |

#### カスタム・ビューの設計

1. [カラム], [行], および[色]ボックスで, グリッドのディメンションを定義 するプロパティ を選択します。

標準設定のプロパティのほかに、カスタマイズした単一選択のリスト・フィールドも選択できます。

2. [お気に入り] 矢印をクリックし, [お気に入りに追加]を選択します。[公開] フォル ダの下に保存するカスタム・ビューは、すべてのユーザが利用できます。

#### 計画ボードへのフィルタの適用

標準設定では、すべてのリリースバックログ項目のタイルが計画ボードに表示されます。 計画ボード上のタイルの数を減らすには、ユーザ・ストーリー、不具合、またはその両方 に対するフィルタを定義します。

フィルタの左サイドバーを展開し、フィルタの基準とするプロパティを選択してください。

#### リリースの進行状況の確認

計画ボードを使用して、リリース計画の進行状況を把握します。それには、ステータスごとのバックログ項目の数を確認します。

[お気に入り]をクリックします。[公開]フォルダから, [テーマ別のリリース・ライフサイクル] ビューを選択します。

ビュー内のカラムはステータスを表し、行はチームを表します。リリースの全体的なステータスを確認し、バックログ項目を複数のチーム間で再配分できるかどうか評価できます。

さらに, ユーザ・ストーリー・テーマは色 で表 現されます。これにより, 特定のテーマの進捗 状況を確認できます。

#### 計画ボードでのスプリントの計画

次のいずれかを行います。

- 計画ボードのカラムと列に沿ってスプリントとチームをリストするビューを選択します。スプリントまたはチームに計画されていないバックログ項目は、スプリントおよびチーム・リストの最後の[値なし]ボックスにあります。[値なし]ボックスからスプリントおよびチーム・ボックスにタイルをドラッグしてください。
- タイルを右クリックし, [計画]を選択します。

## チーム・スプリントの計画

スプリントを開始するには、 リリース・バックログの項目をチームのスプリント・バックログに追加する作業が必要です。

スプリント・バックログの計画は、 [リリース バックログ]ページでリリース・バックログから項目 をドラッグして行います。または、 [計画ボード]でリリース全体のスプリント計画の概要を 表示し、 スプリント間でバックログ項目を移動します。

### [リリース バックログ] ページでのスプリントの計画

- 1. [リリース管理]>[リリース バックログ]ページを開きます。
- 2. 正しいリリースが選択されていることを確認してください。
- 3. ランクまたは優先度でグリッドをソートします。
- 4. 計画の条件に従って、 グリッド にフィルタを適用します。 たとえば、 特定の機能に関するユーザ・ストーリーを表示するフィルタを定義することができます。
- 5. 右の計画表示枠で,計画するスプリントを選択します。スプリントに参加するチーム が一覧表示されます。
- 6. グリッドで項目を選択し, [計画]表示枠にあるチーム・バケットにドラッグします。
- 7. スプリントの計画では、チームのスプリント・キャパシティに注意してください。計画する 項目のストーリー・ポイントが、チームのスプリントベロシティの見積もりとほぼ等しくな るようにします。チーム・バケットには、チームに割り当てられているストーリー・ポイント の数とキャパシティの残量が表示されます。詳細については、「リリースとスプリントの 作業負荷の配分」(62ページ)を参照してください。
- 8. [計画]表示枠でチームのリンクをクリックすると、そのチームのスプリント・バックログに 移動できます。

### 計画ボードでのリリースの計画

計画ボードでは, リリース・バックログを3つのディメンションで視覚的に表示できます。計画ボードを使用して, 選択した属性 (優先度, アプリケーション, テーマなど) でリリース・バックログ項目の分布を表示し, 選択した条件に従ってスプリントを計画できます。

計画ボードの使用方法の詳細については、「計画ボードの使用方法」(78ページ)を参照してください。

# リリースの分析

Agile Manager では、リリースの進行状況と品質を追跡するために、 さまざまな分析ツー ルが用意されています。

# [リリース バックログ] ページのウィジェット

[リリース バックログ] ページの上部にあるウィジェットを使用して, ユーザ・ストーリーと不具合のステータスを確認します。 グラフには, 現在のフィルタ適用後の項目が表示されます。

### リリース・マネージャ・ダッシュボード

[ダッシュボード]で、 定義 済 みの[リリース マネージャ ダッシュボード]のお気 に入りを選択します。 このダッシュボード では次 のウィジェットを利用 できます。

| ウィジェット      | 説明                                                                           |
|-------------|------------------------------------------------------------------------------|
| リリース・バーンダウン | リリースの各ステージで、リリースのバックログを完了するまでに<br>残っているストーリー・ポイントを利用可能なキャパシティと比<br>較して表示します。 |
|             | 直線は, リリースが終了するまでの期間中, キャパシティの残<br>量 (時間)を示します。                               |
|             | 折れ線は、リリースで残っているタスクの作業時間を示しま<br>す。                                            |
|             | <ul> <li>折れ線が直線よりも上にある場合、チームの作業は予定より遅れています。</li> </ul>                       |
|             | <ul> <li>折れ線が直線よりも下にある場合、チームの作業は予定よりも早く進んでいます。</li> </ul>                    |

| ウィジェット     | 説明                                                             |
|------------|----------------------------------------------------------------|
| グループ・ベロシティ | 各 スプリント でグループが完了したストーリー・ポイント数を, グ<br>ループの平均 スプリント出力と比較して表示します。 |
|            | 平 均と大 幅 に異 なるベロシティのあるスプリントは, さらに分 析<br>する必 要 がある可 能 性 があります。   |
|            |                                                                |

| ウィジェット                  | 説明                            |                                                                                                    |
|-------------------------|-------------------------------|----------------------------------------------------------------------------------------------------|
| リリース不具合累積<br>フロー・ダイアグラム | リリースの各ス<br>数を、ステーク<br>テータスのユー | テージで, グループに割り当てられた不具合の<br>マスごとにまとめて表示します。 各バンドは同じス<br>-ザ・ストーリーの数を示します。                                                                      |
|                         | 次に, グラフマ<br>状態について            | ご表示されるステータスと, それぞれの理想的な<br>説明します。                                                                                                    |
|                         | 合計                            | 理想的なリリースでは、グラフの形状はほぼ長<br>方形になります。ただし、リリースの開始時は<br>新しい項目が増加する場合もあります。                                                                        |
|                         |                               | リリースの開始時, グラフの高さは主に新しい<br>項目を示しています。そこから, 計画された項<br>目がさまざまなステータスを経て, 最後にはす<br>べて完了します。                                                      |
|                         | 新規                            | 新しいコンテンツの大半は、リリースの開始時<br>に計画されます。新規の数が増えるということ<br>は、リリースの進行中にユーザ・ストーリーが追<br>加されたことを意味します。その後、ユーザ・ス<br>トーリーが進行中へと移行すると、新規の数<br>は徐々に減っていきます。  |
|                         | 進行中                           | 進行中のユーザ・ストーリーの数は、ほぼー定になります。追加の項目の作業を開始する前に、チームはユーザ・ストーリーをクローズして、それらをテスト中に移行する必要があります。                                                       |
|                         | テスト中                          | テスト中と進行中のグラフは、若干のタイムラ<br>グで並行して推移していきます。進行中から<br>テスト中へと項目が徐々に移行するようにな<br>るには、各スプリントの開始後まもなく、いくつ<br>かの小さなユーザ・ストーリーをチームが完了し<br>ようと試みる必要があります。 |
|                         | 完了                            | 完了の項目は、リリースの期間中,着実に増えていき、リリースの最後にはこの項目数が最も多くなります。                                                                                           |

| ウィジェット      | 説明                            |
|-------------|-------------------------------|
| リリース・バックログ累 | リリースの各ステージで、グループに割り当てられたユーザ・ス |
| 積フロー・ダイアグラ  | トーリーと不具合の数を、ステータスごとにまとめて表示しま  |
| ム           | す。                            |

リリース計画のレトロスペクティブを操作するには、ウィジェット・ギャラリーを開き、 [レトロ スペクティブ]カテゴリのウィジェットを選択します。

### ALI アナリシス

ソース・コード やビルド 情報の視点からリリースの品質を確認するには、[リリース管理] > [ALI サマリ] ページを開きます。

詳細については、「ALI: リリースの品質分析」(85ページ)と「ALI: アプリケーションの品質 分析」(87ページ)を参照してください。

### ALI: リリースの品質分析

ALI の分析機能は、ビルドとソースコードの情報に基づいてリリースの品質を評価します。

[リリース管理]>[ALI サマリ]ページの左上隅で, [リリース サマリ]が選択されていることを確認します。

このページには次のウィジェットが表示されます(クリックすると拡大表示)。

| ウィジェット       | 説明                                           |
|--------------|----------------------------------------------|
| スプリントの概要<br> | リリースのタイムラインに沿って,各 スプリントの主 要な統計情報のサマリを表 示します。 |
|              | 水 平 スクロール・バーを動 かして, リリースの他 の部 分を表 示<br>します。  |

| ウィジェット                                                                                                    | 説明                                                                                                    |
|----------------------------------------------------------------------------------------------------|----------------------------------------------------------------------------------------------------|
| 重要度別不具合<br><sub>重要度別不具合</sub>                                                                                                    | リリースに関連付けられた不具合の数を,不具合の重要度<br>ごとにグループ化して示しています。                                                                 |
| 22 19<br>65<br>Φ Redoff = πL = Bill = RL                                                                                                    | Agile Manager ダッシュボードのチャート内の不具合の詳細<br>については、詳細については、「ダッシュボードと分析ツール」<br>(40ページ)を参照してください。                        |
| <b>コード変更</b>                                                                                                    | ユーザ・ストーリーおよび不具合と関連付けられている、また<br>は関連付けられていないリリース内のコード変更の割合。                                                      |
| ユーザストーリー<br>不具合<br>来割り当て<br>17%<br>70%<br>13%                                                                                                    | カテゴリをクリックすると[ソースコード サマリ] ページが開き, 関<br>連 するコード変 更 が表 示されます。 詳 細 については, 「HP<br>ALI Q&A」を参 照してください。                |
| カテゴリ別 ビルド・ス<br>テ <i>ー</i> タス                                                                                                    | 各ビルド・タイプに対するビルド・ステータスの内訳を示しま<br>す。                                                                              |
| カテゴリ別ビルドステータス<br>580<br>294<br>180<br>105<br>高速<br>成功 警告 天歌                                                                                                    | 設定カテゴリをクリックすると,そのタイプの[ビルド サマリ]ペー<br>ジが開きます。詳細については,「[ビルド サマリ]ページ」を参<br>照してください。                                 |
| <b>開発調整</b>                                                                                                    | リリース中に作業したユーザ・ストーリーと、変更したコード行数がストーリーごとに表示されます。                                                                  |
| Image: State (1) Markan provide state (1) Markan provide state (1) Markan provi | ユーザ・ストーリーは、優先度 (高い、普通、低い)の高い順<br>に表示されます。同じ優先度のストーリーは、コード変更数<br>の多い順に表示されます。[コード変更]見出しをクリックする<br>と、表示順序が逆になります。 |
| コミット者<br>フミット者<br>でをki Guicu<br>25%<br>Sebastien Pennec<br>0%<br>Tomasz Nurkiewicz<br>0%<br>Joern Huxhorn<br>0%<br>Craig P. Motin<br>表示数対量やす                                                                                                    | リリースのコードを変更およびコミットした開発者を, 貢献レベ<br>ル順に表示します。 貢献レベルは, LOC (Lines of Code) で<br>測定されます。                            |

# ALI: アプリケーションの品質分析

ALI の分析機能は、ビルドとソースコードの情報に基づいてリリース内のアプリケーションの品質を評価します。

[リリース管理]>[ALI サマリ]ページの左上隅で, [アプリケーション サマリ]が選択されていることを確認します。

このページには、選択した期間の情報のみが表示されます。期間は、[期間]ドロップダウン・リストで選択できます。

このページには次のウィジェットが表示されます。

ユーザーズ・ガイド リリース管 理

| ウィジェット                                                                                                    | 説明                                                                                                    |
|----------------------------------------------------------------------------------------------------|----------------------------------------------------------------------------------------------------|
| <b>クアドラント = チャート</b><br>Online Media Store V1.0 のアブリケーション                                                                                                    | アプリケーションを, 未解決の不具合とビルドの結果と<br>いう2つのディメンションでプロットします。3番目のディ<br>メンションであるコード変更は, アプリケーション・バブル<br>の大きさで表されます。 |
| Viji<br>Viji<br>Viji | アプリケーションは, 表示されているクアドラントごとに<br>次のように評価されます。                                                              |
|                                                                                                    | I-安定したビルド:ビルドの成功率が平均以上であり、未解決の不具合もほとんどありません。                                                             |
|                                                                                                    | Ⅱ-品質が低いビルド:ビルドの成功率は平均以上で<br>すが,未解決の不具合が平均を超えています。                                                        |
|                                                                                                    | <b>Ⅲ-問題があるビルド</b> :ビルドの失敗率が高く,未解<br>決の不具合も平均を超えています。                                                     |
|                                                                                                    | Ⅳ - 失敗率の高いビルド:未解決の不具合はほとんどありませんが、ビルドの失敗率が高くなっています。                                                       |
|                                                                                                    | ヒント:                                                                                                    |
|                                                                                                    | • アプリケーション・バブルの上にカーソルを置くと、<br>ビルドの失敗率と未解決の不具合の数が表<br>示されます。                                              |
|                                                                                                    | <ul> <li>アプリケーション・バブルをクリックすると、ページ<br/>右に表示されるアプリケーションを変更できます。</li> </ul>                                 |
| 設定別ビルド・ステータス                                                                                                    | アプリケーションのビルドの成功率と失敗率を, ビルド<br>構成ごとに並べて表示します。                                                             |
| 3X/E か」L // F × ) → × A                                                                                                    | <ul> <li>ドロップダウン・リストからアプリケーションを選択してく<br/>ださい。</li> </ul>                                                 |
|                                                                                                    | <ul> <li>ビルド構成グラフをクリックすると、そのビルド構成に含まれるビルドが[ビルド]ページに表示されます。</li> </ul>                                    |

| ウィジェット                                                                                                    | 説明                                                             |
|----------------------------------------------------------------------------------------------------|----------------------------------------------------------------|
| コード変更<br><sup>ユード変更</sup><br><sup>ユージカーリー</sup><br>788 17 %                                                                               | ユーザ・ストーリーおよび不具合と関連付けられている、または関連付けられていないアプリケーション内の<br>コード変更の割合。 |
| <b>11</b> %                                                                                                    | ドロップダウン・リストからアプリケーションを選択してくだ<br>さい。                            |
|                                                                                                    | アプリケーションの最後のビルドのステータス, テスト情報, カバレッジ情報が表示されます。                  |
| <b>5</b> 21: 502-52<br><b>93% 49%</b>                                                                                                    | <ul> <li>ドロップダウン・リストからアプリケーションを選択してく<br/>ださい。</li> </ul>       |
|                                                                                                    | <ul> <li>ビルド番号をクリックすると[ビルド]ページが開き、ビルドの詳細情報が表示されます。</li> </ul>  |
| 最終コミット<br>最終コミット<br>user story #155: Update somumi Biograme                                                                               | アプリケーションで行われた直近のコミットを3つ表示<br>します。                              |
| Gen study ef 153: Update pontumit<br>effect (新行の) Marka pontumit<br>exert story ef 1022: Update pontumit<br>cobertura reporting<br>BMBの泉市 | <ul> <li>ドロップダウン・リストからアプリケーションを選択してく<br/>ださい。</li> </ul>       |
|                                                                                                    | • [詳細の表示]をクリックすると[ソースコード]ページ<br>が開き、コード変更の詳細が表示されます。           |
| アプリケーション・グリッド<br>7799-952<br>6 88 19-6 221973 95-07 まーデスター 1988                                                                           | すべてのアプリケーションについて,不具合,最後のビ<br>ルド結果,コード変更の重要な統計情報を比較しま<br>す。     |
| with over         65         0%         23%         49%                                                                                   | <ul> <li>ドロップダウン・リストからアプリケーションを選択してく<br/>ださい。</li> </ul>       |
|                                                                                                    | <ul> <li>カラム見出しをクリックすると、そのカラムでテーブル<br/>がソートされます。</li> </ul>    |

# スプリントの管理

チーム・スプリントを計画し, 作業項目をタスクに分割し, スプリントを実行し分析します。

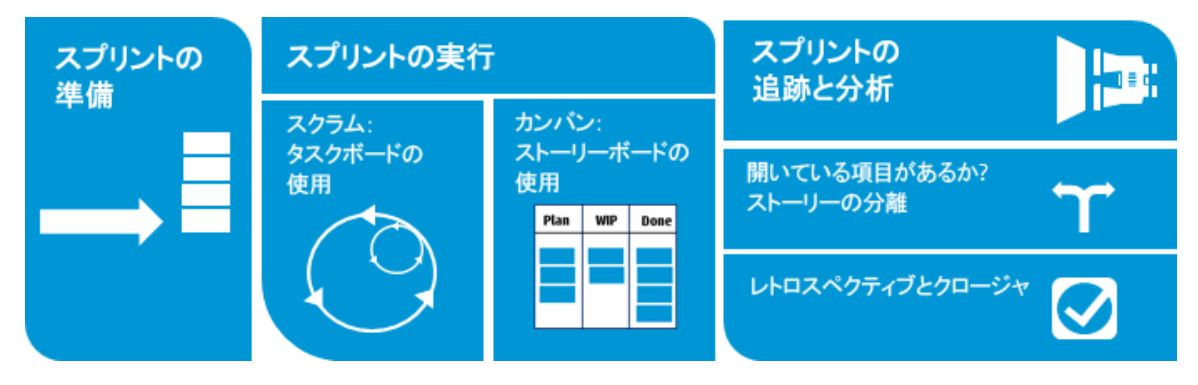

準備:特定のスプリントまたはリリースについて、ユーザ・ストーリーと不具合を計画します。項目ごとにタスクと受け入れテストを定義し、ストーリー・ポイントの合計がチームのキャパシティと等しくなるようにします。はじめに、項目をチーム・メンバに割り当てます。

詳細については、「スプリントの準備」(91ページ)を参照してください。

• 実行: チームで使用するアジャイルの方法論に応じて, タスク・ボードまたはストーリー ボードを使用してスプリントを実行します。

タスクと受け入れテストを完了し、リンクされた不具合があれば処理して、ユーザ・ストーリーを[完了]へ移行します。

スプリント全体で、ダッシュボードでグラフとウィジェットを使用して進行状況を分析します。表示される情報に基づいて、優先度、割り当て、その他のデータを変更できます。

詳細については、「タスク・ボードの使用方法」(95ページ)と「カンバン・ストーリーボード」(108ページ)を参照してください。

• 追跡と分析:スプリントの最後に、チームが完了した項目を確認します。チームで良い成果が得られたプラクティスと、次回に改善が可能な点を一覧表示します。開いている項目は移動するか、次のスプリントに分離します。

詳細については、次を参照してください。

- ■「スプリントの追跡と分析」(99ページ)
- ■「ユーザ・ストーリーの分離」(102ページ)
- 「スプリントのレトロスペクティブとクロージャ」(105ページ)

# スプリントの準備

スプリントの計画を行うミーティングでは、スプリントで処理するユーザ・ストーリーと不具合のバックログを作成し、バックログ項目のタスクを定義します。次に、バックログ項目を追加し、タスクをチーム・メンバに割り当てます。

- 1. [リリース管理]>[スプリント バックログ]ページを開きます。
- 2. 正しいスプリントとチームが選択されていることを確認してください。

### 機能の紹介

#### スプリント・バックログの計画

スプリント・バックログ項目の計画は、次のページで行います。

- リリース・バックログ: [リリース バックログ]ページから項目をスプリント・バケットにドラッグ することで、スプリント・バックログを計画します。詳細については、「チーム・スプリント の計画」(80ページ)を参照してください。
- 計画ボード: [計画ボード] でリリース全体のスプリント計画の概要を表示し, スプリント間でバックログ項目を移動します。詳細については,「計画ボードの使用方法」 (78ページ)を参照してください。

割り当てを行っていないユーザ・ストーリーは、スプリント・バックログに直接追加できます。[項目の追加]をクリックします。

#### バックログのランク付け

スプリント・バックログのバックログ項目は、リリース・バックログのランクに基づいてランク付けされます。スプリント・バックログをランク順にソートし、必要に応じてランクを調整しま

#### す。

詳細については、「バックログのランク付け」(31ページ)を参照してください。

#### タスクの定義

ー般的に,バックログ項目はユーザの視点で作成します。開発作業計画の作成で は、ユーザ・ストーリーと不具合を詳細なタスクに分割し、開発者の視点から作成する 必要があります。タスクは、バックログ・グリッドの下にある表示枠に表示されます。

1. バックログ項目を右クリックして[タスクの追加]を選択します。

2. タスクについて、次の内容を入力します。

| フィールド | 説明                                                                                     |
|-------|----------------------------------------------------------------------------------------|
| 責任者   | タスクに割り当 てられたユーザ。 標準設定 では, バックログ項目<br>のオーナーが選択されます。 タスクは, チームのどのメンバにも割<br>り当 てることができます。 |
| 見積もり  | タスクの単位は時間です(バックログ項目の単位はストーリー・ポ<br>イントです)。                                              |
|       | タスクの完了までに必要な時間数を見積もり、指定します。                                                            |
|       | 管理者はタスクの見積もりの標準設定を[ワークスペース]><br>[ワークスペース設定]設定ページで定義します。                                |
| 色カテゴリ | タスクに色カテゴリを割り当てます(オプション)。たとえば、開発,<br>QA,ドキュメント作成の各タスクを色カテゴリで識別します。                      |

#### 受け入れテストの定義

ユーザ・ストーリーが完了したとみなされるために必要な条件を指定します。受け入れテ ストは、バックログ・グリッドの下にある表示枠に表示されます。

ワークスペースの設定によっては、ユーザ・ストーリーの受け入れテストがすべて完了しないとユーザ・ストーリーは完了になりません。

#### チーム・メンバのキャパシティ計算

タスクをチーム・メンバに割り当てる前に、チーム・メンバのキャパシティを計算しておく必

要があります。

チーム・メンバのスプリント・キャパシティを設定するには、メンバ・バケットにあるキャパシティ情報のリンク12/60時間割り当で済み(20%)をクリックします。

チーム・メンバごとに次の内容を確認し、調整します。

| 日次キャパシ<br>ティ     | チーム・メンバがチームで作業できる1日あたりの作業時間。ユーザ<br>が複数のチームに参加している場合は、現在のチームで作業可能<br>な時間を調整してください。 |
|------------------|-----------------------------------------------------------------------------------|
| スプリントの作<br>業日数   | 現在のスプリントで, チーム・メンバがチームで作業できる日数。この<br>数値は, スプリント内で週末を除外した日数です。                     |
|                  | スプリントの期間中に休暇をとる場合は、チーム・メンバの作業日数から差し引いてください。                                       |
| スプリントの<br>キャパシティ | 選択したスプリントで, チーム・メンバがチームで作業できる時間の<br>合計。1日あたりのキャパシティに, スプリントでの作業日数を掛け<br>て計算します。   |
| 平均スプリント<br>ベロシティ | チーム・メンバが過去のスプリントのタスクに費やした時間数の平<br>均。完了済みのタスクでの作業時間のみが考慮されます。                      |
|                  | これまでの作 業 時 間 数 の内 訳 がスプリント ごとに棒 グラフで表 示 さ<br>れます。                                 |
|                  | この図は、チーム・メンバのスプリント・キャパシティを再評価する際の<br>参考になります。                                     |

#### チーム・メンバへの作業項目の割り当て

バックログ項目を追加し、タスクをチーム・メンバに割り当てます。

• バックログ項目のオーナーの割り当て

バックログ項目のオーナーを設定するには、項目を選択してユーザのバケットにドラッ グします。バックログ項目のタスクがすべてオーナーの作業負荷に追加されます。追 加されたタスクは、他のユーザに割り当てることも可能です。

ユーザへのタスクの割り当て

タスクをユーザに割り当てる作業は、タスクの定義で行います。割り当てられたタスク は、 [計画] 表示枠のユーザ・バケットにドラッグすることにより、他のユーザに割り当て ることができます。

注: バックログ項目の割り当てを別のチームに変更しても、タスクは元のチームの ユーザに割り当てられたままになることがあります。

#### スプリント・バックログのエクスポート

スプリント・データを他のアプリケーションで使用するために、スプリントバックログ・グリッドを Excel または CSV ファイルにエクスポートします。エクスポートしたデータにはグリッドに表示 されるすべてのカラム、フィルタ、 [説明]および [コメント] フィールドが含まれます。

ヒント: Excel にエクスポートする場合,タスクと受け入れテストを含めることもできます。

- 1. エクスポートする項目のフィルタを定義し、対象とするカラムを調整します。
- 2. [その他 のアクション]> [バックログを Excel にエクスポート]または[バックログを CSV にエクスポート]をクリックします。
- 3. [バックログを Excel にエクスポート]ダイアログ・ボックスで、タスクおよび受け入れテストを含めるかどうかを選択します。

タスクと受け入れテストが個別のExcel タブにエクスポートされます。

# 次のステップ

#### スプリントの実行の追跡

次のAgile Manager ツールを使ってスプリントの実行を追跡します。

- タスクボード:タスク・ボードを使用して,各タスクの進行状況を追跡し,経過時間 をレポートします。詳細については、「タスク・ボードの使用方法」(95ページ)を参照し てください。
- ストーリーボード: ストーリーボードを使用して, バックログ項目の開発のチーム・プロセスを視覚化し,進行状況を表示し,スケジュールを徹底します。 ストーリーボード

は、単独のスプリントの境界内で1 つのスプリントまたは複数のスプリントにわたって使用できます。詳細については、「カンバン・ストーリーボード」(108ページ)を参照してください。

#### スプリントの進行状況とパフォーマンスの分析

- スプリントの進行状況を分析するさまざまなウィジェットが用意されています。詳細については、「スプリントの追跡と分析」(99ページ)を参照してください。
- スプリントの終了時には、スプリントのレトロスペクティブを実行します。詳細については、「スプリントのレトロスペクティブとクロージャ」(105ページ)を参照してください。

# タスク・ボードの使用方法

スプリントの間に、チームのバックログ項目とタスクの進行状況を追跡します。タスク・ボードでは、ランキング順に項目が表示されます。

- 1. [リリース管理]>[タスクボード]ページを開きます。
- 2. 正しいスプリントとチームが選択されていることを確認してください。

ヒント:ページをスクロールしていくと、タスク・ボードに項目が読み込まれていきます。 読み込みにかかる時間を短縮したい場合は、フィルタを適用して表示される項目 数を絞り込んでください。

### 機能の紹介

#### 項目の一括読み込み

スクロール時に項目を読み込むのではなく、すべての項目を一括で読み込むには、グリッドの上にある[すべて読み込む]を選択します。[すべて読み込む]チェック・ボックスを クリアすると、標準設定の動作に戻ります。

この設定は、現在のAgile Manager セッションの間だけ有効です。

#### タスク・ボードへのフィルタの適用

選択したチームとスプリントに対して計画されたすべてのバックログ項目とタスクが、はじめにタスク・ボードに表示されます。項目が1ページに収まらない場合は、ページをスクロールしていくと、その分タスクボードに項目が読み込まれていきます。

タスク・ボードに表示される項目数を減らすために、Agile Manager には次のフィルタ処理オプションが用意されています。

| 自分に割り当てら<br>れたバックログ項目<br>とタスクを表示   | <ul> <li>[責任者]ボックスで自分のユーザ名を選択します。次のバックログ項目が表示されます。</li> <li>自分に割り当てられたバックログ項目(そのタスクがどれも自分に割り当てられていない場合でも表示)。</li> <li>自分に割り当てられたタスクがあるバックログ項目。</li> <li>他のユーザに割り当てられたタスクは灰色表示になります。</li> </ul> |
|------------------------------------|----------------------------------------------------------------------------------------------------|
| 他 のチームのユー<br>ザに割り当 てられ<br>たタスクを表 示 | バックログ項目が別のチームから自分に再割り当てされた場合, そのタスクは, 元のチームのメンバに割り当てられたままになっていることがあります。このようなタスクを表示するには, [責任者]ボックスで, リストの下部, 自分のチームのメンバの下に表示されているユーザを選択します。                                                     |
| ユーザ・ストーリーと<br>不具合の切り替え             | [ユーザストーリー]および[不具合]チェックボックスを使用して,ユーザ・ストーリーか不具合のみ,またはその両方を表示します。                                                                                                    |
| 特定のバックログ                           | ページの左上にあるフィルタ・ボックスにテキストを入力します。                                                                                                    |
| 項目を表示                              | 検索テキストを含むバックログ項目のみが表示されます。                                                                                                    |
| 完了したバックログ                          | 完了したバックログ項目をタスク・ボードからクリアするには、                                                                                                    |
| 項目を非表示                             | [ <b>パックログ項目ステータス</b> ]ボックスで[ <b>完了</b> ]の選択を解除します。                                                                                                    |
| タスクのないバック                          | タスクのないバックログ項目のみを表示するには、[責任者]ボッ                                                                                                    |
| ログ項目を表示                            | クスで[タスクのない項目]を選択します。                                                                                                    |

項目のExcel へのエクスポート

- 1. エクスポートする項目のフィルタを定義し, [Excel にエクスポート] ≥をクリックします。
- 2. [バックログを Excel にエクスポート]ダイアログ・ボックスで, エクスポートする項目を追加選択します。

表示されている項目が Excel ワークブックにエクスポートされます。 タスクと受け入れテスト は個別のタブに表示されます。

#### バックログ項目へのタスクの追加

スプリントの間に、ユーザ・ストーリーや不具合を完了するには追加タスクが必要だと気づくことがあります。

[バックログ項目]カラムの項目を右クリックし, [タスクの追加]を選択します。

タスクについて、次の内容を入力します。

| フィールド | 説明                                                                                                    |
|-------|----------------------------------------------------------------------------------------------------|
| タスク   | タスクの詳細な説明。                                                                                                    |
| 責任者   | タスクに割り当てられたユーザ。標準設定では, バックログ項目の<br>オーナーが選択されます。タスクは, チームのどのメンバにも割り当て<br>ることができます。                                                    |
| 見積もり  | タスクの単位は時間です(バックログ項目の単位はストーリー・ポイントです)。<br>タスクの完了までに必要な時間数を見積もり,指定します。<br>注:管理者は、[ワークスペース]>[ワークスペース設定]設定<br>ページで、タスクの標準設定の見積もりを設定できます。 |
|       |                                                                                                    |
| 色カテゴリ | タスクに色カテゴリを割り当てます (オプション)。たとえば、開発,<br>QA,ドキュメント作成の各タスクを色カテゴリで識別します。                                                                   |

#### 計画されたタスクの見積もりの設定と、実際のタスク時間のレポート タスクを開始する前に、タスクに必要と考えられる工数を見積もります。処理を進めな

がら、タスクの作業に掛かった時間を報告して、スプリントの作業工数について信頼性のある全体像を提供します。

タスクに投入される計画時間と実際時間は、チームのスプリントのバーンアップ・グラフと バーンダウン・グラフにも使用されます。

• タスク時間の測定単位は時間です。

• 実際時間は、投入された時間と残っている時間の合計です。

| タスクに費 やされた時間を<br>レポート                    | [残り作業]アイコン 6 をクリックし, [残りを減らす] ボタン きをクリックします。                                                                     |
|------------------------------------------|----------------------------------------------------------------------------------------------------|
|                                          | その結果,タスクの投資時間とバックログ項目の実際時間は,同じ時間だけ増加します。                                                                         |
| 残りの作業量を変更しな<br>いまま, タスクに費やされた<br>時間をレポート | タスクをダブルクリックし, [投資]の値を増やします。<br>その結果, バックログ項目の実際時間は同じ時間だけ増加し, 残り量は変化しません。                                         |
| タスクの時間見積もりを修<br>正                        | タスクをダブルクリックし, [予測]の値を増減します。<br>注:タスクの時間見積もりを修正すると, 元の値が変<br>更されます。計画された工数と実際の工数を分析す<br>るグラフでは, 現在の予測時間の値が使用されます。 |

#### タスク・ステータスの変更とタスクのクローズ

タスク・ステータスを変更するには、 [進行中]または[完了]カラムにタスクをドラッグします。または、タスクを右クリックし、 [完了としてマーク]を選択します。

注: タスクが完了としてマークされると、そのタスクの残り時間数が投入時間数に転送されます。

バックログ項目に対して定義されているすべてのタスクが完了したら、バックログ項目の ステータスの変更を求められます。

タスクが完了したときに、そのすべてのバックログ項目に同じステータスを割り当てるには、[常にこのステータスを使用]チェックボックスを選択します。

ヒント: すべてのタスクが完了したときに、そのバックログ項目に適用されるステータス を変更するには、[Ctrl]+[1]キーを押し、[【次回から表示しない】の選択をリセット]を選択または入力します。次回、バックログ項目のすべてのタスクを完了したとき に、ステータスの選択を再び要求されるようになります。

#### バックログ項目のクローズ

バックログ項目は,通常はそのタスクがすべて完了した後に,自動的にクローズされま す。詳細については,上記の「タスク・ステータスの変更とタスクのクローズ」(98ページ)を 参照してください。

バックログ項目を手動で「完了」に設定するには、バックログ項目を右クリックし、[「完了」に設定]を選択します。バックログ項目を「完了」に設定すると、そのすべてのタスクは自動的に「完了」に設定され、残り時間数が投入時間数に転送されます。

ヒント: スプリントの最後には、すべてのユーザ・ストーリーがクローズした状態になって いる必要があります。タスクと受け入れテストが一部完了していないユーザ・ストー リーがある場合には、ストーリーを分離することができます。残り工数と不合格の受 け入れテストは新しいユーザ・ストーリーに移動し、今後予定されるスプリントに割り 当てることができます。

詳細については、「ユーザ・ストーリーの分離」(102ページ)を参照してください。

#### スプリントの進行状況とパフォーマンスの分析

- スプリントの進行状況を分析するさまざまなウィジェットが用意されています。詳細については、「スプリントの追跡と分析」(99ページ)を参照してください。
- スプリントの終了時には、スプリントのレトロスペクティブを実行します。詳細については、「スプリントのレトロスペクティブとクロージャ」(105ページ)を参照してください。

# スプリントの追跡と分析

Agile Manager では、日々のスクラム・ミーティングとスプリントのレトロスペクティブで利用 できる多彩な分析ツールが用意されています。

# スプリントのレトロスペクティブ・ツール

- スプリントのサマリを見るには、「リリース管理]> [スプリント クロージャ]ページの上部のウィジェットを使用します。
- ダッシュボードで[レトロスペクティブ]カテゴリからウィジェットを選択します。

### 日々のスプリントの追跡

日 々 のスクラム・ミーティングでスプリントの最 新 スナップショットを報告 するには, [スクラム マスタ ダッシュボード]を使 用します。このダッシュボード では次 のウィジェットを利 用 できま す。

| ウィジェット           | 説明                                                                    |
|------------------|-----------------------------------------------------------------------|
| スプリント・バー<br>ンダウン | スプリントの各ステージで, チームのスプリント・バックログで残っている<br>作業量を利用可能なチーム・キャパシティとの比較で表示します。 |
|                  | 直線は,スプリントが終了するまでの期間中,残っているチーム・<br>キャパシティ(時間)を示します。                    |
|                  | 折れ線は、スプリントで残っているタスクの作業時間を示します。                                        |
|                  | <ul> <li>折れ線が直線よりも上にある場合、チームの作業は予定より遅れています。</li> </ul>                |
|                  | <ul> <li>折れ線が直線よりも下にある場合、チームの作業は予定よりも<br/>早く進んでいます。</li> </ul>        |

| ウィジェット                      | 説明                                           |                                                                                                    |
|-----------------------------|----------------------------------------------|----------------------------------------------------------------------------------------------------|
| スプリント 累 積<br>フロー・ダイア<br>グラム | スプリントのユ―サ<br>沿ってステータスこ<br>ザ・スト <i>ー</i> リーの数 | ・ストーリーのフローを, スプリントのタイムラインに<br>ごとに表示します。各バンドは同じステータスのユー<br>を示します。                                                                           |
|                             | 次に, グラフで表<br>説明します。                          | 示されるステータスと, それぞれの理想的な状態を                                                                                                    |
|                             | 合計                                           | ほぼ長方形の形状になるのが理想的です。ス<br>プリントの開始時, グラフの高さは主に新しい項<br>目を示しています。そこから, 計画された項目が<br>さまざまなステータスを経て, 最後にはすべて完<br>了します。                             |
|                             | 新規                                           | スプリントの開始時に、新しいコンテンツが計画<br>されます。新規の数が増えるということは、スプリ<br>ントの進行中にユーザ・ストーリーが追加された<br>ことを意味します。その後、ユーザ・ストーリーが<br>進行中へと移行すると、新規の数は徐々に<br>減っていきます。  |
|                             | 進行中                                          | 進行中のユーザ・ストーリーの数は、ほぼー定に<br>なります。追加の項目の作業を開始する前に、<br>チームはユーザ・ストーリーをクローズして、それら<br>をテスト中に移行する必要があります。                                          |
|                             | テスト中                                         | テスト中と進行中のグラフは、若干のタイムラグ<br>で並行して推移していきます。進行中からテス<br>ト中へと項目が徐々に移行するようになるに<br>は、スプリントの開始後まもなく、いくつかの小さ<br>なユーザ・ストーリーをチームが完了しようと試み<br>る必要があります。 |
|                             | 完了                                           | 完了の項目は、スプリントの期間中、着実に増<br>えていき、スプリントの最後にはこの項目数が最<br>も多くなります。                                                                                |

| ウィジェット        | 説明                                                                                             |
|---------------|------------------------------------------------------------------------------------------------|
| チーム・ベロシ<br>ティ | これまでのスプリントでチームが完成しているストーリー・ポイント数と<br>現在のスプリントで完了しているストーリー・ポイント数を, チームの<br>平均スプリント実績との比較で表示します。 |
| チームの作業<br>負荷  | スプリントで残っている作業を, チーム・メンバごとに, メンバのキャパ<br>シティ残量との比較で表示します。                                        |

## ユーザ・ストーリーの分離

スプリントの最後には、すべてのユーザ・ストーリーがクローズした状態になっている必要 があります。タスクと受け入れテストが一部完了していないユーザ・ストーリーがある場合 には、ストーリーを分離することができます。残り工数と不合格の受け入れテストは新し いユーザ・ストーリーに移動し、今後予定されるスプリントに割り当てることができます。

利用可能な場所:スプリント・バックログ,タスクボード,スプリント・クロージャ([開いている項目]グリッド)

- 1. ユーザ・ストーリーを右クリックし, [ストーリーの分離]を選択します。
- 2. 新しいユーザ・ストーリーの割り当て先となるスプリントを指定し、タスクと受け入れテ ストの詳細を必要に応じて更新します。

注: ストーリーはリリース内 でのみ分 離 できます。 異 なるリリースのスプリント にストー リーを分 離 できません。

# ユーザ・ストーリーの分離が与える影響

|                         | 元のユーザ・ストーリー(分離後)                                                                                   | 新しいユーザ・ストーリー                                                                                      |
|-------------------------|----------------------------------------------------------------------------------------------------|---------------------------------------------------------------------------------------------------|
| スト <i>ー</i> リー・ポイ<br>ント | ゼロに設定されます。                                                                                         | 元のストーリーのストーリー・ポ<br>イントはすべて新しいストーリー<br>に転送されます。                                                    |
| ユ―ザ・ストー<br>リ―のステータ<br>ス | 標準設定では、「完了」に設定されます。<br>分離後も元のストーリーを開いた<br>ままにすることが可能です。[ストー<br>リーの分離]ダイアログ・ボックスで<br>別のステータスを指定します。 | 新規                                                                                                |
| 責任者                     | ユーザ・ストーリーとタスクはいずれも,<br>割り当てられたままになります。                                                             | 元のストーリーと同じユーザに                                                                                    |
| 受け入れテス<br>ト             | 「成功」の受け入れテストは、元の<br>ストーリーに残ります。                                                                    | 標準設定では、ステータスが<br>「未開始」と「失敗」の受け入<br>れテストは新しいストーリーに<br>移動します。<br>移動したくない受け入れテスト<br>がある場合は、消去してください。 |

| タスク | • 「完了」のタスクとそのタスクに投入された時間は、元のユーザ・ストーリーに残ります。                                                                                     |
|-----|----------------------------------------------------------------------------------------------------|
|     | <ul> <li>標準設定では、「新規」のタスクは新しいユーザ・ストーリーに移動します。移動したくないタスクがある場合は、消去してください。</li> </ul>                                               |
|     | <ul> <li>標準設定では、「進行中」のタスクは元のストーリーと新しいストーリーに分離されます。投入された時間は元のタスクに残り、残り時間が新しいタスクに移動します。の時間の分離方法の詳細については、以下の図を参照してください。</li> </ul> |
|     | 「進行中」のタスクを分離しない設定も可能です。 [投入された<br>エ数のあるタスクの分離]オプションをクリアしてください。 これにより、 「進行中」のタスクとそのタスクに投入された時間は、 新しい<br>ユーザ・ストーリーに移動します。         |

#### 時間の分離(タスクの分離時)

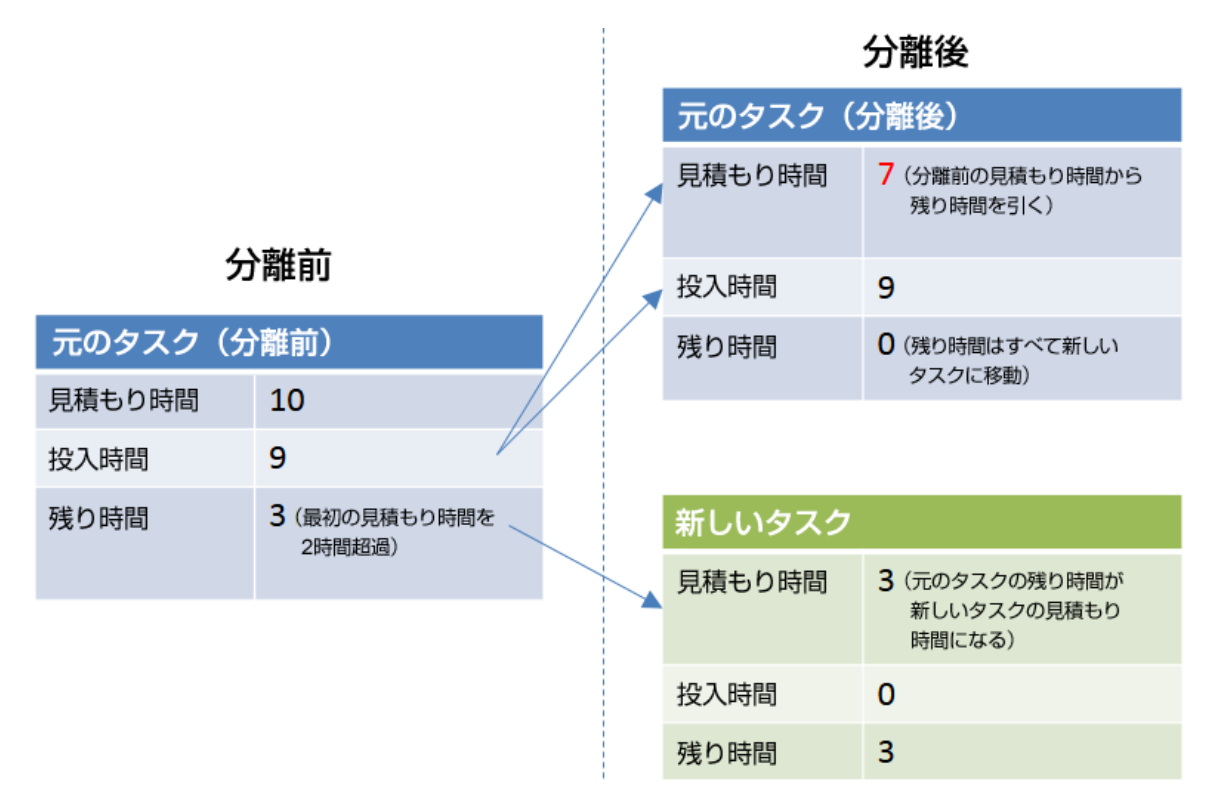

# スプリント のレト ロスペクティブとクロージャ

スプリントが終了したら、[スプリント クロージャ]ページを使用して、スプリントのサマリを 確認し、スプリントのレトロスペクティブを実行し、開いている項目を次のスプリントに繰り 越します。

[リリース管理]>[スプリント クロージャ]ページを開いて、正しいリリース、スプリント、およびチームが選択されていることを確認します。

### 機能の紹介

#### スプリント のメト リックの確認

ページ上部のダッシュボードには、次のレポートがあります。

| スプリント バッ<br>クログのステー<br>タス | チーム・スプリントに関する基本的な統計のサマリ。                                                                                      |
|---------------------------|----------------------------------------------------------------------------------------------------|
| バックログ計画<br>とデリバリ          | 元のスプリント計画に含まれるユーザ・ストーリーの数と,スプリントの<br>開始後に計画に追加されたユーザ・ストーリーの数を比較するグラ<br>フ。このグラフを使用して,あらかじめ計画したスプリントを評価しま<br>す。 |
| 不具合累積<br>フローダイアグ<br>ラム    | さまざまなステータスを推移するチームの不具合のフローを表示します。                                                                             |
| 受け入れテス<br>ト               | スプリントのユーザ・ストーリーに接続された合格または不合格の受け入れテストのサマリ。                                                                    |

スプリント計画に関する別のレトロスペクティブ・グラフについては、ダッシュボードを開き、 [レトロスペクティブ]カテゴリからウィジェットを選択します。

#### スプリント のレト ロスペクティブの記録

[うまくいった事項]および[改善が必要な事項]ボックスに、スプリントからの、チームのポジティブおよびネガティブな結論をリストします。

箇条書きリストまたは番号付きリストを作成した場合は、項目をアクション項目に自動的に変換できます。テキスト・ボックスを終了してテキストを保存し、[アクション項目に変換]をクリックします。

#### アクション項目のリストの作成

[アクション項目]表示枠で、スプリントのレトロスペクティブから得られたアクション項目の リストを作成します。アクション項目は、選択したスプリントではなく、チームに固有のもの です。

[バックログ項目の作成]ボタンを使用して、選択したアクション項目を今後予定されているスプリントのバックログ項目に変換します(オプション)。

#### 開いているバックログ項目の解決

理想的には、スプリントの終了時に、そのスプリントに対して計画されたすべてのバックログ項目がクローズしていることが必要です。

1. ページの右にある[開いている項目]タブ 《 をクリックします。 グリッド が開いて,現 在のスプリント から残されたバックログ項目 がリストされます。

バックログ項目は、グリッドで直接編集できます。

2. 開いている項目は,次のツールバー・コマンドを使用してクローズします。

| 次 のスプリント<br>にロール | 選択したバックログ項目を次のスプリントに移動します。                    |
|------------------|-----------------------------------------------|
| 計画               | 選択したバックログ項目を別のリリース、スプリント、およびチーム<br>に割り当て直します。 |

| スト <i>―</i> リ―の分<br>離 | スプリントの最後には、すべてのユーザ・ストーリーがクローズした<br>状態になっている必要があります。タスクと受け入れテストがー<br>部完了していないユーザ・ストーリーがある場合には、ストーリー<br>を分離することができます。残り工数と不合格の受け入れテス<br>トは新しいユーザ・ストーリーに移動し、今後予定されるスプリン<br>トに割り当てることができます。 |
|-----------------------|----------------------------------------------------------------------------------------------------|
|                       | 詳細については、「ユーザ・ストーリーの分離」(102ページ)を参照してください。                                                                                                    |

# カンバン・ストーリーボード

あらゆる設定変更が可能な対話型のストーリーボードで,開発のライフサイクルを管理します。

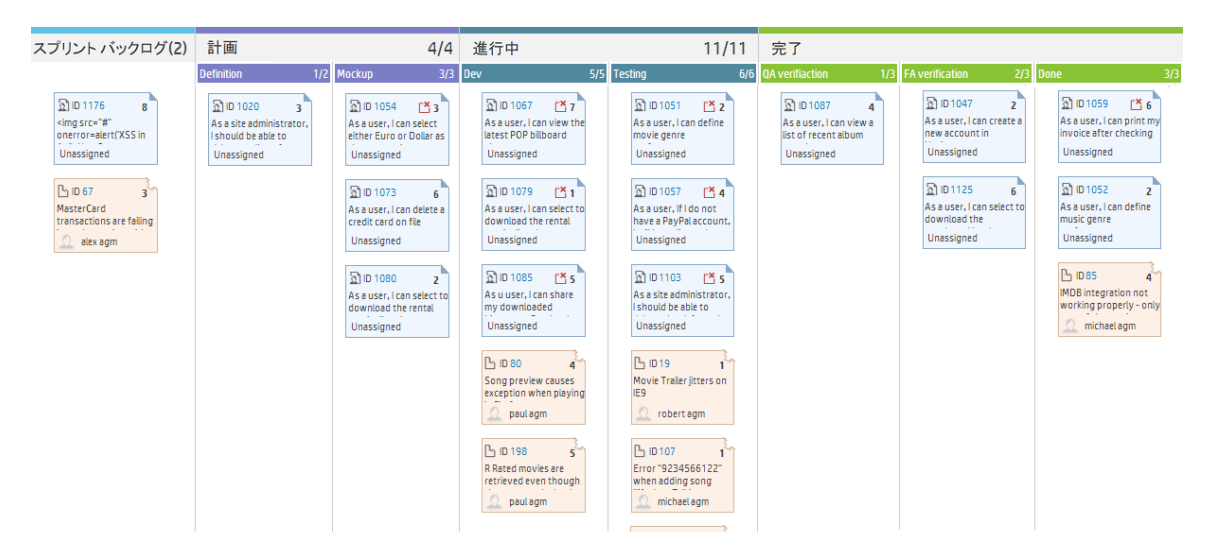

ストーリーボードを使用して,開発ステージを推移するバックログ項目のフローを管理します。ストーリーボードは,チームの作業プロセスを反映するように設計し,バックログ項目をストーリーボードに沿って移動し,その進行状況を追跡します。

あらゆる設定変更が可能な完全対話型のストーリーボードを使用して、完全なカンバン・モードで作業することも、ストーリーボード・ワークフローとカンバン・メトリックで機能強化されたスクラム・モードで作業することも可能になりました。

#### ストーリーボードの設計

ストーリーボードには、定義済みの3 つのカラム(計画 - 進行中 - 完了) があります。こ のカラムは固定されており、設定できません。これらはカンバン・ステータスと呼ばれます。

さらに, 各 チームはカンバン・ステータスをより小さなステージであるレーンに分割できます。 レーンは, チームで実行する作業プロセスを反映するように定義してください。 具体例については, 「ストーリーボードのカスタマイズ」(113ページ)を参照してください。

#### ストーリーボードを使用するメリット

ストーリーボードを使用してスプリントの進行状況を追跡する場合は、次のような利点
があります。

- ストーリーボードは、チームで確立したワークフローに合うようにカスタマイズできます。
   ストーリーボードでは、バックログ項目が推移するステージと順序に関するガイダンスも チームに提供されます。
- 目的に合ったグラフにより、ストーリーボードによって収集されたカンバン・メトリックを分析できます。このグラフにより、今後のパフォーマンスを予測し、見積もりと計画を微調整することができます。
- 作業負荷を管理し、古くなった項目を特定し、状況に応じて対応してください。

### カンバン・メトリック

ストーリーボードを使用すると、作業ステージでのバックログ項目のフローを統制できます。また、このツールは、スプリントを効率的に調査し、サイズの揃ったバックログ項目を作成するときにも役立ちます。

これらの目標は、ストーリーボードに用意された次のカンバン・メトリックで実現されます。

| メトリック  | 説明                                                                                                    |
|--------|----------------------------------------------------------------------------------------------------|
| WIP 制限 | 各レーンとカンバン・ステータスに入ることができる項目の数を制限します。この制限の目的は、ボトルネックを減らし、作業負荷を複数のチームに分散させることです。レーンまたはカンバン・ステータス内の<br>バックログ項目の数がこの制限を超えると、警告が表示されます。                                                                                                    |
| 時間制限   | さまざまな作業ステージで項目の作業に掛かるはずの時間を定義<br>します。この設定は、特定のレーンまたはカンバン・ステータスに長く<br>留まりすぎている項目について警告を発するために重要です。ス<br>トーリーをブロックしているものがあるか、バックログ項目が単に大きす<br>ぎる可能性があります。                                                                                       |
| サイクル時間 | Agile Manager は, ストーリーボード上の項目ごとにサイクル時間を<br>計算します。サイクル時間は, 指定された2つのステータスの間また<br>はレーンの間に, バックログ項目がストーリーボード上で費やす時間<br>です。サイクル時間の境界は, 各チームが設定します。この情報に<br>基づいて, さまざまなバックログ項目のサイクル時間を比較し, バック<br>ログ項目のサイズに関する結論を引き出し, サイクル時間が通常よ<br>り長い原因を特定できます。 |

# 機能の紹介

| ストーリーボードのモード設定  |  |
|-----------------|--|
| ストーリーボードのカスタマイズ |  |
| ストーリーボードの使用方法   |  |

# ストーリーボードのモード設定

ストーリーボードは, 2 つの異なるモード (スクラム・モードまたはカンパン・モード) で動作できます。

スクラム方式またはカンバン方式を採用するか、ストーリーボードの柔軟性を利用して、 チームに最適なスクラムバン方式を管理することもできます。

| スクラム・モード                                                                      | カンバン・モード                                                       |
|-------------------------------------------------------------------------------|----------------------------------------------------------------|
| スクラム・モードでは、スプリント・サイクル                                                         | リリース全体で連続してバックログ項目の                                            |
| で作業を続けますが、同時に、ストーリー                                                           | 作業を行う場合は, カンバン・モードを選                                           |
| ボードに用意されたフローとルールも利用                                                           | 択します。                                                          |
| ぐさま9。<br>各スプリントの初めに、スプリント・バックロ<br>グを計画し、そのバックログからストーリー<br>ボードの項目を取得します。スプリントは | 作業項目のフローは、各ステージに設定<br>された「進行中の作業 (WIP)制限」と<br>「時間制限」のみで制御されます。 |
| スプリント・クロージャで終了し、そこで計                                                          | <b>ヒント:</b> Agile Manager では, リリース                             |
| 画ステージと進行中ステージに残っている                                                           | ごとに少なくとも 1 つのスプリントを定                                           |
| 項目を、次のスプリントに再割り当てしま                                                           | 義する必要があります。純粋なカン                                               |
| す。                                                                            | バンで作業を行う場合は, リリースに                                             |
| ストーリーボードを使用すると、定義されたステージを推移する作業項目のフロー                                         | 1 つのスフリントを定義します。                                               |
| をモデル化し、サイクル時間(作業項目                                                            | 複数のスプリントを定義することもでき                                             |
| がストーリーボード全体での処理を完了                                                            | ますが、カンバン・モードで作業を行う                                             |
| するために必要な時間)を把握できま                                                             | 場合は、推奨されません。                                                   |
| す。                                                                            |                                                                |

次の表に、2つのモードの主な違いをいくつか示します。

|                                     | スクラム・モード                                                    | カンバン・モード                                                                                                    |  |  |  |
|-------------------------------------|-------------------------------------------------------------|----------------------------------------------------------------------------------------------------|--|--|--|
| スト <i>ー</i> リーボー<br>ドの項目を取<br>得する場所 | [スプリント・バックログ]レーンからストーリーボードに項目をドラッグするか、リリース・バックログから項目を追加します。 |                                                                                                    |  |  |  |
|                                     | リリース・バックログから項目を追加すると,現在表示されているスプ<br>リントにこれらの項目が追加されます。      |                                                                                                    |  |  |  |
| ストーリーボー<br>ドに表示され                   | 現在のスプリントに割り当てられ<br>ているバックログ項目。                              | チームがリリース全体で作業し<br>たバックログ項目。                                                                                               |  |  |  |
| る 頃日                                |                                                             | [スプリント・バックログ]レーンに<br>は、現在のスプリントに割り当て<br>られている項目のみが表示され<br>ます。他のレーンに項目を移動<br>すると、その項目はリリースの残<br>りの期間中、ストーリーボード上<br>に留まります。 |  |  |  |

|                                        | スクラム・モード                                                            | カンバン・モード                                                                                               |
|----------------------------------------|---------------------------------------------------------------------|----------------------------------------------------------------------------------------------------|
| スプリントの終<br>了時に開いて<br>いる項目はど            | 開いている項目があれば、[スプリ<br>ント クロージャ]ページで次のスプ<br>リントに割り当て直します。              | リリース全体について, この項目<br>がストーリーボード上に留まりま<br>す。                                                              |
| うなるか                                   | 前のスプリントに割り当てられた<br>項目は、ストーリーボードに表示<br>されなくなります。                     | スプリントで作業している場合,<br>[スプリント バックログ]カラムの<br>項目は、新しいスプリントに割り<br>当てられた項目に変更されま<br>す。                         |
| 次のスプリント<br>に対してストー<br>リーボードを準<br>備する方法 | 直前のスプリントから繰り越した<br>項目と、リリース・バックログの他の<br>項目を含むスプリント・バックログ<br>を作成します。 | カンバン・モードでスプリントの作<br>業を行っている場合, 直前のス<br>プリントから繰り越した項目と,<br>他のリリース・バックログの項目<br>を含むスプリント・バックログを作<br>成します。 |
|                                        |                                                                     | スプリントが完了した後でも、リ<br>リース全体について、項目がス<br>トーリーボード上に留まります。<br>[スプリント バックログ]レーンの<br>項目は、スプリントに応じて変<br>化します。   |

## ストーリーボードのモードの設定方法

ストーリーボードのモードはリリース・レベルで設定され、リリース内のすべてのチームに適用されます。

- 1. [設定]で, [リリース]> [リリース詳細]を選択します。
- 2. 設定するリリースを選択します。
- 3. 左サイドバーの[追加の詳細]をクリックします。
- 4. [ストーリーボード モードの設定]でモードを選択します。

ストーリーボードのモードを変更したら、ユーザはログアウトしてから再ログインして、変更 を有効にする必要があります。

# ストーリーボード のカスタマイズ

チームの作業プロセスに従ってストーリーボードを設計し, ストーリーボードのルールを設定します。

「ストーリーボードのカスタマイズ方法」(115ページ)について学習する前に、次のトピック を読んで、それぞれの概念を確認しておいてください。

 $[Zh - J - \pi - F O D - \nu](113^{-1})$   $[Zh - J - \pi - F O D - \nu](114^{-1})$ 

「サイクル時間の測定」(114ページ) 「ステータス・マッピング」(114ページ)

## ストーリーボードのレーン

各 チームは, それぞれ独自のワークフローに合うようにストーリーボードをカスタマイズできます。 定義済みの3 つのカンバン・ステータスは, それぞれをレーンに分割できます。 各レーンは, 作業項目が通過しなければならない計画ステージまたは開発ステージを表します。

クリックすると、チームの作業プロセスの一般的な例が表示されます。

例 1

| 計画 | 進行中 |     |    | 完了 |
|----|-----|-----|----|----|
|    | 開発  | テスト | 文書 |    |
|    |     |     |    |    |

例 2

| 計画 |                        | 進行中        |    | 完了  |    |    |
|----|------------------------|------------|----|-----|----|----|
| 定義 | <del>モ</del> ックアッ<br>プ | レビュー<br>済み | 開発 | テスト | 文書 | 完了 |

ユーザーズ・ガイド カンバン・スト*ー*リーボード

## ストーリーボードのルール

カンバン・ステータスとレーンのそれぞれに対して、ストーリーボード全体の項目フローを制御するルールを設定します。

• 時間制限: カンバン・ステータスまたはレーンに項目が留まることができる時間。時間 制限の測定単位は日です。

注:項目がレーンまたはカンバン・ステータスに留まっている時間は、その項目が レーンまたはカンバン・ステータスに入ったときから途切れることなく計測されます。 したがって、営業外時間も考慮して時間制限を設定してください。

• 進行中の作業 (WIP) 制限: カンバン・ステータスまたはレーンに同時に留まることができる項目の数。

## サイクル時間の測定

Agile Manager は, バックログ項目ごとにサイクル時間(項目がストーリーボードに費やす合計時間)を追跡します。この情報は, 作業項目間のばらつきを分析する場合と, リリース内の異なる期間でのサイクル時間を比較する場合に役立ちます。

サイクル時間は、それに含めるステータスを「計画」と「進行中」の両方にするか、「進行中」のみにするかを設定できます。

## ステータス・マッピング

ストーリーボード上の各カンバン・ステータスは、バックログ項目のステータスにマップされます。ストーリーボード上で新しいステータスに項目を移動すると、それに合わせてバックロ グ項目のステータスも変更されます(その逆も同様です)。

さらに, 追加するレーンごとに, 対応するバックログ項目ステータスを指定できます。 レーンのマッピングは, カンバン・ステータスのマッピングより優先します。

次の表に、カンバン・ステータスとバックログ項目ステータスの対応を示します(これは、カ ンバン・ステータスがレーンに分割されていない場合です)。 ユーザーズ・ガイド カンバン・スト*ー*リーボード

| カンバン・ステータス | バックログ項目のステータス |
|------------|---------------|
| 計画         | 新規            |
| 進行中        | 進行中           |
| 完了         | 完了            |

## ストーリーボードのカスタマイズ方法

- 1. [設定]で, [リリース]>[チーム]を選択します。
- 2. 設定するチームを選択します。
- 3. 左サイドバーの[ストーリーボード]をクリックします。
- 任意のカンバン・ステータス・カラムをクリックします。[カンバン ステータスの編集]ダイ アログ・ボックスが開きます。
- 5. そのカンバン・ステータス全体の[WIP 制限]および[時間制限]を設定します。

注:「完了」ステータスでは使用できません。

- 6. カンバン・ステータスをレーンに分割します。レーンごとに、WIP 制限,時間制限,お よび対応するバックログ項目ステータスを定義します。
- 7. 「計画」ステータスで, 計画ステータスをサイクル時間に含めるかどうかを定義しま す。

# ストーリーボードの使用方法

ストーリーボードを使用して, ユーザ・ストーリーと不具合の開発ライフサイクルを管理します。

**注:** ストーリーボードは, チームの二ーズに合わせてカスタマイズしてください。詳細については, 「ストーリーボードのカスタマイズ」(113ページ)を参照してください。

# はじめに

[リリース管理]>[ストーリーボード]ページを開きます。

初めてストーリーボードを開いたときに、ストーリーボード・レーンにバックログ項目がすでに いくつか含まれていることがあります。これは、ストーリーボードのステータスとレーンがバック ログ項目のステータスに対応しているためです。たとえば、バックログ項目のステータスが 「進行中」だった場合、その項目はストーリーボードの[進行中]カラムに配置されます。 ステータス・マッピングの詳細については、「ストーリーボードのカスタマイズ」(113ページ)を 参照してください。

## 機能の紹介

### ストーリーボードへの項目の追加

項目は、次の方法でストーリーボードに配置します。

- [スプリント バックログ]カラムの項目を最初のストーリーボード・レーンにドラッグしま す。
- [リリース バックログからの追加]をクリックします。リリース・バックログ項目がストーリーボードに追加され、そのバックログ項目のステータスに基づいたレーンに配置されます。リリースからストーリーボードに追加するバックログ項目は、スプリント・バックログに追加されます。

Agile Manager は, 項目 がレーンまたはカンバン・ステータスに入った瞬間 から, そのレーン 時間を追跡して,時間制限と比較します。

### ストーリーボードへのフィルタの適用

次のオプションを使用して、ストーリーボードにフィルタを適用できます。

- ページの左上にあるフィルタ・ボックスを使用します。
- ユーザ・ストーリー, 不具合, その両方のうちのどれを表示するかをツールバーで選択します。

### サイクル時間の追跡

バックログ項目のサイクル時間は、その項目が、チーム・ストーリーボードの設定に応じて、「計画」または「進行中」カンバン・ステータスに入ったときに始まります。サイクル時間が終了するのは、項目が「完了」カンバン・ステータスに入ったときです。

レーン内の項目のランク付け

項目のランクはレーン内で変更できます。項目をレーンの上下にドラッグしてください。

#### 警告について

警告が発生するのは、次の2つの場合です。

• バックログ項目が、レーンまたはカンバン・ステータスの時間制限を超えたとき。

最新のレーン時間を表示するには、ストーリーボード上のバックログ項目にマウス・ カーソルを合わせます。レーン時間がツールヒントに表示されます。

レーンまたはカンバン・ステータスに、WIP 制限で許容される数を超えるバックログ項目があるとき。

### 項目のウォッチ

ウォッチするバックログ項目を選択します。ステータスが変更された場合,またはバックロ グ項目がストーリーボードの期限を過ぎた場合,メール通知が送信されます。

バックログ項目を右クリックして[自分のウォッチ・リストに追加]を選択します。

# 不具合管理

プロダクトの不具合を報告,管理,追跡します。 [**不具合管理**]ページを開きます。

# 機能の紹介

#### 新しい不具合の報告

[項目の追加]をクリックします。[新規不具合の追加]ダイアログ・ボックスが開きます。 作成する不具合はプロダクト・バックログに追加されます。

注:次の特殊文字は不具合の名前に使用できません。\^\*

### 不具合と機能の関連付け

ユーザ・ストーリーまたは不具合は、新規作成時にプロダクトの機能に関連付けること ができます。これにより、ユーザ・ストーリーや不具合のグループ化や機能別のフィルタ処 理が可能になり、プロダクトの進行状況を機能レベルで追跡できるようになります。

既存の項目を機能に関連付けるには、グリッドで項目を選択して[機能の設定]をクリックします。

### リリース, スプリント, チームの計画

不具合を選択し、[計画]をクリックします。

[計画]ダイアログ・ボックスで、リリース、スプリント、チームを選択します。リリースの指定では、スプリントまたはチームを選択できます。両方選択することもできます。

### 不具合の所有者の指定

- 1. 不具合を選択し、[割り当て対象]をクリックします。
- 2. ユーザ・リストからユーザを選択します。

### 不具合をバケットへ割り当て

不具合をバケットに割り当てると,選択する任意の条件に従って,不具合のカテゴリを 作成できます。

- 1. バケット表示枠で[パケットの追加]をクリックし,新しいバケットの名前を指定します。
- 不具合を選択し、バケットにドラッグします。バケット・アイコン量が、割り当てられた 不具合の[バケット]カラムに表示されます。アイコン上にマウス・カーソルを合わせる と、不具合の割り当て先のバケットが表示されます。
- 3. バケット内の不具合を表示するには, バケット名をクリックします。

### 不具合のライフサイクルの管理

不具合のライフサイクルの管理は、そのステータスを変更して行います。有効な不具合 ステータスは次のとおりです。新規、修正中、修正済み、解決済み、解決の提案、延 期、重複、却下。

不具合には,不具合ステータスとそれに対応するバックログ項目のステータスの2つのス テータスがあります。これらのステータスはリンクしています。片方のステータスを変更する と,もうー方のステータスもそれに応じて変化します。

#### 不具合ステータスの変更

| 不具合ステータス | バックログ項目のステータス |
|----------|---------------|
| 器 新 規    | Ӿ 新規          |
| ◙ 修正中    | ◙ 進行中         |
| ☑修正済み    | 📕 テスト 中       |
| ☑解決済み    | ☑ 完了          |

| 不具合ステータス    | バックログ項目のステータス |
|-------------|---------------|
| ▶ 解決の提案     | 丛 テスト 中       |
| 🐼 延期        | 鬐新規           |
| <u>┗</u> 重複 | ☑ 完了          |
| ┖ 却下        | ☑ 完了          |

#### バックログ項目のステータスの変更

| バックログ項目のステータス | 不具合ステータス |
|---------------|----------|
| Ӿ 新規          | 器 新規     |
| ◙ 進行中         | ፟፟፟፟◎修正中 |
| 丛 テスト 中       | ≤修正済み    |
| ☑ 完了          | ፼解決済み    |

### 不具合のウォッチ

不具合を自分または他のユーザのウォッチ・リストに追加します。選択した不具合を右 クリックし、 [自分のウォッチ・リストに追加]または[ユーザ用のウォッチを追加]を選択し てください。

ウォッチ・リストにある不具合は、ダッシュボードの[自分のウォッチ対象不具合]ウィジェットに表示されます。

さらに、 ウォッチ項目に特定の変化があると、 メール通知が届きます。 詳細については、 「 ウォッチ項目 と通知」(28ページ)を参照してください。

### 不具合をファイルヘエクスポート

不具合データを他のアプリケーションで使用するために、 [不具合管理] グリッドを Excel または CSV ファイルにエクスポートします。エクスポートしたデータにはグリッド に表示される すべてのカラム、フィルタ、 [説明] および [コメント] フィールド が含まれます。

1. エクスポートする項目のフィルタを定義し、対象とするカラムを調整します。

2. [その他のアクション]>[バックログを Excel にエクスポート]または[バックログを CSV

ユーザーズ・ガイド 不具合管理

にエクスポート]をクリックします。

# 不具合の分析

不具合の分析には、次のツールを使用します。

| クイック・ウィ<br>ジェット    | ステータス棒 グラフを使 用して, 不<br>具 合 のステータスと重 要 度 を素 早く<br>把 握します。                                                     | 注: クイック・ウィジェットとス             |
|--------------------|----------------------------------------------------------------------------------------------------|------------------------------|
| ステータス・<br>バー       | ステータス・バーのリンクをクリックする<br>と、特定レベルの重要度の不具合<br>または自分に割り当てられている<br>不具合のみが表示されます。                                   | 報は、現在のフィルタ適用後<br>の不具合についてです。 |
| ダッシュボード・<br>ウィジェット | Agile Manager のダッシュボードで,不具合ウィジェットの選択肢から選択するか,カスタム・グラフを作成して不具合を追跡します。詳細については,「ダッシュボードと分析ツール」(40ページ)を参照してください。 |                              |

# 開発アクティビティのモニタ

HP Application Lifecycle Intelligence (HP ALI) を使用して, 特定のリリースやスプリントまたは特定の機能やテーマのアプリケーション開発をモニタします。また, 特定のチームによって行われるアプリケーション開発もモニタします。

HP ALI は, HP Agile Manager に組み込まれているテクノロジで, オープン・ソース・ツール や市販ツールなどのさまざまな開発ツールから得られる情報を集約できます。HP ALI は, 完全なトレーサビリティを実現し, 実行可能な情報を浮かび上がらせて, 関係者 が十分な情報の下で意志決定できるようにします。HP ALI は, 特別な設定を行わなく ても, ソース・コントロール管理, ビルド管理/継続的インテグレーション, および IDE と統 合されます。

Agile Manager :

- [ALI サマリ] ページ ([リリース管理]> [ALI サマリ]) には, リリースの基本的な ALI メトリックが表示されます。
- [ビルド]および[ソース コード]領域では、特定のビルドとコミットの詳細情報にドリル ダウンし、比較できます。

# ALI 開発プラグイン

よく使う IDE から直接 Agile Manager に接続するには、HP ALI Dev プラグインを使用します。 このプラグインにより、次のことが可能になります。

- 開発者がワークスペースを自動的にプロビジョニングできるようにする
- コンテキストを基にする開発と、作業項目とコード変更間の自動トレーサビリティを可能にする

HP ALI Dev プラグインは IntelliJ IDEA, Eclipse, Microsoft Visual Studio で使用します。

詳細については、HPLN の「IDE Integration Content for ALI」ページ (英語 サイト)を参照 してください (HP Passport が必要です)。

## ALI ユーザ通知

ALI がリリースに設定されている場合, Agile Manager は, 適正なバックログ項目に工数 が投入されていない可能性があると見られる場合, ユーザに通知します。

たとえば,現在のスプリント以外のスプリントに現在計画されているユーザ・ストーリーに 対する変更や,未割り当てのバックログ項目に対する変更をユーザがコミットした場合 に,電子メールが送信されます。

標準設定では、コードをコミットしたユーザ、バックログ項目に割り当てられたユーザ、およびバックログ項目を作成したユーザに通知が送信されます。

個々のユーザが設定を変更して、通知対象のイベントを定義できます。

#### ALI 通知設定の変更

- 1. 設定領域で, [ワークスペース]> [ALI サマリ]に移動します。
- 2. [通知]で, [通知の設定]をクリックします。
  - [通知設定]ページで,通知を受け取るルールを選択するか,表の最上部の チェックボックスで,全項目を選択または選択解除します。
  - ALIの通知をすべて受け取らないようにするには、[電子メール通知を受信する] オプションをクリアします。

# ビルドのトレンド分析

[ビルド サマリ] ページを使用して、リリースのビルドのヘルスを評価します。たとえば、ウィジェットを使用して、次のような質問に回答します。

- 作業中の不具合を重大度別に把握したい。
- 不具合とユーザ・ストーリーの作業は、どのような部分が重複しているかを把握したい。

- 予定外の作業の特定:ユーザ・ストーリーまたは不具合のいずれにも関連しない変更がどのくらいの割合で発生しているのかを確認したい。
- ビルドの安定性を確認したい。
- 新しいコードがテストされているかどうか確認したい。

注:

このページでは特定のリリースに関するビルド情報が表示され、複数のパラメータを指定してフィルタ処理できます。クリックして、詳細を確認してください。

- 正しいリリースが選択されていることを確認してください。
- アプリケーション, ビルド・タイプまたはビルド構成, 期間を選択します。
- 失敗したビルドとダウンストリーム・ビルドを表示するかどうかを指定します。ダウン ストリーム・ビルドを選択しない場合, ルートのビルドのみが表示されます。

**データの集計**:親ビルドのメトリックは、ダウンストリーム・ビルドの集計データを表示します。

[ビルド サマリ] ページには,次のウィジェットが表示されます。

### Success Rate and Average Build Time

| Success Rate 92%       | <b>0.2min</b> Avg. Build Time<br>0.5 min longest | ビルドの成功率と平均時間をサマリで<br>表示します。 |
|------------------------|--------------------------------------------------|-----------------------------|
| 13 total, 1 failed 92% | 0.2min 0.5 min longest                           | 表示します。                      |

#### Builds timeline

ビルド番号を選択すると,詳細なメトリックが表示されます。タイムラインの下にあるサイドバーをドラッグすると,前後のビルドが表示されます。

| 成功 警告 失敗 実行中     成 成 及 及 文 文 常 成     コード変更 ◆ <sup>22</sup> <sup>749</sup> <sup>288</sup> 9 84 8 123 <sup>440</sup> <sup>40</sup> <sup>40</sup> | <ul> <li>タイムラインの一着</li> <li>成</li> <li>失</li> <li>スが表示されます</li> <li>メトリックのペアです。</li> <li>メトリックのペアです。</li> <li>オトリックのペアです。</li> <li>メトリックした、</li> <li>す。</li> <li>ドロップダウン・メニらいずれか2つを</li> </ul> | 番上の行<br>実 警には、ビルドのステータ<br>け。<br>、ビルド内の相関関係を検索しま<br>タイムラインに棒グラフで表示されま<br>ニューーを使用して、次のメトリックか<br>ご選択します。 |
|----------------------------------------------------------------------------------------------------|----------------------------------------------------------------------------------------------------|----------------------------------------------------------------------------------------------------|
| 2<br>2<br>2<br>2<br>2<br>2<br>2<br>2<br>2<br>2<br>2<br>2<br>2<br>2<br>2<br>2<br>2<br>2<br>2                                                                                                    | コード変更                                                                                                    | ビルド内で変更されたコードの行数。コード変更は、ユーザ・ストー<br>リーまたは不具合に関連付けら<br>れているか、あるいはどちらとも関<br>連付けられていないかの内訳が<br>表示されます。    |
|                                                                                                    | コード カバレッ<br>ジ                                                                                                    | ユニット・テスト でカバーされるビル<br>ドのコードの割合。                                                                       |
|                                                                                                    | テスト成功                                                                                                    | ビルドで実行したユニット・テストの<br>成功率。                                                                             |
|                                                                                                    | 重要度別の<br>作業対象の<br>不具合                                                                                                    | ビルド内で作業した不具合の数<br>と、重大度ごとの内訳。                                                                         |
|                                                                                                    | 相関関係の例                                                                                                    |                                                                                                    |
|                                                                                                    | <b>テスト成功とコ</b> -<br>安定しているが<br>合, テスト成功                                                                                                    | ー <b>ド・カバレッジ</b> :テスト成功率は<br>コード・カバレッジが低下する場<br>率はあまり参考になりません。                                        |
|                                                                                                    | コード変更とコー<br>れているにも関<br>る場合,開発す<br>いません。                                                                                                    | <b>ード・カバレッジ</b> :コード変更が行わ<br>わらずコード・カバレッジが低下す<br>者はそのコードのテストを作成して                                     |
|                                                                                                    | コード変更とテン                                                                                                    | <b>スト成功</b> : ⊐ード変更が行われて                                                                              |

> いるにも関わらずテスト成功率が低下する場合, 新しいコードが既存の機能に悪影響を及ぼして いる可能性があります。

### Build details

### ビルドの詳細情報を表示します。

| ビルド番号 3 (selenium-svn122)<br><sub>Jan-30-2013 22:51:45</sub><br><del>成功</del> ビルド時間 <b>1分44秒</b> | ビルドのタイムラインで,表示するビルドおよび固有のメトリックを選択します。 |                                                                                                   |  |
|--------------------------------------------------------------------------------------------------|---------------------------------------|---------------------------------------------------------------------------------------------------|--|
| ビルドの影響 🗸                                                                                         | その他のオプション                             | <b>/</b> :                                                                                        |  |
| 変更<br>45%<br>45%<br>55%<br>合計55(7<br>重要度別の作業対象の不具合                                               | ある範囲のビ<br>ルドに対するメ<br>トリックの表示          | [ビルドの影響]ドロップダウンから別のビ<br>ルドを選択すると、範囲が作成されま<br>す。詳細については、「ビルド範囲レポー<br>トのレビュー」(129ページ)を参照してくだ<br>さい。 |  |
| 1 件の高い重要度の不具合<br>普通の重要度の不具合なし<br>致命的な重要度の不具合なし<br>レポートの表示 Iビルドシステムの詳細                            | ビルドの完全<br>な詳細の表<br>示                  | [レポートの表示]をクリックします。ここに<br>表示されるデータの詳細については、「ビ<br>ルド・レポートの表示」(127ページ)を参<br>照してください。                 |  |
|                                                                                                  | ビルド・サーバ<br>の統計情報の<br>表示               | [ <b>ビルド システムの詳細</b> ]をクリックしま<br>す。                                                               |  |

### Builds grid

ユニット・テストの成功率, コード・カバレッジの割合, ビルド内のコード変更が影響を及 ぼすファイル数および行数などの主要な統計情報を, すべてのビルドについて比較しま す。

| 7.0.7 | 0014-00                 |                             | 開発コキリック |          | コード変更」                          |  |
|-------|-------------------------|-----------------------------|---------|----------|---------------------------------|--|
| x)-9x | INNSE                   | ビルドノ設定                      | テスト成功   | コードカバレッジ | ファイル / 行 ■不具合 ■ユーザストーリー ■増速付けなし |  |
| 成     | Jan-30-2013<br>23:39:18 | No. 6 / selenium-<br>svn122 | 100%    | 44%      | 53 HT<br>2 Dr-filu              |  |
| 成     | Jan-30-2013<br>23:11:28 | 書号 / selenium-<br>svn122    | 100%    | 29%      | 14行<br>1つ>100                   |  |
| 成     | Jan-30-2013<br>23:05:07 | 書号/ selenium-<br>svn122     | 100%    | 40%      | 3行<br>1つァイル                     |  |
| 失     | Jan-31-2013<br>12:52:24 | 香号 / selenium-<br>svn122    | なし      | なし       | 1行<br>1つわりレ                     |  |
| 成     | Jan-31-2013<br>12:58:50 | 書号/ selenium-<br>svn122     | 100%    | 29%      | 8行<br>2 ファイル                    |  |

- カラム見出しをクリックすると、テーブルがソートされます。
- ビルド番号をクリックすると、ビルド・レポートが開きます。

# ビルド・レポートの表示

ビルド・レポートにアクセスして, ビルドの品質を評価し, ビルドに関連するコード変更を レビューします。

ビルド・レポートを開くには、ビルド番号をクリックします。ページの上にあるウィジェット・ バーにビルドのサマリ・メトリックが表示されます。

**データの集計**:親ビルドのメトリックは、ダウンストリーム・ビルドの集計データを表示します。

ページには、次のウィジェットが表示されます。

| 変更                                                                                                    | 不具合                                                                                                   | 開発 メトリック                                                          | コミット者                                                         |
|----------------------------------------------------------------------------------------------------|----------------------------------------------------------------------------------------------------|-------------------------------------------------------------------|---------------------------------------------------------------|
| ビルド内で変更されたコードの行数と<br>行の割合を,ユー<br>ザ・ストーリーまたは<br>不具合と関連付<br>けられている,また<br>は関連付けられて<br>いないコード行にグ<br>ループ分けして表<br>示します。 | ビルドに関連する<br>不具合の数を,ビ<br>ルド内で新しく検<br>出された不具合,<br>解決済みの不具<br>合,または作業対<br>象の不具合にグ<br>ループ分けしてー<br>覧表示します。 | 実行したテストの<br>成功率と、ビルドの<br>ユニット・テストでカ<br>バーされるコードの<br>割合を表示しま<br>す。 | ビルド内でアクティブ<br>なコミット者を,各<br>ユーザがコミットした<br>コードの割合順に<br>一覧表示します。 |

ウィジェットの下にあるボタンをクリックすると、ビルドに関する次のような詳細情報が表示 されます。表示されている場合、変更セットの横の[詳細の表示]リンクをクリックして、 変更セットの詳細を表示します。

### № 配信済みユーザ・ストーリー

グリッドに表示された, ビルドのコード変更に関連付けられているユーザ・ストーリーをレビューします。

変更セットのリストがユーザ・ストーリーごとに表示されます。

### 山不具合の表示

グリッドに表示された, ビルドのコード変更と関連付けられている不具合をレビューします。

変更セットのリストが不具合ごとに表示されます。

さまざまなタイプの不具合を表示するには、次のいずれかのオプションを選択します。

• 作業対象の不具合 • 検出された不具合 • 解決済みの不具合

### ①変更ログ

日付でグループ分けされた、ビルドに関連付けられている変更セットのリスト。

[未割り当ての変更のみを表示]を選択すると、ユーザ・ストーリーまたは不具合にすでに関連付けられている項目の変更ログがフィルタによって除外されます。

## ● 失敗したテスト

コミット者や関連するバックログ項目など、最後のコミットの詳細の詳細を含む、失敗したユニット・テストの詳細を表示します。

# 

アップストリーム・ビルドとダウンストリーム・ビルドのコンテキストでビルドをレビューします。 選択したビルドが太字で表示されます。

- 選択したビルドがツリーの最下部にある場合, [階層全体の表示]をクリックするとビルドのツリーを表示できます。
- [階層全体の表示]オプションを選択して、ビルドのアップストリーム・ビルドを表示します。

ALI で設定されたダウンストリーム・ビルドの完全な詳細が表示されます。ALI でビルドを 設定するには、 [ALI への設定の追加]リンクをクリックし、画面に表示される指示に従っ てください。

### ₽詳細表示

表示するビルドのプロパティを選択します。

コミット者 ビルドに変更をコミットしたユーザの統計情報を表示します。

**ビルド アーティファ** ビルド によって生成されたアーティファクトを一覧表示します。リン クト クをクリックすると、アーティファクトをダウンロードできます。

ビルドノート ビルドに関連するノートを表示,編集できます。

# ビルド範囲レポートのレビュー

[ビルドの影響]ページを使用して、ある範囲のビルドの影響をレビューします。たとえば、スプリント・ビルドで配信済みのストーリーや解決された不具合をレビューします。

次のいずれかを行います。

[ビルド サマリ]ページ タイムラインでビルドを選択します。

から 右側の[ビルド詳細] ウィジェットで, [ビルドの影響] セレクタ から別のビルドを選択して, 範囲を作成します。

[ビルド詳細]ページ 右側にある[ビルドの影響]リンクをクリックします。

範囲のもう一方の端のビルド番号を変更するには、 ビルド・ セレクタから別のビルドを選択します。

[ビルドの影響]ページには、次のウィジェットが表示されます。

から

| 変更                                                                                                    | 不具合                                                                                              | コミット者                                                      |
|----------------------------------------------------------------------------------------------------|--------------------------------------------------------------------------------------------------|------------------------------------------------------------|
| ビルド内で変更されたコー<br>ドの行数と行の割合を,<br>ユーザ・ストーリーまたは不<br>具合と関連付けられてい<br>る,または関連付けられて<br>いないコード行にグループ<br>分けして表示します。 | ビルドに関連する不具合<br>の数を, ビルド内で新しく<br>検出された不具合, 解決<br>済みの不具合, または作<br>業対象の不具合にグルー<br>プ分けして一覧表示しま<br>す。 | ビルド内でアクティブなコミッ<br>ト者を, 各ユーザがコミット<br>したコードの割合順にー<br>覧表示します。 |

ウィジェットの下にあるボタンをクリックすると、ビルド範囲に関する次のような詳細情報が 表示されます。表示されている場合、変更セットの横の[詳細の表示]リンクをクリックして、変更セットの詳細を表示します。

### ▶ 配信済みユーザ・ストーリー

グリッドに表示された,範囲内のビルドで提供されたコード変更と関連付けられている ユーザ・ストーリーをレビューします。

変更セットのリストがユーザ・ストーリーごとに表示されます。

### 山不具合の表示

グリッドに表示された,範囲内のビルドで提供されたコード変更と関連付けられている 不具合をレビューします。

変更セットのリストが不具合ごとに表示されます。

さまざまなタイプの不具合を表示するには、次のいずれかのオプションを選択します。

- 作業対象の不具合
- 検出された不具合
- ・解決済みの不具合

### ①変更ログ

日付でグループ分けされた範囲のビルドに関連付けられている変更セットのリスト。

[未割り当ての変更のみを表示]を選択すると、ユーザ・ストーリーまたは不具合にすでに関連付けられている項目の変更ログがフィルタによって除外されます。

### ≝コミット者

ビルドに変更をコミットしたユーザの統計情報を表示します。

## ソースコードのトレンド分析

ソースコードの変更を追跡し、変更による影響を確認します。

- 1. [ソースコード]ページを開きます。
- 2. このページでは, 画面の上部で選択したオプションに関するソースコード情報が表示されます。
  - a. 必ず正しいリリースが選択されていることを確認してから、リリース内の期間を選択します。
  - b. 表示しているレポートによって, 必要に応じてアプリケーション, チーム, SCM ブラ ンチで情報をフィルタ処理します。
- 3. 開発工数全体を確認します。変更されたコード行数が、ユーザ・ストーリーや不具合と関連付けられている、または関連付けられていないコード行数の内訳で表示 されます。
- 4. ソースコードの分析には、次のビューを使用します。

### 

コード変更の影響を受けるユーザ・ストーリーと不具合が表示されます。関連する変更セットは、ユーザ・ストーリーと不具合ごとにまとめて表示されます。

- ユーザ・ストーリーまたは不具合に関連するコード変更の表示または非表示を 選択します。
- ユーザ・ストーリーと不具合をアプリケーション、チーム、SCM ブランチでフィルタ処理します。
- ユーザ・ストーリーと不具合の下にある変更セットを展開します。
- カラム見出しをクリックすると、そのカラムでグリッドがソートされます。

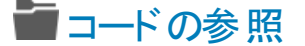

- コード・リポジトリのヒートマップが開き、不具合密度、コードチャーンなどのメトリックがフォルダ別に表示されます。
- フォルダ・レベルでリポジトリをチェックできます。

詳細については、「ソースコード・ライブラリの参照」(132ページ)を参照してください。

①変更ログ

変更セットを時系列で一覧表示します。

- 変更セットをチームとSCM ブランチでフィルタ処理します。
- 特定のビルド構成のビルドのみを表示するには、[ビルドを含める]を選択して、 表示するビルド・タイプを選択します。
- [未割り当ての変更のみを表示]を選択すると、ユーザ・ストーリーまたは不具合 に関連付けられていない変更のみが表示されます。
- パスのリンクをクリックすると、別のタブが開いてファイルの内容が表示されます。
- [差異]リンクをクリックすると, 最新バージョンと旧バージョンのファイルを並べて比較できます。
- [詳細の表示]をクリックすると, [ソースコード]ページに変更の詳細な内容が表示されます。

## ソースコード・ライブラリの参照

各種メトリックを使用して、ソースコード・フォルダの品質を分析します。

[ソースコード]>[コードの参照]をクリックします。

### 詳細情報

[コードの参照]ページでは、リポジトリのフォルダ構造を参照し、フォルダとファイルに関する重要なメトリックを表示できます。

すべての機能を使用するには、最新版のALIプラグインをビルド・サーバにインストールする必要があります。詳細については、「Hudson/JenkinsのALI用の設定」(182ページ)と「ALI Hudson/Jenkins プラグインの設定」(183ページ)を参照してください。

プラグインが正しく設定されていないと、コード行、相対コードチャーン、不具合密度の 各フォルダとファイルのデータは使用できません。

## 機能の紹介

### ヒートマップでのソースコード・フォルダの分析

ヒートマップ上のボックスは、同じ親フォルダを持つフォルダを表わしています。

ボックスのサイズと色は、各フォルダのパラメータを表わします。

サイズのパラメータ

| パラメータ         | 説明                                                                                                    |
|---------------|----------------------------------------------------------------------------------------------------|
| コード行<br>(LOC) | SCM フォルダ内にあるコードの行数の合計です。                                                                                 |
| コード チャーン      | SCM フォルダのファイルのベースライン・バージョンと現在のバージョン<br>を比較し, 追加および変更されたコードの行数を示します。ベース<br>ライン・バージョンは, 指定した期間の開始日に取得されます。 |
| 相対コード<br>チャーン | SCM フォルダ内のコード・チャーンを, フォルダのLOC に対する割合で示します。                                                               |

色のパラメータ

| パラメータ    | 説明                                                  |
|----------|-----------------------------------------------------|
| ユニット テスト | SCM フォルダで実行したユニット・テストの成功率。                          |
| カバレッジ    | ユニット・テストでカバーされる SCM フォルダのコードの割合。                    |
| 不具合密度    | SCM フォルダ内のコードに関連する不具合の数を, フォルダの<br>LOC に対する割合で示します。 |

ヒートマップを使用するには、次の手順を実行します。

- 1. [期間]を設定します。期間に基づいて、ヒートマップの分析対象となるデータが決まります。
- 2. [サイズ]ドロップダウン・リストと[色]ドロップダウン・リストからパラメータを選択しま す。
- 3. ボックスをクリックして子 フォルダにドリルダウンするか, ヒート マップの下 のグリッド でフォ ルダ名 をクリックします。
- 4. フォルダ構造内で上位レベルに移動するには、ヒートマップの下にある[パス] 階層リ ンクを使用します。

### 表形式でのソースコード・フォルダの分析

次の表は、ヒートマップと同じフォルダにあるフォルダを示します。同じ親フォルダに含まれるファイルも、一覧表示されます。

次のプロパティがフォルダとファイルごとに表示されます。

| プロパティ    | 説明                                                                |
|----------|-------------------------------------------------------------------|
| ユニット テスト | SCM フォルダまたはファイルで実行したユニット・テストの成功率。                                 |
| 不具合密度    | SCM フォルダまたはファイル内のコードに関連する不具合の数を,<br>フォルダまたはファイルのLOC に対する割合で示します。  |
| コード チャーン | ユーザ・ストーリーおよび不具合と関連付けられている、または関連<br>付けられていないフォルダまたはファイル内のコード変更の割合。 |

- フォルダをクリックすると、子のフォルダとファイルにドリルダウンできます。
- ファイル名をクリックすると,別のタブが開いて内容が表示されます。
- ファイル名の下にある[差異]をクリックすると、ファイルの現在の内容と古いリビジョンを 比較できます。

### オンライン・モードとオフライン・モードの切り替え

ヒート・マップの上にある[オンライン参照]を選択すると、オンライン・モードとオフライン・ モードが切り替わります。

- オンライン・モードでは、フォルダとファイルの構造は SCM ブランチから直接 ロードされます。
- オフライン・モードでは、フォルダとファイルの構造はデータベースのコード解析の結果に 基づきます。

オフライン・モードではメトリックの表示は変化しません。メトリックは常にデータベースから ロードされます。

Agile Manager は、どのような場合にオフライン・モードに切り替わりますか。

次のような場合には、コード表示はオフライン・モードへと自動的に切り替わります。

- ALI DevBridge がダウンしている場合
- SCM リポジトリがダウンしている場合
- SCM リポジトリへの接続時に認証エラーが発生した場合
- ネットワーク障害が発生した場合

どのような場合に、手動でオフライン・モードに切り替える必要がありますか。

SCM リポジトリへの接続が遅い場合や、フォルダ構造のサイズが大きく大量のデータを ロードする必要がある場合などにはオフライン表示をお勧めします。

## 変更セットの詳細の表示

変更セットの詳細を表示し,作業項目にリンクします。 変更セットにアクセスし,[詳細の表示]をクリックします。

# 機能の紹介

| 作業項目へのリンクを変更   | [リンクされた作業項目]には、変更セットのリンク先となる項目が表示されます。変更セットが複数の項目にリンクされている場合は、<br>[前の項目]リンクと[次の項目]リンクでスクロールします。 |
|----------------|-------------------------------------------------------------------------------------------------|
|                | リンクの変更には、 [ユーザストーリーへのリンク], [不具合にリン<br>ク], [リンクの削除]を使用します。                                       |
| ファイルの内容<br>を表示 | 変更 セットに含まれるファイルは、ページ下のグリッドに一覧表示されます。ファイル名をクリックすると、ファイルの内容が表示されます。                               |
| ファイルの差異<br>を表示 | 最新バージョンと旧バージョンのファイルを並べて比較するには、ファ<br>イル名の横にある[差異]リンクをクリックします。                                    |

# ALI **の** Q&A

開発チームの作業内容とリリースの開発ステータスの概要を表示する方法をおしえてください。

[リリース管理]>[ALI サマリ]を選択します。重大な不具合が多すぎる、未割り当ての変更、ビルドの失敗率が高い、などの問題を指摘するメトリックを参照できます。

最後のスプリントで実際に実装または提供される内容を確認できま すか。

[ソースコード]タブで、 [変更影響]をクリックします。 すべてのユーザ・ストーリーと不具合が変更されているのがわかります。 また、未割り当ての変更も表示 できます。

ビルドまたはテストが失敗した理由を確認したいのですが、 イベントを レビューする手順をおしえてください。

[ソースコード]タブで[変更ログ]をクリックします。最近のコメントと変更をコミットした

ユーザが表示されます。実行したビルド,テスト結果,各ビルドのカバレッジも表示されます。

リリースに対して貢献レベルが高い開発者を確認することはできますか。

[リリース管理]>[ALI サマリ]を選択します。[コミット者]のグラフでは,開発者がリリー スに対する貢献レベル順にソートされます。このメトリック(%)は, Lines Of Code (LOC)単位で計算されます。

ユーザ・ストーリーまたは不具合について質問したいのですが、担当した開発者を確認する方法をおしえてください。

次の操作を実行します。

- 1. [ユーザストーリー]ページまたは[不具合詳細]ページに移動し, [開発アクティビ ティ]をクリックします。
- 2. [アクティブな開発者]をクリックすると、そのユーザ・ストーリーまたは不具合を担当した開発者を確認できます。

開発トレンドにはどのような情報が表示されますか。既存の機能の修 正や新しい機能の追加を担当しているチームを確認することはできま すか。

[ビルド]タブには、ビルド・サマリのトレンド・チャートが表示されます。各ビルドで行った変更について、ユーザ・ストーリー、不具合、未割り当ての内訳を表示できます。

#### 特定のビルドで提供された内容を確認できますか。

ある特定のビルドの詳細を表示するには、 [ビルド]タブをクリックして次のいずれかを行い ます。

- タイムラインでビルドを選択し、タイムラインの右にある表示枠で[レポートの表示]を クリックします。
- メトリック・グリッドの[ビルド構成]カラムでビルドをクリックします。

配信された内容は、[ビルド詳細]ページの[配信済みユーザストーリー]タブと[不具合の表示]タブに表示されます。

ユーザ・ストーリーまたは不具合にどのような開発メトリックがあるか確認できますか。

次の操作を実行します。

- 1. [ユーザストーリー]または[不具合詳細]に移動し, [開発アクティビティ]をクリックします。
- 2. [ユニット テスト]と[コード カバレッジ]をクリックすると、開発メトリックが表示されます。

ユーザ・ストーリーまたは不具合でどのような変更が行われたを確認 する方法をおしえてください。

次の操作を実行します。

- 1. [ユーザストーリー]ページまたは[不具合詳細]ページに移動し, [開発アクティビ ティ]をクリックします。
- 2. [コミットの変更ログ]をクリックすると、行われた変更の内容が表示されます。

### 先週どのような変更が実施されたのかを確認できますか。

指定した期間中に実施された変更を表示するには、次の手順を実行します。

- 1. [ソースコード]タブをクリックします。
- 2. ドロップダウン・リストから、表示したい期間を選択します。

### [ビルド サマリ]ページではどのようなフィルタを適用できますか。

[ビルド サマリ]ページでは次のフィルタを使用できます。

- ・リリース
- アプリケーション
- ビルド・カテゴリ
- SCM ブランチ

さらに、 失敗したビルド またはダウンストリーム・ビルド を含めるか除外 するかを選択します。

[ソースコード サマリ]ページではどのようなフィルタを適用できますか。 [ソースコード サマリ]ページでは次のフィルタを使用できます。

- リリース
- アプリケーション
- 期間
- SCM ブランチ

さらに、 [変更影響] グリッドにフィルタを適用して、ユーザ・ストーリーまたは不具合を表示します。

[変更ログ]で、割り当てられている変更を含めるのか、未割り当ての変更のみを表示 するのかを選択します。

# [詳細]ビュー

項目のIDをクリックするか、[詳細の表示]をクリックします。

# 目的

項目の詳細をフォーム・レイアウトで表示, 編集します。フィールドおよびプロパティの中には, 詳細ビューのみで利用可能なものもあります。

# 主な機能

詳細ビューで実行できる主な機能は、次のとおりです。

フィールドの表示と編集

フィールド が編集可能 かどうかを確認 するには, フィールド 値 の上 にマウス・カーソルを合わせます。 編集可能なフィールド では, 値 が強調表示され, 編集 アイコン ✓ が値の横に表示されます。

計画と実際の工数の値を比較して、計画の精度を改善します。

計画と実際の工数の値は、項目のタスクに対して定義されたすべての工数の値から集計されます。計画の工数はすべての見積もり時間の合計であり、実際の工数はすべての投入時間と残っている時間の合計です。

フィールドを編集するには, 値をダブルクリックするか, 値の横の編集アイコン 《をクリックします。

ユーザーズ・ガイド [詳細]ビュー

### プロパティの追加

| プロパティ   | 説明                                                                                                    |
|---------|----------------------------------------------------------------------------------------------------|
| コメント    | コメントを使用して,項目について説明します。[コメ<br>ントの追加]をクリックします。                                                          |
|         | 注:いったん保存したコメントは削除できません。                                                                               |
| 関連タスク   | スプリント・バックログで作 業を開始するには, バックロ<br>グ項目をタスクに分割する必要があります。                                                  |
|         | タスクとは, ユーザ・ストーリーまたは不具合が完了す<br>るまでに実行が必要な実際のアクティビティを指しま<br>す。タスクの単位は時間です(バックログ項目の単位<br>はストーリー・ポイントです)。 |
|         | 注: プロジェクトの設定によっては,不具合の標<br>準設定タスクがすでに作成されている場合もあり<br>ます。                                              |
| 受け入れテスト | ユーザ・ストーリーがデリバリ可能な状態になるまで<br>に満たさなければならない条件を定義します。                                                     |
|         | プロジェクトの設定に基づいて、受け入れテストがすべて合格しないと、ユーザ・ストーリーは完了しません。                                                    |

| プロパティ | 説明                                                                                     |
|-------|----------------------------------------------------------------------------------------|
| 添付    | 現在の項目に関連するドキュメントをアップロードまた<br>はダウンロードします。                                               |
|       | ドキュメントのアップロード:                                                                         |
|       | 詳細ビューの右側にある[添付]ボックスに,新しい画像またはURLをクリップボードから貼り付けるか,ファ<br>イル・システムからファイルをドラッグ・アンド・ドロップします。 |
|       | ドキュメントのダウンロード:                                                                         |
|       | [添付]ボックスの添付をクリックすると、ダウンロードが<br>始まります。                                                  |
|       | 添付ドキュメントの変更:                                                                           |
|       | 左のサイドバーにある[添付]をクリックすると、添付の<br>詳細情報の表示または添付の変更を行うことができ<br>ます。                           |

### 電子メールによる項目の送信

ユーザに項目を電子メールで送信します。

左サイドバーの[電子メールで送信]をクリックします。

### バックログ項目のリンクとリンクの表示

項目を不具合またはユーザ・ストーリーにリンクします。 リンクは,対話型の図またはグリッド・ビューに表示できます。

左サイドバーの[リンクされた項目]をクリックします。

| リンクの作成       | [リンクされた項目]ページで, [ユーザストーリーにリンク]または[不具合にリンク]をクリックします。 グリッドから項目を選択するのか, 項目のIDを指定するのかを選択します。 |
|--------------|------------------------------------------------------------------------------------------|
|              | ユーザ・ストーリーを他のユーザ・ストーリーにリンクする<br>場合は, [トレース元]または[トレース先]ボックスを<br>選択して, リンクの方向を指定します。        |
|              | • [トレース元]リンクは、選択したユーザ・ストーリー<br>に影響を与えるユーザ・ストーリーを示します。これ<br>は、図中の入ってくる矢印で表現されます。          |
|              | • [トレース先]リンクは, 選択したユーザ・ストーリー<br>から影響を受けるユーザ・ストーリーを示します。こ<br>れは, 図中の出ていく矢印で表現されます。        |
| リンクされた項目への移動 | <ul> <li>・ 図ビューでタイルを選択し、 → 矢印をクリックします。</li> </ul>                                        |
|              | • グリッド・ビューで項目 ID をクリックします。                                                               |

ヒント:特定の項目にリンクされた新しいユーザ・ストーリーまたは不具合を追加する には、グリッド内の項目を選択してから、[その他のアクション]>[リンクされた項目 の追加]を選択します。

### 変更履歴の表示

項目に加えられた変更を確認します。

- 1. 左サイドバーの[履歴]をクリックします。
- 2. 変更を加えたユーザや変更されたフィールドを基準としてレコードをフィルタ処理しま す。

### 開発アクティビティの表示

バックログ項目について記録された開発アクティビティを確認します。

| 右サイドバーで次を実行しま<br>す。 | [ <b>開発メトリック</b> ]には、次のバックログ項目の詳細が<br>表示されます。             |
|---------------------|-----------------------------------------------------------|
|                     | <ul> <li>変更されたコード行</li> </ul>                             |
|                     | • ユニット・テストの成功率                                            |
|                     | <ul> <li>コード・カバレッジ</li> </ul>                             |
|                     | 注:利用可能なメトリックは、ALI とリリースの設定、および特定のバックログ項目の実装によって<br>異なります。 |
|                     |                                                           |
| 左サイドバーで次を実行しま<br>す。 | 1. | [開発アクティビティ                                                                               | ]をクリックします。                                                                                   |
|---------------------|----|------------------------------------------------------------------------------------------|----------------------------------------------------------------------------------------------|
|                     | 2. | メトリックのソース: 標<br>準設定のソース]に<br>バックログ項目に関<br>めに使用されます。<br>バックログ項目のメ<br>は、ドロップダウン・リ<br>択します。 | 標準設定では、 <b>[メトリックの標</b><br>指定されたビルド構成は、<br>する開発データを作成するた<br>トリックのソースを変更するに<br>Jストから別のビルド構成を選 |
|                     |    | <b>データの集計</b> :親し<br>トリーム・ビルドの身                                                          | ビルドのメトリックは, ダウンス<br>長計 データを表 示します。                                                           |
|                     | 3. | バックログ項目に関<br>析するには,次のビ                                                                   | する特定の開発データを分<br>ューを選択します。                                                                    |
|                     |    | コミットの変更ロ<br>グ                                                                            | バックログ項目にリンクされ<br>た変更セットの一覧。ファイ<br>ルを開く、または旧バージョ<br>ンと比較する。                                   |
|                     |    | ユニット テスト                                                                                 | バックログ項目に接続され<br>たコードで実行されるユニッ<br>ト・テストに関する情報。                                                |
|                     |    | コード カバレッジ                                                                                | ユニット・テスト でカバーされ<br>るバックログ項目のコードの<br>量に関する情報。                                                 |
|                     |    | アクティブな開発<br>者                                                                            | バックログ項目の開発に対<br>する貢献度が高い開発者<br>に関する情報。                                                       |
|                     |    |                                                                                          |                                                                                              |

### 子項目の表示(テーマまたは機能のみ)

# テーマまたは機能の詳細を表示している場合,子項目をグリッド表示できます。 左サイドバーで次を実行します。

| テーマを表示している場合 | [機能]をクリック      |
|--------------|----------------|
| 機能を表示している場合  | [バックログ項目]をクリック |

アーカイブ項目を表示または取得するには、子項目のグリッドで[その他のアクション]> [アーカイブの表示]を選択します。

**注:** アーカイブから項目を取得するには、管理者の権限が必要です。詳細については、「バックログ項目のアーカイブ」(65ページ)を参照してください。

### グリッド項目間の移動

[リリース バックログ] や[スプリント バックログ] グリッド などのグリッド・ページ から詳細ビュー にアクセスした場合,ページ右上の[前へ] および[次へ] 矢印 ボタン ・・ を使用してグ リッドのフィルター内の前の項目または次の項目に移動できます。

グリッド内の最初または最後の項目が表示されている場合は、[前へ]または[次へ]ボタンは無効になります。

設定

サイト, ワークスペース, リリースの管理セットアップ・タスクを実行します。 さらに, SCM とビ ルド・サーバが ALI と連携 するように設定します。

本項の内容

| サイトの設定     | 147 |
|------------|-----|
| ワークスペースの設定 | 152 |
| リリースの設定    | 157 |
| ALI 設定     | 162 |

# サイトの設定

ワークスペースを使用すると、データ表示のレイヤを追加することにより、エンタープライズ内で、スケーリングされたアジャイルの方法論を適用できます。ワークスペースを使用して、複数のプロジェクトやプロダクトを1つのAgile Manager サイトで管理できます。また、カスタム・フィールドなどの共通設定をすべてのワークスペースに適用できます。

ユーザは, 自分に割り当てられた複数のワークスペースを切り替えることができます。ユー ザのワークスペースの外部の項目へも, それほど強く制限されずにアクセスできます。

注:各サイトでは,標準設定で100個のワークスペースをサポートしています。さらに 追加のワークスペース(最大300)が必要な場合は、システム管理者にお問い合わ せください。

次の表では、サイト・レベルとワークスペース・レベルで定義される設定をまとめています。

| サイ | · ا | レベル |  |
|----|-----|-----|--|
|----|-----|-----|--|

ワークスペース・レベル

| サイト・ユーザ:LDAP システムから、ユー<br>ザをサイトに追加します。詳細について<br>は、「サイト・ユーザの定義」(148ページ)<br>を参照してください。                      | <b>ワークスペース・ユーザ</b> : ワークスペースにサ<br>イト・ユーザを追加します。詳細について<br>は、「ワークスペース・ユーザの定義」(155<br>ページ)を参照してください。                             |
|----------------------------------------------------------------------------------------------------|----------------------------------------------------------------------------------------------------|
| カスタム・フィールド: すべてのワークスペー<br>スで使用できる、ユーザ定義のフィールド<br>を定義します。詳細については、「カスタ<br>ム・フィールドの作成」(151ページ)を参照<br>してください。 | ワークスペース設定(例:見積もりの標準<br>設定,完了の定義,通知):選択した<br>ワークスペースに適用する設定を定義し<br>ます。詳細については、「プリファレンス、テ<br>ンプレート,通知の設定」(152ページ)を<br>参照してください。 |
|                                                                                                    | <b>アプリケーション</b> :選択したワークスペース<br>で作成するアプリケーションを定義しま<br>す。詳細については、「アプリケーションの<br>定義」(157ページ)を参照してください。                           |
|                                                                                                    | ALI:選択したワークスペースに対して,<br>ALIを設定します。詳細については,<br>「ALI設定」(162ページ)を参照してください。                                                       |

サイトを設定するには、ページ右上の[設定] をクリックし、左のナビゲーション・メニューで[サイト]を選択します。

ほかのワークスペースを定義するには、 [ワークスペース]ページで、 [ワークスペースの追加]をクリックします。

## 機能の紹介

| サイト・ユーザの定 義   | 148 |
|---------------|-----|
| カスタム・フィールドの作成 | 151 |

## サイト・ユーザの定義

タブ: [サイト] > [サイト ユーザ]

| 設定                          | 説明                                                                                               |
|-----------------------------|--------------------------------------------------------------------------------------------------|
| 新 規 ユ <del>ー</del> ザの追<br>加 | 新しいユーザを作成して、 サイトに追加します。                                                                          |
|                             | 注: ユーザを追加できるのは、そのユーザの電子メール・アドレスが、ポータル管理者ユーザのドメインと同じか、または信頼<br>されているドメインのリストに含まれている場合のみです。        |
| ユーザを含める                     | LDAP から既存のユーザを選択し、サイトに追加します。                                                                     |
|                             | ユーザ名 (氏名)の全体またはー 部をフィルタ・ボックスに入力し<br>て, ユーザをフィルタ処理します。                                            |
| ユーザを削除す<br>る                | 選択したユーザをサイトから削除します。                                                                              |
| ユーザのアクティ                    | ユーザがサイトにログインできるように、ユーザをアクティブにします。                                                                |
| ノ化/非 アクティノ<br>化             | サイトに追加したユーザは自動的にアクティブになります(利用可<br>能なライセンスがある場合)。                                                 |
|                             | 注: ライセンスがすべて使用中の場合は、ユーザをアクティブに<br>できません。新規ライセンスを購入するか、他のユーザを非ア<br>クティブにして、 ライセンスが使用できるようにしてください。 |

| 設定                   | 説明                                                                                               |                                                                                        |  |
|----------------------|--------------------------------------------------------------------------------------------------|----------------------------------------------------------------------------------------|--|
| ロールの割り当て             | 選択したユーザを特定のロールに割り当てます。                                                                           |                                                                                        |  |
|                      | 各 ユーザには, 次 のロールのいずれかに割り当 てることができま<br>す。                                                          |                                                                                        |  |
|                      | サイト管理者                                                                                           | サイト管理者は、ワークスペースの作成、サイト・ユーザの管理、カスタム・フィールドなどのサ<br>イトの共通設定の定義を実行できます。                     |  |
|                      |                                                                                                  | 注: システムの初期設定時に作成された<br>標準設定のSA ユーザには、サイト管理<br>者のロールが自動的に割り当てられま<br>す。                  |  |
|                      | ワークスペース<br>管理者                                                                                   | ワークスペース管理者は、ワークスペース領域<br>とリリース設定領域に対する完全な権限を<br>持っています。                                |  |
|                      | チーム・メンバ                                                                                          | チーム・メンバは、Agile Manager の操作領<br>域に対する完全な権限を持っていますが、設<br>定領域については読み取り専用アクセス権し<br>かありません。 |  |
|                      | ALI Dev<br>Bridge                                                                                | このロールをユーザに割り当てるのは、ALI Dev<br>Bridge がそのユーザの ID を使 用して Agile<br>Manager に接 続する場 合 です。   |  |
|                      |                                                                                                  | 注:このロールにのみ割り当てられている<br>ユーザは, Agile Manager にログインでき<br>ません。                             |  |
| SCM ユーザ・マッ<br>ピングの設定 | 選択したユーザを特定のコード・コミット者にマッピングします。これ<br>により、Agile Manager で、コードの変更が特定のAgile<br>Manager ユーザに関連付けられます。 |                                                                                        |  |
|                      | ユーザのマッピング<br>Manager チーム <sup>-</sup>                                                            | ブにより,変更影響レポートと変更ログをAgile<br>でフィルタ処理することもできます。                                          |  |
|                      | SCM ユ <del>ー</del> ザは, ・                                                                         | ー度に1ユーザずつマップします。                                                                       |  |

| 設定                | 説明                                                                                      |
|-------------------|-----------------------------------------------------------------------------------------|
| ワークスペースへ<br>の割り当て | 選択したユーザがアクセスできるワークスペースを制限します。ユー<br>ザは, 自分にアクセス権があるワークスペースに関連付けられた<br>項目のみを表示できるようになります。 |
|                   | 注: 複数のワークスペースを使用しない場合は、すべてのユー<br>ザは自動的に[標準設定]ワークスペースに割り当てられま<br>す。                      |

## カスタム・フィールドの作成

タブ: [サイト] > [カスタマイズ]

項目タイプ (ユーザ・ストーリー, 不具合, テーマ, 機能) の追加フィールドを定義しま す。カスタム・フィールドは, 項目タイプごとに5 つまで定義できます。これらのフィールド は, サイトで定義されているすべてのワークスペースとリリースで使用されます。

カスタム・フィールドに入れることができるデータ・タイプは、日付、テキスト、リスト(単一 選択または複数選択)、数値、およびユーザ・リストです。

- 次の特殊文字はカスタム・フィールドの名前に使用できません。 \ ^ \* #
- リスト・フィールドを定義するときは、リスト値を20個まで指定できます。
- 複数値リストのフィールドに値を定義する場合,リスト値の名前にセミコロン(;)は使用できません。
- 5 つのカスタム・フィールドには、ユーザ・リスト・フィールドを3 つまで定義できます。

新しいフィールドは、 グリッド内に表示し、 フィルタ基準として使用し、 リリース計画ボードのディメンションで使用できます。

例

単一選択のカスタム・フィールドを作成し、不具合をクローズした理由を「修正済み」や「複製」などの値で示します。

## カスタム・フィールドの時間変化の追跡

単一選択フィールドおよび数値フィールドの時間変化を追跡すると、ユーザが新しい フィールドをカスタム・アジャイル・グラフに追加できるようになります。

[追加]フィールドまたは[編集]フィールドのダイアログ・ボックスで, [このフィールドの時間変化を追跡]を選択します。

- ユーザ・ストーリーと不具合を別々に、各タイプの3つのカスタムフィールドを追跡できます。
- フィールドで追跡機能を有効にした日から追跡が開始され、アジャイル・グラフのカスタム・フィールドは、追跡対象以外は表示できなくなります。

## ワークスペースの設定

ワークスペースの設定は、現在のワークスペースのみに適用され、管理者のみが変更できます。

ワークスペースを設定するには、ページ右上の[設定]。をクリックし、左のナビゲーション・ メニューで[ワークスペース]を選択します。

注:割り当てられているワークスペースが複数ある場合は,設定するワークスペース をヘッダのドロップダウン・メニュー(設定アイコンの横にある)から選択します。

## 機能の紹介

[ALI サマリ]タブ、[ビルド]タブ、[コード]タブの詳細については,「ALI 設定」(162ページ) を参照してください。

## プリファレンス, テンプレート, 通知の設定

タブ: [ワークスペース]>[ワークスペース設定]

[ワークスペース設定]ページは、次のサイドタブに分割されます。

ユーザーズ・ガイド 設定

> 「ワークスペースのプリファレン 「バックログ項目のテンプレー 「ワークスペース通知」 ス」(153ページ) ト」(154ページ) (155ページ)

### ワークスペースのプリファレンス

ワークスペースのプリファレンスには、次の項目があります。

#### 見積もり作業

新しい不具合ごとに標準設定で見積もられるストーリー・ポイントの数と、新しい不具合に対して新しいタスクを自動的に作成するかどうかを定義します。

新しい不具合に対して新しいタスクを自動的に作成するように設定した場合は、[標準設定タスクの説明]フィールドに入力したテキストで、新しいタスクが作成されます。

[タスクの標準設定の見積もり]の値は、新しい各タスクに対して、標準設定で見積もられる時間数です。タスク時間の見積もりを使用して、計画された工数と実際の工数を比較します。

詳細については、「タスク・ボードの使用方法」(95ページ)を参照してください。

**注:** ユーザ・ストーリーには,標準設定値がありません。ユーザ・ストーリーを見積もらない場合,そのストーリー・ポイント数はブランクのままです。

#### 必須フィールドの設定

このオプションを選択し、すべての新規バックログ項目が、アプリケーションに確実に関連付けられるようにします。

このオプションを選択する場合,関連するアプリケーションを必ず作成してください。詳細については,「アプリケーションでの作業」(47ページ)を参照してください。

#### バックログ項目を完了に設定

バックログ項目のステータスを「完了」に変更しようとすると、そのすべての受け入れテスト が成功しているかどうか、およびリンクされているすべての不具合がクローズされているか どうかが Agile Manager によって確認されます。

ALI がリリースに設定されている場合, Agile Manager では、コード・カバレッジとユニット・ テストの成功率の条件もチェックできます。詳細については、「開発アクティビティのモニ タ」(122ページ)を参照してください。これらの条件は、ALIが設定されているリリースと、メトリックが使用可能なストーリーまたは不具合に対してのみ強制的に適用されます。

これらのパラメータを切り替えると、これらのチェックが省略または適用されます。

注:受け入れテストが成功していないバックログ項目をクローズすることが許されている場合でも,警告が表示され,開いている項目があることが通知されます。

Weighted Shortest Job First

WSJF 方式を使用して,機能の優先度を決定します。機能のWSJF スコアは,機能の 遅延コスト (CoD)をジョブ・サイズで割った値です。

遅延コストは次のコンポーネントの合計です。

- ・ビジネス価値
- 時間重要度
- RR | OE (リスクの削減と機会の有効化)

Agile Manager では, 各 CoD コンポーネントに重みを指定できます。

Agile Manager で WSJF カラムを表示し, CoD コンポーネントの重み設定を有効にするには, [WSJF を有効にする]を選択します。

## バックログ項目のテンプレート

ワークスペース管理者は,新しいユーザ・ストーリーや不具合を作成するためのテンプ レートを設計できます。テンプレートでは,選択したテンプレートに基づいて,新しい項目 ごとにタスクと受け入れテストを定義します。

次のいずれかのオプションでテンプレートを作成します。

| テンプレートの追加 | 新しい、空のテンプレートを追加します。                                               |
|-----------|-------------------------------------------------------------------|
| テンプレートの複製 | テンプレートのコピーを作成します。これは,後で変更できま<br>す。                                |
|           | [ <b>ユーザストーリー</b> ]または[ <b>不具合</b> ]をクリックし, 複製するテ<br>ンプレートを選択します。 |

| テンプレート のイン<br>ポート | 別のワークスペースからテンプレートをインポートします。                            |
|-------------------|--------------------------------------------------------|
|                   | 注:このオプションは,複数のワークスペースにアクセスでき<br>る場合にのみ表示されます。          |
|                   | 1. [テンプレートのインポート]をクリックします。                             |
|                   | 2. 別のワークスペースを選択し, コピーするテンプレートを選択します。                   |
| 標準設定にする           | 新しいユーザ・ストーリーまたは不具合を作成する際に,標準<br>設定として使用するテンプレートを定義します。 |
|                   | テンプレートで, [標準設定の…に設定]オプションを選択して, 現在のテンプレートを標準設定にします。    |

### ワークスペース通知

ワークスペース・ユーザが電子メール通知を受信する対象となるイベントを定義します。

## ワークスペース・ユーザの定義

**タブ**: [ワークスペース] > [ワークスペース ユーザ]

ワークスペース・ユーザは, サイト・ユーザから選択され, 割り当てられたワークスペースの 項目のみ表示できます。

| 設定             | 説明                                                         |
|----------------|------------------------------------------------------------|
| ユーザを含め         | 現在のワークスペースにサイト・ユーザを追加します。                                  |
| <u>ର</u>       | フィルタ・ボックスにユーザ名 (氏名)の全体または一部を入力する<br>と、ユーザ・リストにフィルタを適用できます。 |
| ユーザの割り<br>当て解除 | 選択したユーザの現在のワークスペースへの割り当てを解除します。                            |

| 設定                        | 説明                                                                                                    |                                                                                        |  |
|---------------------------|----------------------------------------------------------------------------------------------------|----------------------------------------------------------------------------------------|--|
| ロールの割り<br>当て              | 選択したユーザを特定のロールに割り当てます。                                                                                                  |                                                                                        |  |
|                           | 各ユーザには、次のロールのいずれかに割り当てることができます。                                                                                         |                                                                                        |  |
|                           | ワークスペース<br>管理者                                                                                                    | ワークスペース管理者は、ワークスペース領域とリ<br>リース設定領域に対する完全な権限を持って<br>います。                                |  |
|                           | チーム・メンバ                                                                                                    | チーム・メンバは、Agile Manager の操作領域<br>に対する完全な権限を持っていますが、設定<br>領域については読み取り専用アクセス権しかあ<br>りません。 |  |
|                           | ALI Dev<br>Bridge                                                                                                    | このロールをユーザに割り当 てるのは, ALI Dev<br>Bridge がそのユーザの ID を使 用して Agile<br>Manager に接 続する場 合 です。 |  |
|                           |                                                                                                    | 注:このロールにのみ割り当てられているユーザ<br>は,Agile Manager にログインできません。                                  |  |
| アプリケーション<br>へのアクセスの<br>設定 | 選択したユーザがアクセスできるアプリケーションを制限します。ユー<br>ザは、自分にアクセス権があるアプリケーションに関連付けられた項<br>目のみを表示できるようになります。                                |                                                                                        |  |
|                           | アプリケーション値のない項目へのアクセスをユーザに許可するには,<br>[(未設定)]値を選択します。この値をクリアすると,そのユーザが作<br>成するすべての新しい項目に対して[アプリケーション]フィールドが<br>必須に設定されます。 |                                                                                        |  |
|                           | 注:アクセス権 (<br>になります。                                                                                                    | D設定は、ユーザが次回ログインしたときに有効                                                                 |  |

| 設定                       | 説明                                                                                               |
|--------------------------|--------------------------------------------------------------------------------------------------|
| チームの割り<br>当て             | リリースとチームが設定済みであれば、選択したユーザをチームに割<br>り当てます。                                                        |
|                          | チームは, リリースのコンテキストで定義されます。 リリースを展開し,<br>チームを選択します。 ユーザを複数のチームまたはリリースに割り当<br>てるには, この操作を繰り返します。    |
|                          | ヒント:または, チームとチーム・メンバは, [リリース]>[チーム]タ<br>ブで管理します。                                                 |
| SCM ユーザ・<br>マッピングの設<br>定 | 選択したユーザを特定のコード・コミット者にマッピングします。これに<br>より、Agile Manager で、コードの変更が特定のAgile Manager<br>ユーザに関連付けられます。 |
|                          | ユーザのマッピングにより,変更影響レポートと変更ログをAgile<br>Manager チームでフィルタ処理することもできます。                                 |
|                          | SCM ユーザは,一度に1ユーザずつマップします。                                                                        |

# アプリケーションの定義

 $s \vec{j}$ :  $[ \vec{n} - \vec{n} \vec{n} ] > [ \vec{n} \vec{n} \vec{n} \vec{n} ]$ 

ワークスペース内で開発されたアプリケーションを一覧表示します。次に、機能をアプリケーションに関連付け、そのアプリケーションに基づいてバックログ項目を計画できます。 詳細については、「アプリケーションでの作業」(47ページ)を参照してください。

## リリースの設定

リリースの設定は、選択したリリースのみに適用され、管理者のみが変更できます。 リリースを設定するには、ページ右上の[設定]。をクリックし、左のナビゲーション・メ ニューで[リリース]を選択します。

注:割り当てられているワークスペースが複数ある場合は、リリースを設定するワーク

スペースをヘッダのドロップダウン・メニュー (設定アイコンの横にある)から選択します。

## 機能の紹介

| リリースの作成と設定 |  |
|------------|--|
| スプリントの設定   |  |
| チームの設 定    |  |

## リリースの作成と設定

タブ: [リリース] > [リリース詳細]

ヒント: リリースを変更する場合は、必ず正しいリリースが選択されていることを確認 してください。ページの左上にある[リリースの選択]の矢印 ~をクリックすると、別のリ リースを選択できます。

| 設定             | 説明                                                                                                    |
|----------------|----------------------------------------------------------------------------------------------------|
| 新規リリースの<br>作成  | ページの左上にある[リリースの選択] 矢印 ~をクリックし, [新規リ<br>リースの作成]を選択します。                                                                                                    |
| 既存のリリース<br>の複製 | 既存のリリースの設定に基づいて、新しいリリースを作成できます。<br>複製される設定には、チームとチーム・メンバ、スプリント期間、スプリ<br>ント・クロージャのアクション項目があります。この機能は、同じチーム<br>が引き続き次のリリースを担当するような場合に便利です。チームと<br>スプリントの設定は後で調整できます。 |
|                | 1. ページの左上にある[リリースの選択]矢印 →をクリックし, 複製<br>元になるリリースを選択します。                                                                                                    |
|                | 2. 左 サイド バーの[リリースの複製]をクリックします。[新規リリースの作成]ページが開きます。[リリース情報のインポート]セクション内のフィールドに値が自動入力されます。                                                                           |

| 設定                                  | 説明                                                                                                    |  |  |
|-------------------------------------|----------------------------------------------------------------------------------------------------|--|--|
| リリ <del>ー</del> ス期間の<br>延長または短<br>縮 | 1. 左サイドバーで, [概要]が選択されていることを確認します。                                                                                              |  |  |
|                                     | 2. [リリース時間フレーム]で, [開始日]または[終了日]フィール<br>ドを編集します。                                                                                |  |  |
|                                     | ヒント:スプリントをリリースの最後に追加する場合,リリースの終<br>了日を手動で変更する必要はありません。[スプリント]ページ<br>でスプリントをリリースの最後に追加するだけで,追加するスプリ<br>ントの分だけリリース期間が自動的に延長されます。 |  |  |
| リリースの追加<br>設定                       | 1. 左サイドバーの[追加設定]をクリックします。                                                                                                    |  |  |
|                                     | <ol> <li>以下を設定します。</li> <li>a. リリース作業日:リリース作業日により、各スプリントの作業日数が決まります。</li> </ol>                                                |  |  |
|                                     | b. チーム・メンバの標準設定キャパシティ: チーム・メンバの投入が予定される1日あたりの作業時間数。これは、スプリント内の作業日数と組み合わせて、チーム・メンバのキャパシティと、メンバが引き受けることができるタスク量を決定します。           |  |  |
|                                     | 後で, 各スプリント内のチーム・メンバごとに, 作業時間数を<br>修正できます。                                                                                      |  |  |
|                                     | c. 項目の再割り当て: バックログ項目が別のチームに再割り<br>当てされるときの動作を決定します。                                                                            |  |  |
|                                     | d. ストーリーボード モードの設定:ストーリーボードの動作モードを決定します。詳細については、「ストーリーボードのモード設定」(110ページ)を参照してください。                                             |  |  |
| リリースへのド<br>キュメントの添<br>付             | [添付]ページで, [ <b>添付の追加</b> ]をクリックしてドキュメントを選択します。                                                                                 |  |  |

# スプリントの設定

**タブ**: [リリース] > [スプリント]

ヒント: リリースを変更する場合は、必ず正しいリリースが選択されていることを確認 してください。ページの左上にある[リリースの選択]の矢印 ~をクリックすると、別のリ リースを選択できます。

| 設定                      | 説明                                                                                                    |
|-------------------------|----------------------------------------------------------------------------------------------------|
| スプリントをリ<br>リースに追加       | [スプリントの追加]または[リリースの最後にスプリントを追加]をク<br>リックします。                                                                              |
|                         | 注: Agile Managerでは、スプリントを重複して作成することが可能ですが、お勧めしません。                                                                        |
| スプリントの移<br>動            | スプリントをリリース内で移動するには、スプリントを選択して[スプリントのシフト]をクリックします。スプリントを先に移動したことによって、スプリントがリリースの終了日を超えてしまった場合、最後のスプリントの終了までリリースの期間が延長されます。 |
|                         | 別の方法として、スプリントの日刊をグリットで直接編集します。                                                                                            |
| チームをスプリ<br>ントに割り当て<br>る | [ <b>割り当てられたチーム</b> ]カラムの値をクリックし、スプリントに参加する<br>チームを選択します。                                                                 |
|                         | または, [ <b>チーム</b> ]ページで, 各チームが担当するスプリントを選択します。                                                                            |
| スプリントの説<br>明の追加         | [説明]カラムの値をクリックし、スプリントの説明を入力します。                                                                                           |

## チームの設定

タブ: [リリース] > [チーム]

ヒント: リリースを変更する場合は、必ず正しいリリースが選択されていることを確認 してください。ページの左上にある[リリースの選択]の矢印 ~をクリックすると、別のリ リースを選択できます。

| 設定                                                                               | 説明                                                                                                    |
|----------------------------------------------------------------------------------|----------------------------------------------------------------------------------------------------|
| チームをリリース<br>に追加                                                                  | [チームの追加]をクリックします。                                                                                                    |
| チームをリリース<br>から削除                                                                 | チームを選択し, [チームの削除]をクリックします。                                                                                                    |
| <ul> <li>チームが参加<br/>するスプリント<br/>の選択</li> <li>チームの予測<br/>ベロシティの<br/>設定</li> </ul> | <ol> <li>チームを選択し、[チームの編集]をクリックします。</li> <li>または、[チームの可用性]リストで、チームが参加するスプリントを選択します。</li> <li>[予測スプリントベロシティ]フィールドを編集して、チームがスプリント内で完了するストーリー・ポイントの数を見積もります。これは、チームがスプリントで引き受けることができるバックログ項目の量を決定する際に役立ちます。</li> </ol> |
| チームのストー<br>リーボードのカス<br>タマイズ                                                      | チームの作業プロセスに合うようにストーリーボードを設計します。<br>詳細については、「ストーリーボードのカスタマイズ」(113ページ)を<br>参照してください。                                                                                                    |
| メンバをチームに<br>追加                                                                   | <ol> <li>チームを選択し、 [チームの編集]をクリックします。</li> <li>左サイドバーの[チームメンバ]をクリックします。</li> <li>[チームメンバの追加]をクリックします。</li> <li>注:ユーザは、同時に複数のチームにメンバとして所属することができます。これは、テクニカル・ライターなど、1人のコーザ</li> </ol>                                 |
|                                                                                  | <ul> <li>これは、アラニカル・フィラーなど、アスのユーリ<br/>が共有リソースとして複数のチームで作業を担当する場合に<br/>便利です。このような場合、次の操作を行います。</li> <li>各チームでユーザが作業できる時間に応じて、チームごと<br/>にそのユーザの[1日の作業時間]を設定します。</li> <li>各チームでそのユーザが担当するスプリントを選択します。</li> </ul>       |

| 設定                                                                    | 説明                                                              |
|-----------------------------------------------------------------------|-----------------------------------------------------------------|
| <ul> <li>チーム・メンバ<br/>がチーム内で<br/>担当するスプ</li> </ul>                     | 1. [チームメンバ]ページでチーム・メンバを選択します。                                   |
|                                                                       | 2. チーム・メンバの1日あたりの作業時間を設定します。                                    |
| リントを選択                                                                | 3. チーム・メンバがチーム内で担当するスプリントを選択します。                                |
| <ul> <li>チーム・メンバ<br/>がチーム内で<br/>作業する1<br/>日あたりの時<br/>間数を設定</li> </ul> | 注:                                                              |
|                                                                       | • 1日あたりの作業時間は,標準設定では,リリース・レベル<br>で設定されます。                       |
|                                                                       | • チーム・メンバが参加できるスプリントは、そのメンバのチーム<br>が作業可能なスプリントに限定されます。          |
| チーム・メンバの<br>削除                                                        | [チームメンバ]ページでユーザを選択し, [メンバの削除]をクリックします。                          |
|                                                                       | ユーザをチームから削除してもワークスペース内ではアクティブな状態のままなので,他のチームにメンバとして参加することが可能です。 |

## ALI 設定

ローカル環境でビルド・サーバとSCM サーバを使用するために, Agile Manager で ALI を 設定します。詳細については、「ALI がサポートされている環境とフレームワーク」(168 ページ)を参照してください。

ALI を設定する, または現在の設定を表示するには, [設定]> [ALI サマリ]を選択します。 ウィザードを使用して手順に従って ALI を設定するか, 手動で ALI を設定します。

ヒント:

- ALI 設定 ウィザード はすべての ALI 設定ページから利用できます。
- 必要に応じて1つ以上のビルド・ジョブまたはソース・コード・ブランチを設定しま す。複数のビルド・ジョブを設定できます。ビルド・ジョブはすべて同じタイプでも、

それぞれが異なるタイプ (一部は Jenkins から,一部は TFS からなど) でもかまいま せん。また,複数のソース・コード・ブランチを設定できます。複数の GIT ブランチ か, GIT, SVN, TFS などに設定できます。

ALIの設定には、次の手順が含まれます。

| 統合                                                                                                    | ビルド管理                                                                                         | ソースコード管理                                                                           |  |
|----------------------------------------------------------------------------------------------------|-----------------------------------------------------------------------------------------------|------------------------------------------------------------------------------------|--|
| <ul> <li>ALI Dev Bridge をインス<br/>トールしてデプロイします。詳<br/>細については、「ALI Dev<br/>Bridge のデプロイメント」を参<br/>照してください。</li> </ul> | ビルド・サーバの詳細と構成<br>を追加します。<br>新しいビルド・サーバまたは構成の追加,ビルド・サーバの<br>更新を行うには、ウィザード                      | ・リポジトリとブラ<br>ンチの詳細を追<br>加します。<br>新しいリポジトリ<br>を追加するには                               |  |
| 注: オンプレミスの Agile<br>Manager のデプロイメン<br>トでは, Dev Bridge は<br>不要です。                                                  | を使用します。この作業を手動で行うには、[ビルドサー<br>バの追加]をクリックします。<br>[ビルド]ページで追加設定<br>を行います。詳細について<br>は次を参照してください。 | ウィザードを使<br>用するか,<br>[SCM リポジト<br>リの追加]をク<br>リックして手動<br>で行います。                      |  |
| ・ビルド・サーバおよび SCM リ<br>ポジトリを Agile Manager に<br>接続するエージェントをインス<br>トールして設定します。                                        | <ul> <li>「ビルド・サーバの追加と<br/>編集」(186ページ)</li> <li>「ビルド構成の追加と編</li> </ul>                         | [⊐ <b>ード</b> ]ページ<br>で追加設定を<br>行います。詳細<br>については、次                                  |  |
| 情報をHP Agile Manager<br>にプッシュするために必要な<br>一連のアプリケーションです。                                                             | 集」(188ページ)                                                                                    | を参照していた<br>さい。<br>「リポジトリの追<br>加と編集」(193                                            |  |
| a. 使用するビルド・サーハの<br>エージェントをダウンロード<br>して設定します。詳細に<br>ついては、<br>「Hudson/Jenkinsのイン<br>ストール」または「TFSの                    |                                                                                               | ページ)<br>「ブランチの追<br>加と編集」(209<br>ページ)                                               |  |
| ALI 用の設定」(179ペー<br>ジ)を参照してください。                                                                                    |                                                                                               | <ul> <li>各リホジトリのコ<br/>ミット・パターン</li> <li>を設定します。</li> </ul>                         |  |
| エージェントをダウンロード<br>して設定します。詳細に<br>ついては、「SCM エージェ<br>ント」を参照してください。                                                    |                                                                                               | コミット・パターン<br>を使用すると、<br>リポジトリへの<br>コード・コミットを<br>作業項目に自<br>動的に接続で<br>きます。<br>詳細について |  |

| 統合 | ビルド管理 | ソースコード管理                                             |
|----|-------|------------------------------------------------------|
|    |       | は、「コミット認<br>識 パターンの設<br>定」(204ページ)<br>を参照してくだ<br>さい。 |

## ALI の検証

ALIの設定はバックグラウンドで自動的に検証され、エラーがあればユーザに通知されます。

| ALI設定         | 1時間ごとに検証。                                                                     |
|---------------|-------------------------------------------------------------------------------|
|               | これにより、パスワードの期限切れや接続が確立できないなどの同期に関する問題が検知されます。                                 |
| Dev Bridge の接 | ユーザがALIページを閲覧する際に定期的に検証。                                                      |
| 続と同期          | これにより, ブリッジが Agile Manager へ接続されているか, お<br>よび最近同期されたデータが最新のものであるかが検証され<br>ます。 |

## ALIトラブルシューティング

証明書が信頼される証明機関によって署名されていないビルド・サーバまたは SCM サーバに接続するには

ビルド・サーバまたは SCM サーバに接続するために HTTPS プロトコルが要求される場合, サーバの証明書 (SSL サーバ証明書) がクライアント (ここでは, ALI Dev Bridge) から信頼されていることが必要です。サーバが使用する証明書が自己署名証明書, またはカ スタム証明機関によって署名された証明書の場合は, ルート証明書または自己署名 証明書を ALI Dev Bridge によって使用されるトラスト・ストアに追加する必要がありま す。

証明書は、Javaのkeytoolを使用してトラスト・ストアに追加できます。

keytool -importcert -alias my\_custom\_authority -trustcacerts –file cert\_ authority.crt

このコマンドは, JRE/JDK のトラスト・ストアに cert\_authority.cer 証明書を追加します。 Web サーバが別のトラスト・ストアを使用する場合は, コマンド・ライン (-file) でそれを指 定する必要があります。

### ビルド・サーバまたはSCM リポジトリが正しく設定されていることを確認 するには

次の操作を実行します。

- 1. Agile Manager で, ビルド・サーバ, ビルド構成, SCM リポジトリ, または SCM ブランチの詳細ページの[設定の検証]をクリックします。
- ビルド構成とSCM ブランチの設定が正しいリリースにリンクされていることを確認します。SCM ブランチの場合は、リリース・マッピングに対して指定された日付範囲も確認します。標準設定では、リリースの開始日と終了日で日付範囲が定義されますが、この範囲はカスタマイズできます。ロードされるコード変更は、この範囲内に入るもののみであることに注意してください。
- 3. Agile Manager で[ソースコード]タブまたは[ビルド]タブをクリックし, [すべてのスプリント]期間を選択します。

# 新しいビルド構成をサーバに追加しようとしたときに、ビルド・ジョブが表示されない場合の処理

ALI ビルド・エージェントがビルド・サーバ上 にインストールされていること, および ALI がビルド・ジョブ (ALI ビルド後の処理) に対して有効になっていることを確認します。 ビルド・ジョ ブに対して ALI が有効でない場合, ビルド構成 (ジョブ) は, ビルド・サーバで選択可能 なビルド・ジョブのリストに表示されません。

# ソース・コードの変更を Agile Manager にロードするのに長時間かかります。どの程度待つ必要がありますか?

ソース・コードの変更を初めてロードするときは数時間かかることがあります。時間は、次の要因で異なります。

コード・ベースのサイズとその履歴。セットアップが正しいことを素早く検証したい場合は、実際のコード・ベースの一部(サブ・ディレクトリ)のみを選択するか、初期リビジョンを指定してロードします。古いリビジョンは無視されます。

- SCM サーバの応答性。サーバがビジーの場合は、変更情報の取得にかかる時間が 長くなります。
- ブリッジから SCM サーバへの接続と、ブリッジから HP Agile Manager への接続。HTTP プロキシを使用する場合は、そのスループットと応答性の役割が重要になります。

ビルド・サーバの認証問題 (「HTTP Error 401 – Unauthorized」)を解決 するには

修 正 された認 証 メカニズムを Jenkins/Hudson サーバで使 用 するときは, プリエンプティブ 認 証 をオンにすることが必 要 な場 合 があります。 次の操 作 を実 行します。

- 1. [ビルド]ページで, サーバをクリックしてその詳細ページを開きます。
- 2. [プリエンプティブ認証]プロパティを選択し, [編集]をクリックしてから, [値]チェック ボックスを選択します。
- 3. そのユーザに ALI ビルド 情報を取得 する権限 があることを確認します。これは, Jenkins にログインし, ALI リンクを検証 することで行います。
  - 最上位レベルの[ALI 統合]リンク
  - ジョブ・レベルの[ALI 統合]リンク
  - ビルド・レベルの[ALI 統合], [コード カバレッジ], [テスト結果], および[コード 変更]リンク

ALI Dev Bridge が Agile Manager に接続されていることを確認するには ALI Dev Bridge のステータスを確認します。これは、 [ALI サマリ]ページの[統合]に表示 されます。

ALI Dev Bridge のステータスのロードが際限なく続き、ファイル差異とファイル・ビューの機能も動作しません。この修正方法は?

- ALI Dev Bridge で HTTPS を有効にします。自己署名の証明書を使用する場合には、証明書がすべてのクライアント・マシンによって信頼されていることを確認してください。
- 別のブラウザまたはブラウザ・バージョン (Internet Explorer 10 以降, Chrome, Firefox バージョン 23 以前など)を使用してください。

注: Internet Explorer 9 および Firefox 23 以降のバージョンでは、セキュリティ保護されたコンテンツと保護されていないコンテンツ (HTTP 接続とHTTPS 接続のコンテンツ) が混在するページの閲覧がブロックされます。

具体的には次のような動作が発生します。

- ALI ファイル差異機能およびファイル表示機能が無効になります
- ALI Dev Bridge と Agile Manager の接続に問題がない状態であっても、[ALI サマリ] タブの ALI Dev Bridge ステータスが正しく読み込まれません

詳細については、http://blogs.msdn.com/b/ie/archive/2011/06/23/internetexplorer-9-security-part-4-protecting-consumers-from-malicious-mixedcontent.aspx (Internet Explorer 9) または https://blog.mozilla.org/security/2013/05/16/mixed-content-blocking-in-firefoxaurora/ (Firefox 23 以降)を参照してください。

# ALI がサポートされている環境とフレームワーク

このトピックでは, Agile Manager が標準設定で統合される環境と環境タイプをまとめています。

注: ALI は拡張可能な設計で、追加の統合を可能にする API が用意されています。ALI SDK を使用して、初期状態でサポートされていない統合を開発できます。 詳細については、「ALI Extensibility」(217ページ)を参照してください。

ビルド・サーバ・システム

Jenkins: 1.532.1, 1.554.3

Hudson: 2.2.1 および 3.1.0

Microsoft Team Foundation Services (TFS) Server 2012

注: Agile Manager は、上記のビルド・サーバであればすべてのバージョンで稼働可能ですが、記載されたバージョンの使用をお勧めします。

Agile Manager ではビルド・サーバ向 けのプラグインを提供しています。このプラグインは, ビルドの情報とメトリックを自動抽出します。このプラグインを使用することにより, Agile Manager はビルド情報とメトリックをプロジェクトに埋め込むことができます。

### ソースコード管理 (SCM) システム

前提条件:

- 複数のリポジトリへのプッシュをサポートするために、BASHのバージョンは4.0以降 を使用してください。
- **CVS リポジトリの場合**: MS PowerShell 2.0 以降を Windows 環境にインストール し, スクリプトの実行を有効に設定します。
- TFS リポジトリの場合: TFS システムを完全にサポートするには、TFS エージェント Web サービスのインストールが必要です。たとえば、変更された行数をカウントする Web サービスがありますが、このサービスをインストールしないと、[行] フィールドの値は常に「0」のままになります。

| SCM システム                | 推奨バージョン | テスト済みバージョン            |
|-------------------------|---------|-----------------------|
| Subversion (SVN)        | • 1.6   | • 1.6.11              |
|                         | • 1.7   | • 1.6.16              |
|                         |         | • 1.7.1               |
|                         |         | • 1.7.3               |
| Concurrent Version      | • 1.11  | • 1.11.22             |
| Systems (CVS)           | • 1.12  | • 1.11.23             |
|                         |         | • 1.12.13             |
| Microsoft Team          | • 2010  | • 2010 (10.0.30319.1) |
| Foundation (TFS) Server | • 2012  | • 2012 (11.0.51106)   |

| Perforce | • 2012.2 | • 2012.2/698184 |
|----------|----------|-----------------|
|          | • 2013.1 | • 2013.1/685046 |
| Git      | • 1.7    | • 1.7.9.4       |
|          | • 1.8    | • 1.8.3.4       |

注: Agile Manager は, 上記のSCM リポジトリであればすべてのバージョンで稼働可能ですが, 記載されたバージョンの使用をお勧めします。

Agile Manager とソースコード・リポジトリの統合は SCM クライアントに依存しません。したがって、開発者はコマンド・ライン・ユーティリティや Tasktop プラグインを使用した Eclipse IDE など、現在使用している SCM クライアントから変更をコミットできます。

### ユニット・テスト のフレームワーク

Agile Manager は,次のユニット・テスト・フレームワークから情報を収集します。次の表では、サポートされるフレームワークと、フレームワークが統合するビルドシステムをまとめます。

| フレームワーク                                         | 統合するビル<br>ド・システム            | ビルド・システムの推<br>奨 <i>バー</i> ジョン |
|-------------------------------------------------|-----------------------------|-------------------------------|
| JUnit                                           | <ul> <li>Jenkins</li> </ul> |                               |
|                                                 | Hudson                      |                               |
| TestNG                                          | <ul> <li>Jenkins</li> </ul> | • Hudson 0.8                  |
|                                                 | Hudson                      | • Jenkins 0.32                |
| NUnit                                           | <ul> <li>Jenkins</li> </ul> | • Hudson 0.10                 |
|                                                 | Hudson                      | • Jenkins 0.14                |
|                                                 | • TFS 2012                  |                               |
| Visual Studio Managed Unit Testing<br>Framework | • TFS 2012                  |                               |

### コード・カバレッジ・アナリシスのフレームワーク

Agile Manager は,次のコード・カバレッジ・フレームワークから情報を収集します。次の表では、サポートされるフレームワークと、フレームワークが統合するビルドシステムをまとめます。

| フレームワーク                             | 統合するビル<br>ド・システム                         | ビルド・システムの推奨 <i>バー・ジ</i> ョ<br>ン                                                       |
|-------------------------------------|------------------------------------------|--------------------------------------------------------------------------------------|
| Cobertura                           | <ul><li>Jenkins</li><li>Hudson</li></ul> | <ul><li>Hudson 1.1</li><li>Jenkins 1.3</li></ul>                                     |
| NCover                              | <ul><li>Jenkins</li><li>Hudson</li></ul> | <ul> <li>Hudson 0.3</li> <li>Jenkins 0.3 (NCover<br/>3.4.18.6937 x86 試用版)</li> </ul> |
| Visual Studio 2012 Code<br>Coverage | • TFS 2012                               |                                                                                      |

## ALI Dev Bridge の概要

ALI Dev Bridge は、ローカルの開発環境を SaaS 環境の HP Agile Manager に接続する 機能です。 Dev Bridge は、オンプレミス・ソリューションでは使用しません。

HP ALI を SaaS 環境で使用 するにはオンプレミスのソースコード管理とビルド管理のシス テムへのアクセスが必要になりますが、これを実行するのが ALI Dev Bridge です。ALI Dev Bridge はシンプルで小さな Web アプリケーションであり、SaaS 環境でホストされている HP Agile Manager を、ローカルの開発環境でホストされているソースコード管理システムおよ びビルド管理システムに接続します。

ー 般 的 に, SaaS 環境とローカルの開発環境はファイアウォールで分離されています。ALI Dev Bridge を使用すれば、ファイアウォールの再設定やポートを開く作業を行わなくても 2 つの環境を接続できます。ALI Dev Bridge は、ローカル・システムから変更内容を取得 し、メタデータを HP Agile Manager に送信します。したがって、ALI Dev Bridge による接続ではソースコードやバイナリは送信されません。

注: ALI Dev Bridge は、ローカル・コンピュータ上で稼働し、ビルドとコード変更に関するメタデータを送信します。ALI Dev Bridge のインストールと実行には SSL を使用する

ことと、ファイアウォールの後ろに配置することをお勧めします。

ALI Dev Bridge のデプロイ方法については、「ALI Dev Bridge のデプロイメント」を参照してください。

## ALI Dev Bridge のデプロイメント

ローカルの開発環境を SaaS 環境の HP Agile Manager に接続するには, ALI Dev Bridge の設定が必要です。

ALI Dev Bridge の詳細については、「ALI Dev Bridge の概要」を参照してください。

### ALI Dev Bridge の設定

前提条件

ALI Dev Bridge を実行するマシン上で, Java 7 SDK を利用可能にする必要があります。

#### 1. ALI Dev Bridge をダウンロードします。

- a. Agile Manager で, [設定]> [ワークスペース]> [ALI サマリ]をクリックします。
- b. [統合]で, ドロップダウン・リストから[ALI Dev Bridge のダウンロード]を選択しま す。

ALI Dev Bridge アプリケーションは, Jetty サーブレット コンテナによるバンド ルでダウ ンロードされます。

c. ダウンロードが完了したら, ALI Dev Bridge のバンドルを展開します。 README.txt ファイルの手順に従って ALI Dev Bridge の起動と設定を行います。

#### 2. 追加のテナント記述子をダウンロードします。

標準設定では、ALI Dev Bridge はダウンロードしたサイト用に設定されます。複数の Agile Manager サイトを使用する場合, 追加のサイトごとにテナント記述子のダウンロードと設定が必要になります。

a. [統合]の[ALI サマリ] 設 定 ページで, [テナント記 述 子 のダウンロード]をクリック します。 ユーザーズ・ガイド 設定

- b. ダウンロードした ALI Dev Bridge バンドルの **README.txt** ファイルの手順に従っ て, テナント記述子を設定します。
- 3. ALI Dev Bridge が正しくデプロイされたことと, HP Agile Manager に接続できることを確認します。
  - a. ALI Dev Bridge を Agile Manager に接続するには、サイト管理者または ALI Dev Bridge のロールが割り当てられているユーザ・アカウントが必要です。このユーザ・ ロールは、サイト管理者が[サイト ユーザ]または[ワークスペース ユーザ]設定 ページで定義できます。

詳細については、「サイト・ユーザの定義」(148ページ)と「ワークスペース・ユーザの定義」(155ページ)を参照してください。

b. Web サーバを起動します。ALI Dev Bridge が正しくデプロイされていると、ブラウザ からブリッジに接続可能になります。

ブラウザで, ALI Dev Bridge の場所を次の形式で入力します。http://くアプリケーション・サーバのホスト名 >:<アプリケーション・サーバのポート > /ali-devbridge

c. サイト管理者ユーザまたは ALI Dev Bridgeユーザの資格情報でログインします。

デプロイメント URI が設定されていないと通知されたら、 [Fix it for me automatically (自動的に修正する)] をクリックします。

注: ローカル・ホスト名 /IPアドレスを使って ALI Dev Bridge に接続している場合, このリンクは表示されません。

- d. 資格情報を保存して, Dev Bridge の再起動後に自動的に再接続するには, [ALI Dev Bridge]ページの右上隅にある[自動再接続]を選択します。
- 4. HP Agile Manager でブリッジの場所を設定します。

別の方法として, Agile Manager から ALI Dev Bridge の場所を設定することもできます。

- a. Agile Manager で, [ワークスペース]> [ALI サマリ] 設定タブを参照します。
- b. [統合]で, [ALI Dev Bridge の設定]をクリックします。

ユーザーズ・ガイド 設定

- c. [ALI Dev Bridge の URI] フィールド に ALI Dev Bridge の場所を次の形式で入力 します。http:// < アプリケーション・サーバのホスト名 >: < アプリケーション・サー バのポート > /ali-dev-bridge
- d. [設定の保存]をクリックします。

### ALI Dev Bridge Q&A

### ブリッジは, サイトごとに必要ですか?

いいえ。サイトごとに必要になるのは、テナント記述子です。追加のテナント記述子は、 Agile Manager からダウンロードできます。

テナント記述子の設定方法については、Agile Manager からダウンロードした ALI Dev Bridge バンドルに収録されている **README.txt** ファイルを参照してください。

# Web アプリケーションまたは Web サーバを起動する方法をおしえてください。

ALI Dev Bridge の起動と操作の手順,および複数のサイトを設定する手順については, **README.txt** ファイルを参照してください。README ファイルは ALI Dev Bridge バンドル に収録されており, Agile Manager からダウンロードできます。

### ALI Dev Bridge デプロイメントのトラブルシューティングで参照できるログ はどこに保存されていますか。

Agile Manager からダウンロードした ALI Dev Bridge バンドルで, **tenants/**くテナント名 > **/logs** に移動します。このフォルダには, ALI Dev Bridge Web アプリケーションに関する 次のログが記録されています。

- error\_log: エラーに関する情報が記録されています。
- audit\_log: ブリッジが実行したすべての操作に関する情報が記録されています。
- この他に、最後に実行した操作(消去, SCMの同期, ビルドの同期など)に関する 詳細な情報が記録されたログも保存されています。

# HTTP プロキシを使用する必要があるのですが, ALI Dev Bridge を Agile Manager に接続する方法をおしえてください。

アウトバウンド HTTP トラフィックで HTTP プロキシを使用するには、Agile Manager への

HTTP 接続を新しく確立する必要があります。それには, connection.properties ファイル でプロキシ設定を行います。

このファイルは、Agile Manager からダウンロードした ALI Dev Bridge バンドルの tenants/くサイト名 > /conf フォルダにあります。このプロパティ・ファイルは、ALI Dev Bridge の初回起動後に作成されます。connection.properties ファイルで、次のセクショ ンを探します。

# 使用するプロキシ

#httpProxy=<ホスト:ポート>

#httpProxyUser=<プロキシ・ユーザ>

#httpProxyPassword=<プロキシ・パスワード>

上記の行のコメントを解除し、プロキシ設定を指定します。たとえば、プロキシを実行するホストが16.45.118.112、ポートが3128、ユーザ/パスワードなしの場合、次のように設定します。

# 使用するプロキシ

httpProxy=16.45.118.112:3128

httpProxyUser=

httpProxyPassword=

HTTP プロキシへの接続を許可または禁止するホストのリストが設定されている場合には、ブリッジが稼働するホストが HTTP プロキシに接続可能であることを確認してください。

注: connection.properties ファイルの変更が完了したら, ALI Dev Bridge を再起動します。

## ALI Dev Bridge のトラブルシューティング

ALI Dev Bridge を Agile Manager に接続できません。原因を特定する 手順をおしえてください。

次の内容を確認してください。

- ブリッジが起動状態であることを確認します。
- ブリッジへの接続に使用しているユーザに、Administrator または ALI Dev Bridge の ロールが割り当てられていることを確認します。
- アウトバウンド HTTP トラフィックに HTTP プロキシが必要な場合, プロキシ設定を行ってからブリッジを再起動します。
- エラー・ログに重大な問題が記録されていないことを確認します。

詳細については, 上記の「ALI Dev Bridgeの設定」(172ページ)および「ALI Dev Bridge Q&A」(174ページ)を参照してください。

ALI Dev Bridge は接続されていますが、 ステータスがロード状態のままです。 この修正方法は?

- ALI Dev Bridge で HTTPS を有効にします。自己署名の証明書を使用する場合には、証明書がすべてのクライアント・マシンによって信頼されていることを確認してください。
- 別のブラウザまたはブラウザ・バージョン (Internet Explorer 10 以降, Chrome, Firefox バージョン 23 以前など)を使用してください。

注: Internet Explorer 9 および Firefox 23 以降のバージョンでは、セキュリティ保護されたコンテンツと保護されていないコンテンツ (HTTP 接続とHTTPS 接続のコンテンツ) が混在するページの閲覧がブロックされます。

具体的には次のような動作が発生します。

- ALI ファイル差異機能およびファイル表示機能が無効になります
- ALI Dev Bridge と Agile Manager の接続に問題がない状態であっても、[ALI サマリ] タブの ALI Dev Bridge ステータスが正しく読み込まれません

詳細については、http://blogs.msdn.com/b/ie/archive/2011/06/23/internetexplorer-9-security-part-4-protecting-consumers-from-malicious-mixedcontent.aspx (Internet Explorer 9) または https://blog.mozilla.org/security/2013/05/16/mixed-content-blocking-in-firefoxaurora/ (Firefox 23 以降) を参照してください。

# 接続で問題が発生しました。トラブルシューティングの参考としてネット ワーク・トラフィックをキャプチャしたいのですが、手順をおしえてください。

ネットワーク通信の内容がコンソールに表示されるように、Jetty設定ファイルを変更します。次のオプションをwrapper-custom.confファイルに追加します。このファイルは、Agile Manager からダウンロードした ALI Dev Bridge バンドルのwrapper フォルダに収録されています。

wrapper.java.additional.105=-Dorg.apache.commons.logging.Log="org.apache.commons.logging.impl.Simpl eLog" wrapper.java.additional.106=-Dorg.apache.commons.logging.simplelog.log.httpclient.wire.header="debu g"

wrapper.java.additional.107=Dorg.apache.commons.logging.simplelog.log.org.apache.commons.httpclien
t="debug"

### ALI Dev Bridge を更新したところ、起動できなくなりました、または実行 されていません。

ブリッジでは, Java 7 が必要です。ブリッジをホストしているマシンに Java 7 がインストール されているかどうかを確認して,必要に応じて Java を更新してください。

注: 新しいバージョンの Dev Bridge が存在する場合, Agile Manager から通知されます。

### SVN サーバで Windows 認証を有効にすると、正しい資格情報を使用 しているにも関わらず Agile Manager を SVN に接続できません。

Agile Manager から SVN リポジトリへの接続が失敗し,正しい資格情報の入力が繰り返し要求される場合は,Windows認証と基本認証がともに有効になっていることを確認してください。

### Hudson バージョン 3 のインストール後, ALI Hudson プラグインで ALI メ ニュー項目または ALI 設定オプションが表示されなくなります。

ALI Hudson または Jenkins のプラグインには、Maven、Subversion、CVS の各 プラグインが 必要です。このプラグインは、Jenkins では標準でインストールされ、Hudson ではバージョ ン3より古しいージョンで標準インストールされます。Hudson 3 以降を使用している場 合は、プラグインを手動でインストールする必要があります。

Hudson バージョン 3 以降を使用している環境では、こののプラグインを手動でインストールしていない場合, Hudson ログ・ファイルに次のエラーが記録されます。

java.io.IOException: Dependency maven-plugin (2.1.0), subversion (2.0.1), cvs (2.1.0\_1) doesn't exist (依存関係のある Maven プラグイン (2.1.0), subversion (2.0.1), cvs (2.1.0\_1) が存在しません)

## ビルド・システムの統合

Agile Manager では、ビルドとリリースの進行状況との間のトレーサビリティを提供するため、ビルドとその他の Agile Manager エンティティとの関係を追跡します。ビルド・サーバとの統合により、コード変更がソフトウェア成果物とビルド・アーティファクトにどのような影響を与えるかを測定することが可能になります。ビルドのレポートでは、どのようなコードが新しく実装され、リリースにどのような影響を与えるのかが示されます。

Agile Manager は、ビルド・サーバから次のような情報をアップロードします。

- ビルド・アーティファクト (ビルド・プロセスで生成されたバイナリ)
- ビルドのコンテンツ(コンポーネント, パッケージ, ファイルなど)
- ビルドに新しく追加された変更(前回ビルド以降に新しく追加された変更であり,ビルドを構成する変更セット)。

ビルド・サーバからアップロードされた情報を使用して, Agile Manager は, ビルドの結果 (ビルド・サーバにインストールされた追跡メトリックからの情報を含む)と作業項目をリンク します。このようにすることで、Agile Manager でリリースの進行状況を把握し追跡することができます。

本項の内容

| TFSのALI用の設定                  | .179  |
|------------------------------|-------|
| Hudson/Jenkins の ALI 用 の設 定  | .182  |
| ALI Hudson/Jenkins プラグインの設 定 | .183  |
| ビルド・サーバの追加と編集                | .186  |
| ビルド 構 成 の追 加 と編 集            | . 188 |

## TFS のALI 用の設定

ビルド・サーバおよび SCM リポジトリとして TFS 2012 を完全にサポートする場合, または SCM リポジトリとして TFS 2010 を完全にサポートする場合は, HP ALI TFS Services を TFS 2012 サーバにインストールする必要があります。

### HP ALI TFS Services のインストール

TFS サーバで HP-ALI-TFS-Services\_Installer.msi ファイルをインストールする必要があります。このインストーラは ALI バンド ルに含まれます。このインストーラ・ファイルはサーバ環境を提供するもので、必要なすべての検証が含まれています。HP ALI TFS インストーラは、TFS 2010 および TFS 2012 のどちらでも使用できます。

インストール後, HP ALI は次のサービスを公開します。

| 行カウント・<br>サービス           | コミット内の変更された行数をカウントします。                                                                                                    |
|--------------------------|----------------------------------------------------------------------------------------------------|
|                          | TFS での行カウント・サービスの使用                                                                                                    |
|                          | TFS を使用するように行カウント・サービスを構成するには、追加の<br>変更が必要です。                                                                                                    |
|                          | Microsoft TFS を使用するための ALI SCM エージェント・ダウンロー<br>ドには、行カウント・サービスが含まれています。行カウント・サービス<br>は、ALI と Microsoft TFS の統合で使用される特別な ALI サービス<br>です。このサービスを使用すると、ALI でコミット (チェックイン)内の変<br>更された行数に関する情報を取得できます。このサービスを使用し<br>ない場合、ALI で変更数を通知することはできません。そのため、こ<br>のサービスをインストールすることを強くお勧めします。 |
|                          | サービスのインストール後に、行カウント・サービス・ファイル<br>(LineCountService.svc)の場所を設定する必要があります。<br>Agile Managerの[設定]領域で、SCM リポジトリに移動して、[行<br>カウントサービスのURL]パラメータを設定します。                                                                                                    |
|                          | 詳細については、ダウンロードに含まれている readme.txt ファイルを<br>参照してください。                                                                                                    |
| コミット・メッ<br>セージ検証<br>サービス | コミット・メッセージが, 特定のSCM リポジトリのALI用に設定され<br>た形式に従っているかを確認します。                                                                                                    |
|                          | HP ALI Visual Studio 拡張 (オプション)                                                                                                    |
|                          | 基本のコミット・メッセージ検証サービスに加えて、オプションで HP<br>ALI Visual Studio 拡張を Visual Studio 2010 および 2012 にイン<br>ストールして、コミット・メッセージを検証できます。この拡張は、TFS<br>プロジェクトで有効に設定し、コミットに使用するすべての開発マシ<br>ンにインストールされている必要があります。                                                                                  |
| ビルド・サービ<br>ス              | (TFS 2012 のみ)ビルド情報を公開します。                                                                                           |
|---------------------------|----------------------------------------------------------------------------------------------------|
|                           | TFS サーバを使用するシステムでのビルド要件                                                                                             |
|                           | ビルドで TFS 2012 を完全にサポートするには、ビルド・ジョブが次の<br>条件を満たしている必要があります。                                                          |
|                           | • ビルド でド ロップ・フォルダが定 義 されている必 要 があります。                                                                               |
|                           | <ul> <li>ビルドの開始時にワークスペースが整理され、すべてのコード変更がチェックアウトされている必要があります。</li> </ul>                                             |
|                           | <ul> <li>使用したテストおよびコード・カバレッジ・フレームワークの結果が,<br/>それぞれ*.trxおよび*.coverageファイル形式で添付ファイ<br/>ルとして格納されている必要があります。</li> </ul> |
|                           | TFS を完全に <del>サポー</del> トすることで, ALI によってビルド用に提供され<br>るテスト結果およびコード・カバレッジ結果を取得することができま<br>す。                          |
|                           | TFS ビルド・プロバイダは、PUSH 機能をサポートしていません。                                                                                  |
| ⊐──ド変更の<br>PUSH サ──ビ<br>ス | (TFS 2010 のみ) コードがコミットされた際に、コードの変更をAgile<br>Manager にプッシュします。                                                       |

注:別のバージョンに移行する際には、前のバージョンのHP ALI TFS Services をアンインストールすることを強くお勧めします。

ファイルをアンインストールするには、次の手順を実行します。

- 1. BisSubscribe /unsubscribe を使用して,前のCheckinEventServiceをア ンインストールします(インストールされていた場合)。
- 2. IIS アプリケーション, IIS Web サイト, IIS アプリケーション・プールの ALI TFS Services の前 のバージョンを IIS から削 除します。
- 3. ALI TFS Services IIS アプリケーションに対 するマップ済 みフォルダを削除します (C:\inetpub\AliTfsServicesSite)。

# Hudson/Jenkins のALI 用の設定

Hudson ビルド・サーバまたは Jenkins ビルド・サーバを使用している場合は、ALI との統合を有効にするために、次のプラグインをビルド・サーバにインストールする必要があります。

インストール手順については、Hudson または Jenkins のドキュメントを参照してください。

### Hudson/Jenkins ALI エージェント

[ALI サマリ] ページで, Hudson エージェント またはJenkins エージェント・プラグインをダウン ロードし, ビルド・サーバにインストールします。

インストール後, [ALI 統合] リンクが Hudson/Jenkins サイドバーに追加されます。 リンクを クリックして ALI プラグインを設定します。詳細については, 「ALI Hudson/Jenkins プラグイ ンの設定」(183ページ)を参照してください。

### Git/Perforce/TFS サポート

ビルド・サーバ上の統合 SCM システムにサポートを追加するには、次の手順を実行します。

1. Hudson または Jenkins の Web サイトから適切な SCM プラグインをダウンロードして, ビルド・サーバにインストールします。

SCM プラグインは,次の SCM とビルド・サーバの統合にインストールする必要があります。

| SCM              | ビルド・サーバ                        |
|------------------|--------------------------------|
| Git/Perforce/TFS | Hudson/Jenkins (すべての<br>バージョン) |
| Subversion/CVS   | Hudson 3 以降                    |

- 2. Hudson 3 以降: Hudson の Web サイトから Maven プラグインをダウンロードしてイン ストールします。
- 3. [ALI サマリ] ページの[利用可能なビルド エージェント] で, Git, Perforce または TFS サポート・プラグインをダウンロードし, ビルド・サーバにインストールします。

### テスト・カバレッジ情報

ビルドのテスト・カバレッジ情報のレポートを ALI で表示 するには、次の手順を実行します。

- 1. 次のプラグインのいずれかがビルド・サーバにインストールされ,設定されていることを 確認します。JaCoCo または Cobertura。
- 2. Jenkins 上の JaCoCo: [ALI サマリ] ページの[利用可能なビルド エージェント]で, JaCoCo サポート・プラグインをダウンロードし, ビルド・サーバにインストールします。

### 階層形式のビルドのサポート

ALI では、Hudson と Jenkins の階層形式のビルドをサポートしています。ALI は、ビルド・ ツリーとダウンストリーム・ビルドの集計データを表示します。

ALI では、Hudson/Jenkins にネイティブなダウンストリーム・ビルドのトリガが、階層形式の ビルドに対してサポートされています。さらに、Hudson/Jenkinsの次のプラグインが、階層 形式のビルドに対してサポートされています。Build Flow または Multijob。

# ALI Hudson/Jenkins プラグインの設定

ALI Hudson プラグインには、グローバルな[システムの設定]から行うグローバル設定と、 ジョブごとに行うジョブ・スコープ設定があります。詳細については、Hudson/Jenkins サー バの ALI 統合プラグインを参照し、各プロパティの説明を参照してください。

### 全般的な設定

すべてのジョブに標準設定で適用される ALI 設定を構成します。これらのプロパティは 特定のジョブに対して上書きできます。

- 1. [Hudson/Jenkins の管理]>[システムの設定]を選択します。
- 2. [ALI 統合] セクションの下にある次のオプションを設定します。

| SCM 設定に<br>資格情報を<br>含める | SCM リポジトリ記 述子 にユーザ名 とパスワードを含 めるかどうか<br>を指定します。このセキュリティ・モデルを有効にすると、ユーザは<br>資格情報のリストのために「Extended Read」権限が必要にな<br>ります。 |
|-------------------------|----------------------------------------------------------------------------------------------------|
|                         | 注意: このオプションを有効にすると、ビルド構成に関連する<br>SCM リポジトリの資格情報が REST エンドポイントでプレー<br>ン・テキストとして公開されます。                                |
| 標準設定の<br>HP AGM         | 選択した場合,実行されたビルドの情報がAgile Manager<br>サーバに送信されます。                                                                      |
| サーバ接続                   |                                                                                                    |

### ジョブの設定

ジョブごとのALI設定を構成します。

階層形式のビルド: 階層形式のビルドを保持する場合は, ルートのビルドを設定す るだけで十分です。 ビルドはすべて ALI のツリー・ビューに表示され, アップストリーム・ ビルドにダウンストリーム・ビルドの集計データが含まれます。

- 1. ジョブを選択して[設定]をクリックします。
- 2. [ビルド] セクションで、ビルド手順に[ソースコードの分析 (ALI 統合)]の手順が含ま れていることを確認します。これにより、リポジトリからLOC (コード行) 情報が収集さ れます。

3. ビルド後の処理セクションで,次のALIオプションを設定します。

| ALI 統合                               | このジョブで ALI 統合を有効にするには, このオプションを<br>選択する必要があります。                                         |
|--------------------------------------|-----------------------------------------------------------------------------------------|
| テスト ソースのマッピ<br>ング パターン               | このオプションでは, 実際 のテスト結果に基づいてテスト・<br>ソースの場所を特定できます。 詳細については, ALI 統<br>合 プラグインのヘルプを参照してください。 |
| HP AGM (ALI 統<br>合) でビルド情報を<br>更新します | このオプションでは、ビルドの開始直後とビルドの終了時に、実行されたビルドの情報がHP Agile Manager に送信されます。                       |

4. [詳細]をクリックして,次の追加オプションを設定します。

| HP AGM サー<br>バ接続 | グローバルな ALI 構成のプロパティを上書きし, ビルド・ジョブに<br>関する HP Agile Manager 内のビルド情報を更新します。                                                                                                    |
|------------------|----------------------------------------------------------------------------------------------------|
| NCover           | .NET 構成に関する NCover コード・カバレッジに関するオプショ<br>ンです。 [NCover レポート XML] では、未処理の XML レポー<br>ト・ファイル (myproject/target/coverage-<br>reports/*.xml など) の生成を指定します。 ファイルセットの<br>Basedir は、ルート・ワークスペースです。 |
| Force.com        | Force.com 統合に関するオプションです。詳細については,<br>「Force.com の統合」(212ページ)を参照してください。                                                                                                    |

### LOC キャッシュのクリア

最初のビルド以降では、LOC データがキャッシュされて次のビルドで使用されます。前の ビルドから変更されたファイルのみを分析し直して、キャッシュの内容とマージします。ビル ド・サーバが原因でこのデータが正確でない可能性がある場合は、キャッシュをクリアし て、サーバにデータを再度収集させることができます。

- 1. ジョブを選択して[ALI 統合]をクリックします。
- 2. [コード行メトリック]の下にある[このキャッシュをクリア]リンクをクリックします。

# ビルド・サーバの追加と編集

設定領域の[ALIサマリ]ページまたは[ビルド]ページで,ビルド・サーバの追加と編集を 行います。

ヒント: ALI 設定 ウィザードを使用してビルド・サーバを追加, 編集 する(推奨)か, または手動で次の手順を実行します。

ウィザードの[ビルドサーバに接続]画面で、必要に応じて[既存のビルドサーバの 選択]または[新規ビルドサーバの作成]を選択します。

#### 手動でのビルド・サーバの追加と編集

- 1. 次のいずれかを行います。
  - 新規のビルド・サーバを追加するには、[ビルド サーバの追加]をクリックします。
  - 既存のビルド・サーバの詳細を編集するには、ビルド・サーバの名前をクリックします。

[新規ビルド サーバ]ページまたはビルド・サーバの詳細ページが開きます。

2. サーバ接続の詳細を入力します。

[新規ビルドサーバ]ページまたはビルド・サーバの詳細ページで, ビルド・サーバの接続の詳細を入力します。

**注:** サーバの場所には, http://xx.xx.xxx.xxx/[yyyy]の形式の完全パ スを入力します。このアドレスには DNS 形式を使用します。/yyyyの部分は省 略できます。

#### TFS 2012 ユーザ

TFS 2012 サーバを使用している場合,サーバ・アドレスとして http://tfsServer:tfsport/tfsali/Service/BuildService.svc/ali/ projectCollectionName の形式を使用する必要があります。ビルド・サービスは HP ALI TFS Services の一部です。これは TFS サーバ上にダウンロードしてインストー ルする必要があります。インストーラは[ALI サマリ]ページからダウンロードできます。 注: TFS サーバ・アドレスの各要素は、次のように定義されています。

- tfsServer は TFS 2012 サーバのアドレスです。
- :tfsport は TFS サーバで使用するポートです。
- /tfsaliは HP ALI TFS Services のインストール時に定義される IIS サイト上のアプリケーション名です。
- /projectCollectionName はプロジェクト・コレクションの名前です。

ALI TFS Services の詳細については、「TFS の ALI 用 の設 定」(179ページ)を参照してください。

- 3. [設定の検証]をクリックして、サーバとの接続を確認します。
- 4. ビルド・サーバのプロパティを編集します。

[新規ビルドサーバ]ページまたはビルド・サーバの詳細ページの[プロパティ]セクションで、次のサーバのプロパティを設定します。

| プロパティ          | 説明                                                                                                    |
|----------------|----------------------------------------------------------------------------------------------------|
| 不完全なデー<br>タの取得 | ビルド・サーバ用に指定されたすべてのビルド構成のビルド情報<br>を取得します。ALI が有効に設定されたビルドのみで、ビルド情報が開発情報に関連付けられます。<br>標準設定では、このプロパティは無効です。 |
| プリエンプティブ<br>認証 | Agile Manager とビルド・サーバとの間の通信を自動的に有効<br>化できます。                                                            |
|                | 標準設定では、このプロパティは無効です。                                                                                     |

5. ビルド構成を新しいサーバ接続に追加します。

a. ページの下部にある[設定の選択]アクションを展開します。

b. ビルド・サーバに追加するビルド構成を選択します。

> 追加した構成はすべて、 [ビルド] ページ上でビルド・サーバのサブパーツとして表示 されます。構成の追加の詳細については、「ビルド構成の追加と編集」(188ページ) を参照してください。

6. ビルド・サーバの変更検出設定を編集します。

開発プロセスとの統合の一環として、Agile Manager では、ビルド・サーバに新しく追加されたビルドを検出します。ビルド・サーバからのビルド情報の取得を可能にするには、[変更の検出]の設定を設定する必要があります。

ビルド・サーバの詳細ページの[変更の検出]セクションで、次の変更検出設定を設定します。

| プロパティ                                                  | 説明                                                                     |
|--------------------------------------------------------|------------------------------------------------------------------------|
| ビルド・サーバから変更を読み取り、ビル<br>ド・サーバ エージェントから送信されたビル<br>ドを受信する | Agile Manager でビルド・サーバの新<br>しいビルド情報の自動確認を有効<br>にします。                   |
| 変更間隔                                                   | Agile Manager でビルド・サーバの新<br>しいビルド情報を確認するまでの待<br>機時間です。<br>標準設定値は60分です。 |
| 今すぐ同期                                                  | このボタンをクリックすると,新しいコ<br>ミットがないかリポジトリをチェックしま<br>す。                        |

### ビルド構成の追加と編集

設定領域の[ビルド]ページでビルド構成の追加と編集を行います。

ヒント:ビルド構成の追加と編集は、ALI設定ウィザードを使用して行う(推奨)か、 次の手順に従って手動で行います。

ウィザードの[ビルド構成の選択(ジョブ)] 画面で、状況に応じて[新規作成] また は[既存の更新]のいずれかを選択します。

#### ビルド構成の追加と編集を手動で行う

- 1. 次のいずれかを行います。
  - ビルド構成の追加:

グリッド内でビルド・サーバを選択し、[ビルド構成の追加]をクリックします。

リストから利用可能なビルド構成を選択して、 [保存]をクリックします。 [ビルド構成の詳細]ページが開きます。

注: このリストには、ALI との統合が有効な Hudson ジョブまたは Jenkins ジョブで使用する構成のみが表示されます。

■ ビルド構成の編集:

ビルド・サーバを展開して, ビルド構成をクリックします。[ビルド構成の詳細]ページが開きます。

2. 次のビルド構成のプロパティを設定します。

| プロパティ                | 説明                                                             |
|----------------------|----------------------------------------------------------------|
| ビルド追跡 [オン/<br>オフ]    | ビルド構成が追跡されている場合, ビルド・システムから新し<br>いビルドが Agile Manager にロードされます。 |
|                      | ビルド構成が使われなくなったか破損している場合は, この<br>設定をオフにします。                     |
| メトリックのソース<br>[オン/オフ] | メトリックのソースとして設定されたビルド構成は、関連リリー<br>スに対して表示される統計情報の計算に使用されます。     |
| 名前/説明                | ビルド構成の名前と説明。                                                   |
| リリース                 | ビルド構成に関連するリリース。                                                |
|                      | 注:これは必須フィールドです。                                                |
| アプリケーション             | ビルド構成に関連するアプリケーションを選択します。                                      |
| ビルド カテゴリ             | ビルド構成が属するビルド・カテゴリを選択します。                                       |

| ソースコードリ | ビルド・サーバ上のビルド構成に関連付けられているソース・ |
|---------|------------------------------|
| ソース     | コード・リポジトリ。                   |

注: TFS 2012 サーバ上でのビルド構成のフルサポートを有効にする場合の詳細については、「TFS サーバを使用するシステムでのビルド要件」(181ページ)を参照してください。

# SCM システムの統合

Agile Manager と SCM サーバを接続すると、 Agile Manager はコード変更をユーザ・ストーリー、不具合、タスクにリンクすることができるようになります。

**ヒント:** Visual Studio, Eclipse, IntelliJ IDEA の Tasktop プラグインを使用すると、コミットと Agile Manager をリンクする操作が簡単になります。 https://hpln.hp.com/group/ide-aliからダウンロードしてください。インストール手順は、プラグインのダウンロードに収録されています。

リポジトリとブランチの追加や編集では SCM ポリシーを定義します。これにより、Agile Manager はリポジトリ内にあるコミット済みの変更を開発作業項目にリンクします。

SCM ポリシーを実施することにより,開発者は事前に定義したガイドラインとベスト・プラ クティスに従って作業を進めることができます。また,開発チームのリーダーは,適切な機能を実装し,コミットされた変更セットに必要なメタデータを追加するなど,開発者の作業が適切に行われていることを確認できます。さらに,重大な不具合の修正や,リリースのコード・ベースの完全ロックなど,コードの安定化において大きなメリットがあります。

Agile Manager でリポジトリを定義すると, ALI はこれを標準設定のパターンとして認識し, コード変更と作業項目のリンクで使用します。

本項の内容

| 標 準 設 定 のコミット・パターン | 191 |
|--------------------|-----|
| SCM エージェント         | 192 |
| リポジトリの追加と編集        | 193 |
| ブランチの追加と編集         | 209 |

# 標準設定のコミット・パターン

コードをソース・コード・リポジトリに対してコミットする際には、コード変更に関連する作業項目に関する詳細を含むメッセージを含めます。Agile Manager はこのメッセージを解析して、コード変更を適切なユーザ・ストーリー、不具合、タスクに関連付けます。

このトピックでは, Agile Manager で認識される標準設定のコミット・パターンについて説明します。特定のリポジトリに対するコミット・パターンを設定する場合は、「コミット認識 パターンの設定」(204ページ)を参照してください。

標準設定で、Agile Manager は次のコミット・パターンを認識します。

<標準設定のキーワード> #id\_1, #id\_2, #id\_3: <コメント>

コミット・メッセージの例:

fixing defect #12345, #54321: UI のバグ修正

defects #6789: コアでの問題の解決

user story #1001, #1002, #1003: キャッシュ機能の修正と機能の拡張

implementing user stories #1004: リリース 1.0 での US の完了

標準設定のコミット・パターンの要素は、次のとおりです。

• <標準設定のキーワード>: Agile Manager でコード変更とユーザ・ストーリー,不具合,またはタスクとを関連付ける次のフレーズです。

| ユーザ・ストーリー                 | 不具合            | タスク                |
|---------------------------|----------------|--------------------|
| user story                | defect         | task               |
| implementing user story   | fixing defect  | implementing task  |
| user stories              | defects        | tasks              |
| implementing user stories | fixing defects | implementing tasks |

• プレフィックス:ハッシュ(#)記号の付いたプレフィックス ID番号。

- **ID 番号**: Agile Manager によって割り当てられるユーザ・ストーリー, 不具合, またはタ スクの番号。
- 区切り文字: 複数の項目を区切る場合はカンマ(,)を使用します。
- <コメント>:コミットするコードに関する自由書式の説明文。

# SCM エージェント

PUSH 機構 で必要となる SCM システムに関連するアプリケーションの1 つです。エージェントは、スクリプト群 や独自設計のアプリケーションで構成され、SCM システムでリッスンする設定を行った SCM サーバ上 にインストールされます。設定済みのリポジトリとブランチに対する変更をコミットすると、エージェントはポリシーをチェックし、コミット可能であれば変更 セットを Agile Manager サーバにプッシュします。

SCM エージェントの操作方法の詳細については、「変更検出設定を編集します。」 (200ページ)を参照してください。

### SCM エージェント でサポートされるオペレーティング・システム

SCM エージェントは、次のオペレーティング・システムへのデプロイメントをサポートします。

- Red Hat Enterprise Linux 6.x (32 ビット, 64 ビット)
- SuSE Linux Enterprise 11.x (32 ビット, 64 ビット)
- Windows 2008 Server (32 ビット, 64 ビット)
- Windows 2008 R2 Server (64 ビット)

#### SCM エージェントのダウンロードとインストール

該当するSCMエージェントをダウンロードするには、次の手順を実行します。

- HP Agile Manager の設定の[ALI サマリ]タブで、[統合]の下にある[利用可能な SCM エージェント]を展開します。
- 2. 適切なビルド・エージェントを参照して, SCM サーバにダウンロードします。
- 3. サービスをインストールします。詳細については、ダウンロードに含まれている readme.txt ファイルを参照してください。

# リポジトリの追加と編集

ヒント: ALI 設定 ウィザードを使用してリポジトリを追加, 編集する際に関連するビルド・ジョブを設定する(推奨)か, または手動で次の手順を実行します。

リポジトリを手動で設定する場合でも、最初に関連するビルド・ジョブを設定することを推奨します。詳細については、「ビルド構成の追加と編集」(188ページ)を参照してください。

- 1. [設定]をクリックし, [コード]または[ALI サマリ]のいずれかをクリックします。
- 2. 次のいずれかを行います。
  - 新しいリポジトリを追加するには、[SCM リポジトリの追加]をクリックします。
  - リポジトリを編集するには、リポジトリ名をクリックします。

[新規 SCM リポジトリ]ページまたはリポジトリの詳細ページが開きます。

3. リポジトリのプロパティを追加または変更します。

### SVN リポジトリの場合

| プロパティ                         | 説明                                                                                                    |
|-------------------------------|----------------------------------------------------------------------------------------------------|
| 接続と認証                         | サーバ接続の詳細を入力します。                                                                                                    |
|                               | 場所 アドレスは, 実際のリポジトリのルートをポイントする必要<br>があります。                                                                                                    |
|                               | 2-way SSL (クライアント証明書の認証)を設定するには、証<br>明書を選択して暗号化パスフレーズを入力する必要がありま<br>す。                                                                                 |
|                               | ヒント: SVN リポジトリの URL のルート がわからない場合<br>は, コマンド・ラインで「svn info <url>」と入力するとルー<br/>トを特定することができます。</url>                                                     |
| 差異テンプ<br>レート / ファイル<br>テンプレート | コード・ドキュメントのリビジョン間の差異リンク・ページにアクセス<br>する際に使用するアドレス、またはファイル・コンテンツの表示に<br>使用するアドレスのテンプレートです。差異リンクの詳細について<br>は、「外部リポジトリ・ビューアへのリンクの設定」(201ページ)を参<br>照してください。 |
|                               | 注: Agile Manager の内部リポジトリ・ビューアを使用してい<br>る場合は、このプロパティを空白のままにしてください。                                                                                     |
| バッチ サイズ                       | SVN リポジトリからのデータのアップロード時に含めるリビジョン<br>数。                                                                                                    |
| 初期リビジョン                       | SVN リポジトリからアップロードする最初のリビジョンの番号。                                                                                                    |

# CVS リポジトリの場合

| プロパティ     | 説明                                                                                                    |
|-----------|----------------------------------------------------------------------------------------------------|
| 接続と認証     | サーバ接続の詳細を入力します。                                                                                                    |
|           | エイリアス・プロパティは、CVSROOT プロパティを含めて、サーバへの完全パスである必要があります。これは、ビルド・システムでの設定と同一の内容です。たとえば、CVSROOT プロパティの場合は、<br>:pserver:username:password@host/cvsrepoのように指定することができます。                 |
|           | CVSROOT プロパティは, pserver プロトコルでは必<br>須です。                                                                                                    |
| CVS プロトコル | CVS リポジトリとの接続方法です。                                                                                                    |
|           | 注:変更セットのアップロードを開始するには、<br>pserver プロトコルを定義する必要があります。                                                                                                    |
| CVS JV    | CVS リポジトリのルート・ディレクトリのアドレス。次の<br>形式を使用する必要があります:[:protocol:]<br>[[ <username>[:<password>]]]<br/>[@<servername>][:<serverpath>]</serverpath></servername></password></username> |
| コミット間隔    | Agile Manager にアップロードする1つの変更セット<br>に含めるコミットの最大数。                                                                                                    |
| 初期日付時刻    | CVS リポジトリからコミットのアップロードを開始する<br>最初の日付。                                                                                                    |
|           | 注:変更セットのアップロードを開始する最初の<br>日時を定義する必要があります。                                                                                                    |

| プロパティ                     | 説明                                                                                                    |
|---------------------------|----------------------------------------------------------------------------------------------------|
| CVS サーバ エンコーディン<br>グ      | CVS リポジトリが稼働しているコンピュータ上のオペ<br>レーティング・システムで使用される文字エンコーディ<br>ング (例 : UTF-8) 。                                                                                |
| ロード間隔                     | リポジトリから Agile Manager にコミットをアップロード<br>する際に1つのグループとしてまとめる日数。                                                                                                |
| 差異テンプレート / ファイル<br>テンプレート | コード・ドキュメントのリビジョン間の差異リンク・ペー<br>ジにアクセスする際に使用するアドレス、またはファイ<br>ル・コンテンツの表示に使用するアドレスのテンプレー<br>トです。差異リンクの詳細については、「外部リポジ<br>トリ・ビューアへのリンクの設定」(201ページ)を参照し<br>てください。 |
|                           | 注: Agile Manager の内部リポジトリ・ビューアを<br>使用している場合は、このプロパティを空白のま<br>まにしてください。                                                                                     |

### Git **リポジトリの場合**

| プロパティ                                  | 説明                                                                                                    |
|----------------------------------------|----------------------------------------------------------------------------------------------------|
| 接続と認証                                  | サーバ接続の詳細を入力します。                                                                                                    |
|                                        | <b>注</b> :                                                                                                    |
|                                        | <ul> <li>リポジトリの場所を入力する場合は、Git URL 全体を入力する必要があります。</li> </ul>                                                                                           |
|                                        | ■ Git リポジトリに HTTP/S を使用して接続するには、[ユー<br>ザ名] フィールドと[パスワード] フィールドに入力します。                                                                                  |
|                                        | ■ Git リポジトリに SSH 認証を使用して接続するには、 [セ<br>キュリティ キー]オプションを選択して[パスフレーズ]フィー<br>ルドに入力します。                                                                      |
| 差異リンクの<br>表示 / ファイル<br>リンクの表示          | コード・ドキュメントのリビジョン間の差異リンク・ページにアクセス<br>する際に使用するアドレス、またはファイル・コンテンツの表示に<br>使用するアドレスのテンプレートです。差異リンクの詳細について<br>は、「外部リポジトリ・ビューアへのリンクの設定」(201ページ)を参<br>照してください。 |
|                                        | 注: Agile Manager の内部リポジトリ・ビューアを使用してい<br>る場合は、このプロパティを空白のままにしてください。                                                                                     |
| GitHub 差異/<br>ファイルリンク<br>テンプレートの<br>表示 | このプロパティを選択した場合, Agile Manager に付属のリポジ<br>トリ・ビューアの代わりに, GitHub Web インタフェースを使用して<br>ファイルの差異とファイルを表示します。                                                  |
|                                        | 注: このプロパティを有効にする場合, [差異リンクの表示]<br>および[ファイルリンクの表示] プロパティの値を入力すること<br>はできません。                                                                            |
|                                        |                                                                                                    |

### Perforce リポジトリの場合

| プロパティ                         | 説明                                                                                                    |
|-------------------------------|----------------------------------------------------------------------------------------------------|
| 接続と認証                         | サーバ接続の詳細を入力します。                                                                                                    |
|                               | Perforce リポジトリの場所には、Perforce サーバのホスト名と<br>ポートおよびデポ名を含める必要があります。リポジトリの場所には、host:port//depot_nameの形式を使用します。                                              |
| 差異リンクの<br>表示 / ファイル<br>リンクの表示 | コード・ドキュメントのリビジョン間の差異リンク・ページにアクセス<br>する際に使用するアドレス、またはファイル・コンテンツの表示に<br>使用するアドレスのテンプレートです。差異リンクの詳細について<br>は、「外部リポジトリ・ビューアへのリンクの設定」(201ページ)を参<br>照してください。 |
|                               | 注: Agile Manager の内部リポジトリ・ビューアを使用してい<br>る場合は、このプロパティを空白のままにしてください。                                                                                     |
| バッチ サイズ                       | Perforce リポジトリからデータをアップロード する際に 1 つのアップ<br>ロード・グループに含めるリビジョン数。                                                                                         |
| 初期リビジョン                       | Perforce リポジトリからアップロードする最初のリビジョンの番号。                                                                                                    |
| 文字セット名                        | Unicode モードでサーバと通信するのに使用する文字セット名。                                                                                                    |
|                               | 注:このプロパティは、Unicode モードでサーバと通信する場合に必要です。Unicode 以外のモードでサーバと通信する場合は、このプロパティを空欄にする必要があります。                                                                |

# TFS リポジトリの場合

| プロパティ        | 説明                                                                                                    |
|--------------|----------------------------------------------------------------------------------------------------|
| 接続と認証        | サーバ接続の詳細を入力します。                                                                                                    |
|              | このリポジトリの場所には、TFSサーバのホスト名とポートおよび<br>プロジェクト・コレクションの名前を含める必要があります。<br>http://tfsServer:tfsport/tfs/<br>ProjectCollectionNameの形式を使用してください。                 |
| 差異リンクの<br>表示 | コード・ドキュメントのリビジョン間の差異リンク・ページにアクセス<br>する際に使用するアドレス、またはファイル・コンテンツの表示に<br>使用するアドレスのテンプレートです。差異リンクの詳細について<br>は、「外部リポジトリ・ビューアへのリンクの設定」(201ページ)を参<br>照してください。 |
|              | 注: Agile Manager の内部リポジトリ・ビューアを使用している場合は、このプロパティを空白のままにしてください。                                                                                         |
| バッチ サイズ      | Perforce リポジトリからデータをアップロード するときに含 めるリビ<br>ジョン数。                                                                                                    |

| プロパティ              | 説明                                                                                                    |
|--------------------|----------------------------------------------------------------------------------------------------|
| 行カウントサー<br>ビスの URL | TFS サーバの行 カウント・サービスの URL。                                                                                                    |
|                    | 注: この行 カウント・サービスを使用 するには、ALI<br>TFS Services をインストールする必要 があります。このサー<br>ビスは HP ALI TFS Services の一部です。これは TFS サー<br>バ上にダウンロードしてインストールする必要 があります。イ<br>ンストーラは[ALI サマリ] ページからダウンロードできます。詳<br>細については、「TFS の ALI 用 の設定」(179ページ)を参照<br>してください。 |
|                    | プロパティ値を指定する必要があるのは、TFS サーバの行カウン<br>ト・サービスの URL が標準設定値<br>(http://tfsServer:tfsport/tfsali/Service/<br>LineCountService.svc)と異なる場合のみです。URL がこ<br>の標準設定値と異なる場合に URL を指定しないと、すべての<br>アップロードのロードされたコード変更で変更行数0が通知さ<br>れ、ブランチの生成で警告が発生します。   |
| 初期リビジョン            | TFS リポジトリからアップロードする最初のリビジョンの番号。                                                                                                    |

ALI TFS Services の詳細については、「TFS の ALI 用 の設 定」(179ページ)を参照してください。

接続情報の入力後に、[設定の検証]をクリックして接続を確認します。

4. 変更検出設定を編集します。

開発プロセスとの統合の一環として、Agile Manager では、ソース・コード・リポジトリ内に新しく追加されたビルドを検出します。リポジトリからのビルド情報の取得を可能にするには、[変更の検出]の設定を設定する必要があります。

SCM リポジトリの詳細ページの[変更の検出]で,次の変更検出設定を設定します。

| プロパティ                                                    | 説明                                                                    |
|----------------------------------------------------------|-----------------------------------------------------------------------|
| SCM リポジトリから変更を読み取り、SCM<br>リポジトリエージェントから送信されたビルド<br>を受信する | Agile Manager でリポジトリの新し<br>いビルド情報を自動的に確認しま<br>す。                      |
| 変更間隔                                                     | Agile Manager でリポジトリの新し<br>いコミット情報を確認するまでの待<br>機時間です。<br>標準設定値は60分です。 |
| 今すぐ同期                                                    | このボタンをクリックすると,新しいコ<br>ミットがないかリポジトリをチェックし<br>ます。                       |

注: ウィザードを使用する場合, ウィザードの完了後即座に同期するのか, その まま次の定義済みの変更間隔でリポジトリを同期するのかを選択します。

5. コミット・パターン設定を編集します。

詳細については、「コミット認識パターンの設定」(204ページ)を参照してください。

#### 外部リポジトリ・ビューアへのリンクの設定

コードの変更を開発作業プロセスに結び付ける機能の一部として、Agile Manager に は、特定のファイルの内容やファイルのバージョン間の差異を表示するためのリポジトリ・ ビューアが付属しています。Agile Manager の内部リポジトリ・ビューアを使用する場合、 リポジトリの詳細ページで Diff link プロパティや File link プロパティを設定する必要はあ りません。

ViewVC などの外部リポジトリ・ビューアを使用して, ファイルやバージョンの差異を表示することもできます。 次のように, ファイルの内容および差異表示に対するリンクのテンプレートを入力します。

- 1. 次のいずれかを行います。
  - 選択したファイルのファイル表示に対するHTTP リンクのテンプレートを指定します。

- 選択したファイルのバージョン間の差異表示に対するHTTP リンクのテンプレートを 指定します。
- 2. テンプレートの一部として組み込み変数を含めます(必要な場合)。

Agile Manager には、次のようなテンプレートで使用するタグがあります。

| タグ                            | 説明                                                            |
|-------------------------------|---------------------------------------------------------------|
| \${filePath}                  | リポジトリ内のファイルのパス。                                               |
| <pre>\${revision}</pre>       | 選択したファイルのリビジョン番号。                                             |
| \${fromRevision}<br>(差異リンクのみ) | ファイルの差異表示で使用する以前のリビジョン番号。                                     |
| \${fromFilePath}<br>(差異リンクのみ) | 元のリビジョンより後で差異リンクを表示する前に,選択<br>したファイルが元の場所から移動された場合に使用しま<br>す。 |

#### TFS サーバ (2010 および 2012) リポジトリ・ユーザ

TFS サーバ・リポジトリに格納されたファイルを表示するには、次のテンプレートを使用します。

| バージョン | リンクのテンプレート                                                                                                    |
|-------|----------------------------------------------------------------------------------------------------|
| 2010  | <pre>http://tfshost:tfsport/tfs/_COLLECTION_ /web/view.aspx?&amp;path= {itemPath}&amp;cs= {itemChangeset}</pre>                                                              |
| 2012  | <pre>http://tfshost:tfsport/tfs/ _COLLECTION_/_ versionControl/changesets#cs=\$'{'revision'} '&amp;path=\$'{'filePath'}'&amp;version=\$'{'revision'} '&amp;_a=contents</pre> |

ファイルのバージョン間の差異を表示するには、次のテンプレートを使用します。

| バージョン | リンクのテンプレート                                                                                                    |
|-------|----------------------------------------------------------------------------------------------------|
| 2010  | <pre>http://tfshost:tfsport/tfs/_COLLECTION_ /web/diff.aspx?opath={originalItemPath}&amp;ocs= {originalItemChangeSet}&amp;mpath= {modifiedItemPath}&amp;mcs={modifiedItemChangeset}</pre>                              |
| 2012  | <pre>http://tfshost:tfsport/tfs/_COLLECTION_/_ versionControl/changesets#opath=\$' {'fromFilePath'}'&amp;oversion=\$'{'fromRevision'} '&amp;mpath=\$'{'filePath'}'&amp;mversion=\$'{'revision'} '&amp;_a=compare</pre> |

TFS リンク・テンプレートには、次のタグが含まれています。

| タグ                    | 説明                                             |
|-----------------------|------------------------------------------------|
| TFSServer             | TFS サーバのアドレス。                                  |
| _COLLECTION_          | 目 的 のファイルのプロジェクト がメンバとして所 属 するコ<br>レクションの名 前 。 |
| path (ファイル・リンクの<br>み) | ソース・ファイルの完全パス (\$ 記号とプロジェクト名を含む)。              |
|                       | 例:\$alireplica/alik/pom.xml                    |
| cs (ファイル・リンクのみ)       | TFS変更セットのID。                                   |
| opath (差 異 リンクの<br>み) | 元のソース・ファイルの完全パス (\$ 記号とプロジェクト<br>名を含む)。        |
|                       | 例:\$alireplica/alik/pom.xml                    |
| ocs (差異リンクのみ)         | 選択したファイルの元のリビジョンの TFS 変更セットの<br>ID。            |

| mpath (差異リンクの<br>み) | 変更されたソース・ファイルの完全パス (\$ 記号とプロ<br>ジェクト名を含む)。 |
|---------------------|--------------------------------------------|
|                     | 例:\$alireplica/alik/pom.xml                |
| mcs (差異リンクのみ)       | 変更されたファイルのTFS変更セットのID。                     |

#### Git リポジトリ・ユーザ

ファイル・リンクおよび差異リンク用 Git テンプレートには、次のタグが含まれます。

| タグ                            | 説明                                 |
|-------------------------------|------------------------------------|
| \${blobId}                    | blob SHA。                          |
| <pre>\${commitId}</pre>       | commit SHA。                        |
| <pre>\${branchName}</pre>     | ブランチの名前。                           |
| \${filePath}                  | Git リポジトリ内 のファイル・パス (先頭の/な<br>し)   |
| \${prevBlobId} (差異リンクのみ)      | 旧 バージョンのファイルの blob SHA。            |
| \${prevCommitId}(差異リンクの<br>み) | 親 コミットの commit SHA。                |
| \${prevFilePath}(差異リンクの<br>み) | Git リポジトリ内の前のファイル・パス (先頭の<br>/ なし) |

#### コミット認識パターンの設定

変更セットと作業項目間のトレーサビリティを検出および維持する作業には、コミット・ メッセージを使用します。このメッセージは、開発者が変更をSCMシステムにコミットする際に作成されます。Agile Manager では、変更セットの変更を作業項目にリンクするために、設定をカスタマイズできます。

コミット・パターンの設定は, SCM リポジトリの新規追加や既存リポジトリの編集で行います。 リポジトリの追加や編集の詳細については、「リポジトリの追加と編集」(193ページ) を参照してください。 標準設定のコミット・パターンについては、「標準設定のコミット・パターン」(191ページ)を参照してください。

#### このトピックでは、次の内容について説明します。

- •「コード変更を他のID に関連付ける」(205ページ)
- •「コミット・パターンの設定」(205ページ)
- •「エディタを使用したコミット・パターンの設定」(207ページ)

#### コード変更を他のIDに関連付ける

標準設定では、コミットとユーザ・ストーリーまたは不具合の関連付けは、Agile Manager ID に基づいて行われます。ユーザ・ストーリーまたは不具合のID として使用できる代替 ID が他にある場合、その代替 ID を参照することによって変更をコミットすることが可能 です。たとえば、ワークスペースとALM などの外部の不具合追跡ツールを同期させてい る場合、開発者は、そのツールによって生成された ID をコミット・メッセージで参照するこ とができます。

代替 ID は, Agile Manager ではカスタム・フィールドに保存されます。この場合, カスタム・フィールドのID の参照が必要であることを Agile Manager に通知するフレーズを, コミット・メッセージで指定する必要があります。例:Resolve Jira issue.

- 1. リポジトリの詳細ページで[コミット パターン]領域を展開します。[基本]ビューが選択されていることを確認してください。
- 2. [不具合]セクションまたは[ユーザストーリー]セクションで,代替 ID を使用すること を示すキーワードまたはフレーズを入力します。
- 3. [フィールド] リストで,代替 ID を格納するカスタム・フィールドを選択します。 Agile Manager はこのフィールドで,コミット・メッセージに入力したキーワードを識別します。

#### コミット・パターンの設定

- 1. リポジトリの詳細ページで[コミット パターン]領域を展開します。[基本]ビューが選択されていることを確認してください。
- 2. 次のパラメータを設定します。

| パラメータ                                        | 説明                                                                                                    |
|----------------------------------------------|----------------------------------------------------------------------------------------------------|
| <b>キ</b> —ワ <del>_</del> ド                   | コミットを不具合, ユーザ・ストーリー, タスクにリンクする際に<br>Agile Manager が使用するキーワードのリストを編集します。リ<br>スト内のいずれかのキーワードがコミット・メッセージに含まれて<br>いると, コード変更は自動的に不具合, ユーザ・ストーリー, タ<br>スクと関連付けられます。<br>Agile Manager が ID を検索するフィールドを指定できます。<br>上記の「コード変更を他の ID に関連付ける」(205ページ)を<br>参照してください。 |
| ID のプレフィック<br>ス                              | コミット・メッセージで,作業項目番号の前にある文字またはテ<br>キスト。<br>例:#,\$,NUM                                                                                                    |
| 標準設定の<br>Tasktop コミッ<br>ト パターンを含<br>める       | 開発者のリポジトリ・コミット・ツールに Tasktop プラグインがイ<br>ンストールされている場合, このツールで標準設定のコミット・<br>メッセージを生成します。<br>このオプションは標準設定で有効です。                                                                                                    |
| 大文字と小文<br>字が区別される<br>コミット メッセー<br>ジ          | Agile Manager によるコミット・メッセージの読み取りで、大文字と小文字を区別します。<br>このオプションは標準設定で無効です。                                                                                                    |
| 複数の不具<br>合、ユーザス<br>トーリー、または<br>タスクの区切り<br>文字 | コミット・メッセージで不具合, ユーザ・ストーリー, タスク番号を<br>複数指定する場合の区切り文字を指定します。                                                                                                    |
| キーワードの場<br>所 (先頭 / メッ<br>セージ内の任<br>意の場所)     | Agile Manager がコミット・メッセージで指定のキーワードを検<br>索する際に,検索する場所を指定します。                                                                                                    |

| パラメータ                      | 説明                            |
|----------------------------|-------------------------------|
| ユーザコミット<br>メッセージの区<br>切り文字 | その後に開発者のコメントが続くことを示す文字を指定します。 |

#### エディタを使用したコミット・パターンの設定

- 1. リポジトリの詳細ページで[コミットパターン]領域を展開します。
- 2. [詳細]ビューを選択します。

テキスト・エディタには、基本ビューの設定から変換されたコードも表示されます。

3. コミット・パターン・コードを編集します。次の例を参考にしてください。

#### 例 1

パターン:

```
([fixing] REGEX('defects?')IDLIST(DEFECT) | [implementing]
REGEX('user stories?')IDLIST(REQ) ) : TEXT
```

コミット・メッセージの例:

"fixing defect #56721: something really serious was fixed"

"defects #57893,#61432: division by zero"

"user story #1: domains"

#### 例 2

パターン:

```
(UNTIL(RE '((BUG)|(REQ))#') (IDLIST(DEFECT lead='
((BUG)?#)?' sep=',') | IDLIST(REQ lead='((REQ)?#)?'
sep=',')) {0,} [TEXT]
```

#### コミット・メッセージの例:

"This commit fixes BUG#1,#2 and implements REQ#4,REQ#5 making the product faster (resolving BUG#7)."

このパターンは、'BUG#'および 'REQ#' というパターンを含む入力と抽出すべてと 一致します。このようなパターンは、共通ポリシーの実施には適していませんが、 レポートの目的などでレガシー・リポジトリのデータを「読み取り専用」モードで ロードする際に使用すると便利です。

#### 例 3

Tasktop パターン:

```
(REGEX('.*? - task DEF') IDLIST(DEFECT lead='' sep='') |
REGEX('.*? - task REQ') IDLIST(REQ lead='' sep='') | REGEX
('.*? - task TASK') IDLIST(TASK lead='' sep='')) : TEXT
```

次に示す標準設定のTasktopメッセージと一致します。

"OPEN - task DEF10: http://host:9090/qcbin;DEFAULT;ALI\_DEV-DEF10"

"Incomplete - task REQ42: http://host:9090/qcbin;DEFAULT;ALI\_DEV-REQ42"

4. 次のオプションを使用すると、さらに詳細なコミット・パターンを設定できます。

| オプション                          | 説明                                                                                       |
|--------------------------------|------------------------------------------------------------------------------------------|
| 既存のコミットに対してテスト                 | 詳細なコミット・パターン・テキストを,既存のリポジトリ・コ<br>ミットに入力されている設定と比較してテストします。                               |
| 大文字と小文字が<br>区別されるコミット<br>メッセージ | 詳細なコミット・テキストで、大文字と小文字を区別します。                                                             |
| 標準設定に戻す                        | 変更内容を破棄し、変更前に表示されていた標準設<br>定のキーワードに置換します。                                                |
| テスト                            | コミット・パターンの入力前に、カスタム・メッセージの構文<br>チェックを行います。タブの下にある編集フィールドにテキス<br>トを入力し、 [テスト]をクリックしてください。 |

# ブランチの追加と編集

**ヒント:** ALI 設定 ウィザードを使用してブランチを追加, 編集する際に関連するビルド・ジョブを設定する(推奨)か, または手動で次の手順を実行します。

ブランチを手動で設定する場合でも、最初に関連するビルド・ジョブを設定することを推奨します。詳細については、「ビルド構成の追加と編集」(188ページ)を参照してください。

- 1. [設定]>[プロダクト]>[コード]をクリックします。
- 2. 次のいずれかを行います。
  - 新しいブランチを追加するには、リポジトリを選択して[SCM ブランチの追加]をクリックします。
  - ブランチを編集するには、リポジトリを展開してブランチをクリックします。

3. [SCM ブランチ]ページで,次のブランチ・プロパティを設定します。

| プロパティ  | 説明                                                                                                    |                                       |
|--------|----------------------------------------------------------------------------------------------------|---------------------------------------|
| パス     | <b>Perforce</b> : デポ名なしのブランチ・パスを指定します。たとえば、ブランチの場所が<br>//depot/HelloWorld/releases/releas<br>e-1.0/である場合、パスは<br>/HelloWorld/releases/release-1.0と<br>なります。          |                                       |
|        | TFS: プロジェクト・パスへのブランチ・パスを \$<br>記号なしで指定します。たとえば、プロジェクト<br>の場所が \$/TestApp の場合、ブランチ・パス<br>は /TestApp となります。ブランチ・パスには、プ<br>ロジェクトの名前のみを指定します。サブフォル<br>ダを含むパスはサポートされません。 | このフィールド<br>にフィルタを適<br>用した後,           |
|        | Git: ブランチ・パスは必ず / に設定します。<br>フィールド名は、実際のGit ブランチ名に設定<br>します。                                                                                                    | 【設定の検<br>証】をクリックし<br>てリンクをテス<br>トします。 |
| ブランチ   | CVS: ブランチ名 が適用されるのは, 一部の<br>CVS リポジトリのみです。 SVN にはこのプロパ<br>ティは指定しないでください。                                                                                            |                                       |
|        | Perforce: ブランチに名前が付いている場合で<br>も、このフィールドは使用しないでください。                                                                                                    |                                       |
|        | <b>Git</b> :refs/head/master ではなく, master と<br>いう形式のシンプルなブランチ名のみを使用し<br>ます。                                                                                         |                                       |
| 最終変更読  | CVS:変更セットの読み取りに使用した最後の                                                                                                    | ビジョン番号。                               |
| «ጉባX ማ | SVN:変更セットを読み取った日付のタイムスタン                                                                                                    | ップ。                                   |
|        | ブランチ内の変更セットをすべて Agile Manager<br>合,このフィールドは空白にしてください。                                                                                                    | で読み取る場                                |

| チェックイン ポ<br>リシー | コミット メッセージと定義済みパターンとの一致が必要:コミット・メッセージが定義済みのパターンと一致しない場合,エージェントはこのコミットを拒否します。                                 |
|-----------------|----------------------------------------------------------------------------------------------------|
|                 | 変更セットはユーザストーリーを参照: すべてのコミットがユーザ・ストーリーを参照します。オプションで、関連付けられている変更をチェックインする際に必要になる優先度レベルを設定できます。                 |
|                 | 変更セットは不具合を参照:すべてのコミットが不具合を参照します。オプションで、関連付けられている変更をチェックインする際に必要になる重大度レベルを設定できます。                             |
|                 | <ul> <li>コミットがブロックされている場合、次のメモをシステムメッセージに追加:注によってコミットがブロックされている場合,カスタム・システム・メッセージをユーザに送信します。</li> </ul>      |
|                 | 注:                                                                                                    |
|                 | <ul> <li>チェックイン・ポリシー機能を使用するには、エージェントのイン<br/>ストールが必要です。詳細については、「SCM エージェント」<br/>(192ページ)を参照してください。</li> </ul> |
|                 | ■ チェックイン・ポリシーは、Git リポジトリでは動作しません。                                                                            |

| ロック ポリシー     | [次の例外を除いて、コミットを許可しない]を選択すると、次の<br>例外を除き、所定のブランチを対象としたコミットをすべて拒否<br>します。                                   |
|--------------|----------------------------------------------------------------------------------------------------|
|              | コミットを許可されている SCM ユーザのユーザ名を適用すること<br>により、 ブランチがロックされている場合もブランチへのコミットを許<br>可するユーザのリストを指定します。                |
|              | [追加]をクリックして不具合 ID を指定し, 変更の⊐ミットを許<br>可する不具合リストを作成します。[削除]をクリックすると, テー<br>ブルから不具合が削除されます。                  |
|              | コミットがブロックされている場合、次のメモをシステムメッセージ<br>に追加:コミットがブロックされている場合、メモが適用されたカス<br>タム・システム・メッセージをユーザに送信します。            |
|              | 注:                                                                                                    |
|              | <ul> <li>ロック・ポリシー機能を使用するには、エージェントのインストー<br/>ルが必要です。詳細については、「SCM エージェント」(192<br/>ページ)を参照してください。</li> </ul> |
|              | ■ ロック・ポリシーは、Git リポジトリでは動作しません。                                                                            |
| リリース         | ブランチを複数のリリースに関連付けることができます。 [追加]を<br>クリックし、リリースを選択します。                                                     |
|              | リリース設定から、リリースの開始日と終了日が取得されます。<br>この設定は、グリッド上で手動で変更できます。                                                   |
|              | ブランチの変更セットは, リリースで指定した期間に含まれるリ<br>リースに関連付けられます。                                                           |
| アプリケーショ<br>ン | ブランチを関連付けるアプリケーションを選択します。                                                                                 |

# Force.com の統合

この統合により, Force.com プラットフォームで開発を行うチームは, HP ALIの標準的な開発機能をすべて利用可能になります。ソースコードは, クラウドで格納, コンパイル,

テストされますが、ALI では、コード、作業項目 (ユーザ・ストーリーと不具合), ビルド間のトレーサビリティが維持されます。

注: Force.com の統合は, Force.com バージョン API 22.0 でテスト済みです。

本項の内容

| 前提条件                        |     |
|-----------------------------|-----|
| プロジェクトのデプロイメント, テスト, レポート作成 | 214 |
|                             |     |

# 前提条件

Force.comとHP ALIの統合では、次の条件を満たす必要があります。

- Force.com ソース・コードを SCM システムに格納します。HP ALI でサポートされる SCM システムの完全なリストは、「ALI がサポートされている環境とフレームワーク」(168ページ)を参照してください。
- Hudson または Jenkins
  - SCM の使用をサポートする Hudson/Jenkins プラグイン (SVN と CVS は標準設定で サポート)。
  - HP ALI Hudson/Jenkins プラグイン ([ALI サマリ] ページからダウンロード 可)

詳細については、「Hudson/JenkinsのALI用の設定」(182ページ)を参照してください。

- ソース・コードを統合/ステージング環境にデプロイするために, ビルド管理サーバを構成します。
- Apache Ant (http://ant.apache.org/ (英語サイト) からダウンロード)。
- HP force-deploy-task (force-deploy-task-bundle.zip) は、 [ALI サマリ] ページ からダウンロードできます。

この zip ファイルを ant\_install\_dir/lib に展開します。

# プロジェクトのデプロイメント, テスト, レポート作成

ソース・コードのデプロイメント, テスト, レポートの生成には, 特別な Ant タスクである HP force-deploy-task を使用します。次の例のように, 「build.xml」という名前の Ant ビルド・ スクリプトを Force.com プロジェクトのルート・フォルダに作成する必要があります (存在し ない場合)。属性と要素の詳細については, 下の表を参照してください。

次の例では、設定済みのForce.com環境にソース・コードをデプロイし、すべてのテストを実行しています。すべてのテストを実行するので、レポートにプロジェクト全体のコード・カバレッジを含める必要があります。

次の例では、設定済みのForce.com環境にソース・コードをデプロイし、指定のパターンに一致するテストのみを実行しています。この場合、Agile Manager は完全なコード・カバレッジは実現されません。

```
ユーザーズ・ガイド
設定
serverurl="force.com server URL"
deployRoot="path to source directory"
runalltests="false"
reportDir=" test-report-xml ">
<!-- Run only tests with file names that match this pattern -->
<batchtest>
<fileset dir="src/classes">
<include name="*Test.cls"/>
</fileset>
</batchtest>
</target>
```

```
</project>
```

HP force-deploy-task の説明 (この例で, sfdeploy として定義されています):

| username    | force.com 環境にログインする際のログイン名を定義す<br>る属性                                                                             |
|-------------|----------------------------------------------------------------------------------------------------|
| password    | force.com 環境にログインする際のパスワードを定義す<br>る属性                                                                             |
| serverurl   | force.com 環境にログインする際のログインページの<br>URL を定義する属性                                                                      |
| deployRoot  | クラスやトリガなどを含む、ソース・コード・ディレクトリへの<br>パスを定義する属性                                                                        |
| runalltests | <ul> <li>テストが開始されるかどうかと、プロジェクトのコード・カバレッジが報告されるかどうかを定義する属性</li> <li>true: すべてのテストが開始されて、コード・カバレッジが報告される</li> </ul> |
|             |                                                                                                    |
|             | • faise: batchiest 要素で指定されたテストのみが開始されて、コードカバレッジは提供されない                                                            |
| reportDir   | すべてのレポートの格納先を定義する属性                                                                                               |

| batchtest | 開始するテストを指定する要素 (runalltests <b>=false</b> の場合のみ有効) |                               |
|-----------|----------------------------------------------------|-------------------------------|
|           | fileset                                            | 実行するテストのファイル・セットを定<br>義する要素   |
|           | dir                                                | テストが格納されているディレクトリを<br>定義する属性  |
|           | include                                            | 実行するテストのクラスを定義する<br>要素        |
|           | name                                               | 実行するテストのクラス名 のパターン<br>を定義する属性 |

# Hudson/Jenkins に関する Force.com の構成

- 1. フリースタイルのジョブを作成し, SCM とビルドのトリガを必要に応じて設定します。
- Invoke Ant というビルド・ステップを追加し,開始するターゲットを指定します(例で挙 げた deployAndTestAndReport を参照してください)。
- 3. ビルド後の処理セクションで,次に示す設定を行います。

| 🗵 Publish JUnit tes | t result report                              |                                                                                                    | 0        |
|---------------------|----------------------------------------------|----------------------------------------------------------------------------------------------------|----------|
| Test report XMLs    | test-report-xml/**/TEST-*.xml                |                                                                                                    |          |
|                     | Fileset 'includes' setting that specifies th | e generated raw XML report files, such as 'myproject/target/test-reports/*.xml'. Basedir of the fileset is <u>the workspace root</u> .<br>/error | 0        |
| ALI Integration     |                                              |                                                                                                    | 0        |
|                     | Test sources mapping pattern                 | .*//src/classes//cls                                                                                                    |          |
|                     |                                              | Regex pattern for locating test sources, e.g. (.*/)?target/surefire-reports/.*.xml//\$1/src/test/java                                            |          |
|                     |                                              |                                                                                                    | Advanced |

- 4. テスト・レポート XML で, 文字列 test-report-xml を実際のレポートのディレクト リ(force-deploy-taskの reportDir 属性) で置換します。
- 5. テスト・ソースのマッピング・パターンで, src をソース・ディレクトリへの実際のパスで置換します。

ほとんどの場合は上記の設定で問題ありませんが、次の場合にはそれぞれ必要な設定を行ってください。
- force-deploy-task が、メインのAnt スクリプトから呼び出される分散Ant スクリプトで 定義されている場合、レポート・ディレクトリ(Ant スクリプトのreportDir 属性の値)を [ALI 統合]/[高度な設定]で設定します。
- ソースコード・ディレクトリ(フォルダ・クラス,トリガなどを含む)がワークスペース・ルートの 直下にある src ディレクトリにない場合,プロジェクト・ルートを設定します。

設定例:

| Force.com        |                                                                                                    |
|------------------|----------------------------------------------------------------------------------------------------|
| Report directory | test-report-xml                                                                                                    |
|                  | Relative path to directory where reports are generated by HP force-deploy-task Ant task (attribute reportDir). Consider workspace root as<br>basedir. |
| Project root     | src                                                                                                    |
|                  | Relative path to directory with source codes (consider workspace root as basedir). Default value is src.                                              |

## ALI Extensibility

ALI では, Extensibility API を提供しています。この Extensibility API を使用すると、初期状態ではサポートされていないカスタム・ビルドや SCM 管理システムと Agile Manager を統合できます。

- [統合]の[ALI サマリ]設定ページ([ワークスペース]>[ALI サマリ])で、[カスタム 統合]を選択して、ALI SDK をダウンロードします。
- 2. 追加のSCM やビルド管理システムに対して, Java コネクタ (ALI では, プロバイダと呼ばれる)を開発します。

実装 クラスは、名前 やバージョンなどの基本的なメタデータを含む、シンプルな記述 子とともに、定義済みのレイアウトで zip ファイルにパッケージ化されます。

## カスタム ALI プラグインのデプロイ

Dev Bridge を起動および停止する場合の詳細については, Agile Manager からダウン ロードした, Dev Bridge ディレクトリに収録されている**README.txt** ファイルを参照してくだ さい。

- 1. Agile Manager をシャットダウンします。クラスタ化されたシステムでは、すべてのノード で Agile Manager サービスが停止していることを確認します。
- 2. プラグインのディレクトリを %AGM\_HOME%/repository/customerData/ali\_plugins

ユーザーズ・ガイド 設定

ディレクトリにコピーします。このディレクトリが存在しない場合は、作成してください。

- 3. Agile Manager を起動します。
- 4. 次のURLを参照して、プラグインが正しくデプロイされたことを確認します。 http://agm-host:8080/agm/rest/ali/plugin-info?login-formrequired=Y

注: Agile Manager デプロイメントによっては、この構文のプロトコルとポート番号を変更する必要があります。

デプロイメントに失敗した場合は、 Agile Manager サーバのログで詳細をチェックして ください。

# アクションー 覧

このトピックでは、次の内容について説明します。

| 「バックログ項目で実行できるア   | 「ダッシュボードのアクショ  | 「タスクのアクション」(225 |
|-------------------|----------------|-----------------|
| クション」(219ページ)     | ン」(224ページ)     | ページ)            |
| 「スプリント・クロージャのアクショ | 「不具合管理のアクショ    | 「お気に入りのアクショ     |
| ン」(226ページ)        | ン」(227ページ)     | ン」(227ページ)      |
| 「ドラッグ・アンド・ドロップのアク | 「 グリッド のアクション」 | 「ヘルプのアクション」     |
| ション」(228ページ)      | (228ページ)       | (229ページ)        |

## バックログ項目で実行できるアクション

| アクション                                                       | 説明                                                                                                    | 場所                              |
|-------------------------------------------------------------|----------------------------------------------------------------------------------------------------|---------------------------------|
| 受け入れテス<br>トの追加                                              | ユーザ・ストーリーが完了したとみなされるため<br>に必要な条件を指定します。                                                                                                    | スプリント・バックロ<br>グ,詳細ページ           |
| 添付の追加                                                       | 選択した項目に添付を追加します。                                                                                                    | 新規項目の追加<br>ダイアログ・ボック<br>ス,詳細ページ |
| コメントの追加                                                     | 選択した項目にコメントを追加します。                                                                                                    | 詳細ページ                           |
| 項目の追加 /<br>新規ユ <del>ー</del> ザス<br>トーリーの追加<br>/ 新規不具合<br>の追加 | ユーザ・ストーリーまたは不具合を新しく作成します。<br>[リリース バックログ], [スプリント バックログ],<br>[タスクボード]の各ページでバックログ項目を<br>新しく作成すると、その項目は選択したリリー<br>ス・バックログまたはスプリント・バックログに含ま<br>れ、プロダクトバックログに追加されます。 | — 般                             |

| アクション               | 説明                                                                                                    | 場所                                                             |
|---------------------|----------------------------------------------------------------------------------------------------|----------------------------------------------------------------|
| リンクされた項<br>目の追加     | 選択されたバックログ項目にリンクされたユー<br>ザ・ストーリーまたは不具合を作成します。リン<br>クされている不具合の中に開かれた項目があ<br>るとバックログ項目をクローズできないようにする<br>設定が可能です。            | プロダクト・バックロ<br>グ> バックログ> リ<br>リース・バックログ,<br>スプリント・バックロ<br>グ・ページ |
| タスクの追加              | ユーザ・ストーリーまたは不具合の作業に必要<br>なアクションを定義します。                                                                                    | スプリント・バックロ<br>グ, タスク・ボー<br>ド, 詳細ページ                            |
| 項目のブロック<br>/ ブロック解除 | 操作を禁止するバックログ項目を指定し、その<br>理由を入力します。 グリッドでは、項目の横に<br>ブロック・アイコン <sup>〇</sup> が表示されます。 アイコン<br>の上にマウス・カーソルを置くと、理由が表示さ<br>れます。 | — 般                                                            |
|                     | 注:技術的には,項目がブロック状態で<br>あっても,リリース・バックログやスプリント・<br>バックログに割り当ててステータスを変更で<br>きます。ただし、ブロックされている項目の<br>操作は行わないことをお勧めします。         |                                                                |
|                     | バックログ項目の操作が再開可能になった<br>ら、ブロックを解除してください。                                                                                   |                                                                |

| アクション        | 説明                                                                                                    | 場所                                                                  |
|--------------|----------------------------------------------------------------------------------------------------|---------------------------------------------------------------------|
| ストーリーの分<br>割 | サイズの大きなユーザ・ストーリーを複数のより<br>小さなストーリーに分割します。元のストーリー<br>はグループ・ストーリーに変換され、新しく作成<br>したストーリーが含まれます。                                                    | プロダクト・バックロ<br>グ> バックログ>リ<br>リース・バックログ,<br>スプリント・バックロ<br>グ・ページ, タスク・ |
|              | <ul> <li>新しく作成したストーリーは、それぞれが元のストーリーのタスクと受け入れテスト、およびエンティティのリンクを継承します。</li> </ul>                                                                 | ボード                                                                 |
|              | <ul> <li>元のユーザ・ストーリーに割り当てられていた<br/>ストーリー・ポイントは削除されます。グルー<br/>プ・ストーリーのストーリー・ポイントは、新しく<br/>作成したストーリーに割り当てられているス<br/>トーリー・ポイントの合計になります。</li> </ul> |                                                                     |
|              | [プロダクト バックログ] > [バックログ] ページの<br>[グループ ストーリー]ビューでは, グループ・ス<br>トーリーを表示し, 子のストーリーにドリルダウン<br>できます。                                                  |                                                                     |
|              | 注:新しく作成されたユーザ・ストーリーは,<br>さらに細かく分割することができます。分割<br>されたユーザ・ストーリーはすべて,元のユー<br>ザ・ストーリーと同じ階層構造下に維持さ<br>れます。                                           |                                                                     |
|              | 参照情報:                                                                                                    |                                                                     |
|              | • 「ストーリーの分離」(223ページ)                                                                                                    |                                                                     |
|              | <ul> <li>「機能に変換」(221ページ)</li> </ul>                                                                                                    |                                                                     |
| 機能に変換        | サイズの大きなユーザ・ストーリーは,機能に変換することができます。オプションで,元のユー<br>ザ・ストーリーをそのまま保持し,機能に割り当<br>てる操作が可能です。                                                            | プロダクト・バックロ<br>グ、リリース・バック<br>ログ                                      |
|              | 参照情報:                                                                                                    |                                                                     |
|              | •「ストーリーの分割」(221ページ)                                                                                                    |                                                                     |

| アクション                                                    | 説明                                                                                                    | 場所                                                                                          |
|----------------------------------------------------------|----------------------------------------------------------------------------------------------------|---------------------------------------------------------------------------------------------|
| バックログを<br>Excel にエクス<br>ポート / バック<br>ログを CSV に<br>エクスポート | グリッドのデータを Excel ファイルまたは CSV<br>ファイルにエクスポートします。現在適用されて<br>いるフィルタと選択しているカラムに基づいて、<br>グリッドに表示されている通りのデータがエクス<br>ポートされます。                               | すべてのバックロ<br>グ・ページ, タスク・<br>ボード・不具合管<br>理                                                    |
|                                                          | <b>ヒント</b> : 関連するタスクや受け入れテストを<br>含めるには、 [スプリント バックログ] ページ<br>または[タスクボード] から Excel にエクス<br>ポートします。                                                   |                                                                                             |
| 完了とマーク                                                   | バックログ項目を「完了」に設定します。これに<br>より、バックログ項目のタスクがすべて「完了」に<br>なります。<br>プロジェクト設定によっては、開かれた不具合<br>がリンクされている場合や受け入れテストに合<br>格していない場合にはバックログ項目をクロー<br>ズできなくなります。 | リリース・バックロ<br>グ、スプリント・バッ<br>クログ、タスク・<br>ボード                                                  |
| 前の項目また<br>は次の項目へ<br>の移動                                  | [リリース バックログ] や[スプリント バックログ] グ<br>リッド などのグリッド・ページ から詳細ビューにアク<br>セスした場合,ページ右上の[前へ] および[次<br>へ] 矢印 ボタン (・)を使用してグリッドのフィル<br>ター内の前の項目または次の項目に移動でき<br>ます。 | 詳 細 ページ                                                                                     |
| 計画                                                       | 選択した項目を、特定のリリース、スプリント、<br>チームに割り当てます。リリースの指定では、ス<br>プリントまたはチームを選択できます。両方選<br>択することもできます。                                                            | プロダクト・バックロ<br>グ> バックログ> リ<br>リース・バックログ,<br>スプリント・バックロ<br>グ・ページ, タスク・<br>ボード, スプリント<br>クロージャ |
| 最高ランク/<br>最低ランク                                          | バックログ項目のランクを、バックログ内で最上<br>位または最下位にします。                                                                                                    | すべてのバックロ<br>グ・ページ                                                                           |

| アクション                 | 説明                                                                                                    | 場所                                              |
|-----------------------|----------------------------------------------------------------------------------------------------|-------------------------------------------------|
| 電子メールで<br>送信          | 他のプロジェクト・ユーザに項目を電子メールで<br>送信します。複数の項目を同時に選択して<br>送信できます。                                                                                                    | — 般                                             |
| 機能の設定                 | バックログ項目を機能に関連付けます。                                                                                                    | プロダクト・バックロ<br>グ>バックログ, リ<br>リース・バックログ,<br>不具合管理 |
| バックログ項目<br>ビューに表示     | 選択したユーザ・ストーリーを[バックログ項目<br>ビュー]で表示します。                                                                                                    | グループ・ストー<br>リー・ビュー                              |
| グル―プ・ス<br>トーリーに表示     | グループ・ストーリーの下で選択したユーザ・ス<br>トーリーを[グループストーリービュー]で表示し<br>ます。                                                                                                    | バックログ項目<br>ビュー                                  |
| バックログ内の<br>位置の表示      | 現在のバックログ内で項目を検索します。この<br>アクションを選択すると、選択した項目のフィル<br>タと強調表示が解除されます。                                                                                                    | すべてのバックロ<br>グ・ページ                               |
| スト <i>ー</i> リーの分<br>離 | スプリントの最後には、すべてのユーザ・ストー<br>リーがクローズした状態になっている必要があり<br>ます。タスクと受け入れテストが一部完了して<br>いないユーザ・ストーリーがある場合には、ス<br>トーリーを分離することができます。残り工数と<br>不合格の受け入れテストは新しいユーザ・ス<br>トーリーに移動し、今後予定されるスプリントに<br>割り当てることができます。 | スプリント・バックロ<br>グ,タスク・ボー<br>ド,スプリント・ク<br>ロージャ     |
|                       | ユーザ・ストーリーを右クリックし, [ストーリーの<br>分離]を選択します。                                                                                                    |                                                 |
|                       | <b>参照情報</b> :<br>• 「ストーリーの分割」(221ページ)                                                                                                    |                                                 |
|                       |                                                                                                    |                                                 |
| 選択項目の<br>更新           | 複                                                                                                    | すべてのバックロ<br>グ・ページ, 具<br>合管理                     |

| アクション                     | 説明                                                                                   | 場所  |
|---------------------------|--------------------------------------------------------------------------------------|-----|
| 詳細の表示 /<br>新規タブに詳<br>細を表示 | 項目のIDをクリックすると、[詳細]ページの<br>フォーム・レイアウトで項目の詳細が表示され<br>ます。                               | — 般 |
|                           | <ul> <li>項目を右クリックして[新規タブに詳細を表示]を選択すると、別のタブが開いて詳細が表示されます。</li> </ul>                  |     |
|                           | <ul> <li>バックログ項目の上にカーソルを置くとツール<br/>ヒントが開き、項目の機能とテーマの基本<br/>情報とリンクが表示されます。</li> </ul> |     |
|                           | ー 部 のプロパティは[詳細]ページのみで表 示<br>され, グリッドでは表 示されません。                                      |     |

## ダッシュボード のアクション

| アクション            | 説明                                            |
|------------------|-----------------------------------------------|
| ウィジェット の追加       | ウィジェット・ギャラリーにあるウィジェットを選択し, ダッシュボード<br>に追加します。 |
| レイアウトの変更         | ダッシュボードのカラムを設定します。                            |
| ダッシュボード のクリ<br>ア | 現在のダッシュボードからウィジェットをすべて削除します。                  |

| アクション          | 説明                                                                      |
|----------------|-------------------------------------------------------------------------|
| 設定の指定          | 既存のグラフの基本設定を変更します。                                                      |
|                | グラフのタイトル・バナーの上にマウス・カーソルを置き, 下矢印<br><sup>✔</sup> をクリックしてから[設定の指定]を選択します。 |
|                | • [保存]または[キャンセル]をクリックすると、 グラフの表示に<br>戻ります。                              |
|                | <ul> <li>これ以外の設定(時間フレームやフィルタなど)を変更するには、[詳細設定]をクリックします。</li> </ul>       |
| カスタムグラフの作<br>成 | ウィザードを使って、選択したデータと時間フレームを対象にグ<br>ラフを設計します。                              |
|                | [ <b>ウィジェットの追加]&gt;[カスタムグラフの作成]</b> を選択します。                             |

## タスクのアクション

| アクション             | 説明                                                                      |
|-------------------|-------------------------------------------------------------------------|
| タスクの追加            | ユーザ・ストーリーまたは不具合の作業に必要なアクションを定<br>義します。                                  |
| 編集                | タスクの詳細を編集します。                                                           |
| 残りを増やす/残<br>りを減らす | タスクの経過時間を報告するか、タスクに予定されている時間を<br>増減します。                                 |
|                   | [残り作業]アイコン                                                              |
| 完了としてマーク          | タスクのステータスを「完了」に設定します。タスクが完了として<br>マークされると、そのタスクの残り時間数が投入時間数に転送さ<br>れます。 |

## スプリント・クロージャのアクション

| アクション               | 説明                                                                                                    |
|---------------------|----------------------------------------------------------------------------------------------------|
| アクション項目<br>の追加      | 新しいアクション項目を作成します。                                                                                                    |
| アクション項目<br>に変換      | スプリント内で、問題なく作業が完了した項目と改善可能な項目<br>を一覧表示し、アクション項目に変換します。                                                                         |
| ユーザ ストー<br>リーの作 成   | アクション項目をユーザ・ストーリーに変換します。                                                                                                    |
| 次のアクションは<br>処理するときに | :, スプリントの終了時にまだ開かれていて残っているバックログ項目を<br>実行します。                                                                                   |
| [スプリント クロ-          | ージャ]ページにある[開いている項目]タブ « をクリックします。                                                                                              |
| 計画                  | 選択した項目を,特定のリリース,スプリント,チームに割り当てま<br>す。リリースの指定では,スプリントまたはチームを選択できます。両<br>方選択することもできます。                                           |
| 次 のスプリント<br>にロール    | 選択したバックログ項目を、次のスプリントに割り当てます。                                                                                                   |
| ストーリーの分<br>離        | 開かれたタスクと受け入れテストを新しいユーザ・ストーリーに移動します。分離したストーリーは、新しいユーザ・ストーリーとして今後予定されているスプリントに割り当てることができます。完了したタスクと受け入れテストは、元のユーザ・ストーリーから移動しません。 |
|                     | 注:ストーリー・ポイントは、ユーザ・ストーリーをクローズしたスプリ<br>ントのベロシティに含まれています。したがって、ユーザ・ストーリー<br>を分離すると、元のストーリーのストーリー・ポイントはゼロにリセッ<br>トされます。            |

## 不具合管理のアクション

| アクション                                                            | 説明                                                                                        |
|------------------------------------------------------------------|-------------------------------------------------------------------------------------------|
| バケットの追加                                                          | 新しいバケットを作成します。                                                                            |
| 項目の追加                                                            | 新しい不具合を作成します。                                                                             |
| バケットに追加                                                          | 選択した不具合をバケットに割り当てます。                                                                      |
| 自分のウォッチ・リス<br>トに追加 / 自分の<br>ウォッチ リストから削<br>除<br>ユーザ用のウォッチを<br>追加 | 別のユーザのウォッチ・リストに不具合を追加します。 ウォッチ・<br>リストにある不具合は、 ダッシュボードの [自分のウォッチ対象<br>不具合] ウィジェットに表示されます。 |
| 割り当て対象                                                           | 選択した不具合のオーナーを指定します。                                                                       |
| 計画                                                               | 選択した項目を、特定のリリース、スプリント、チームに割り当<br>てます。                                                     |
| すべてのバケットから<br>削除                                                 | 選択した不具合をすべてのバケットから削除します。                                                                  |

## お気に入りのアクション

| アクション    | 説明                                                      |
|----------|---------------------------------------------------------|
| お気に入りに追加 | 現在のビューをお気に入りのリストに追加します。 これにより,<br>ビューを後で再ロードできるようになります。 |
| お気に入りの削除 | 現在のお気に入りを削除します。                                         |

| アクション          | 説明                                                   |
|----------------|------------------------------------------------------|
| お気に入りの名前<br>変更 | 現在のお気に入りの名前を変更します。                                   |
| お気に入りの保存       | お気に入りビューをロードして、その設定に変更を加えた場合<br>に、変更をお気に入りビューに保存します。 |

# ドラッグ・アンド・ドロップのアクション

| アクション                         | 説明                                                 | 場所                                 |
|-------------------------------|----------------------------------------------------|------------------------------------|
| ドラッグ・アンド・ド<br>ロップによる計画        | バックログ項目をリリース・バケットま<br>たはスプリント・バケットにドラッグしま<br>す。    | プロダクト・バックログ, リ<br>リース・バックログ        |
| ドラッグ・アンド・ド<br>ロップによるランク<br>付け | バックログ項目をグリッドで上下にド<br>ラッグして, バックログ項目のランクを<br>変更します。 | バックログ・ページ                          |
| バケット へのドラッ<br>グ・アンド・ドロップ      | 不具合をバケットにドラッグします。                                  | 不具合管理                              |
| ドラッグ・アンド・ド<br>ロップによる添付        | ファイルや URL を[添付]フィールド<br>にドラッグして添付します。              | 詳細ページ, [新規項<br>目の追加]ダイアログ・<br>ボックス |

## グリッド のアクション

| アクション | 説明                  |
|-------|---------------------|
| カラム   | グリッドに表示するカラムを選択します。 |

| アクション               | 説明                                                                                 |
|---------------------|------------------------------------------------------------------------------------|
| 昇順でソート / 降<br>順でソート | カラム見出しをクリックし, 選択されているカラムのフィールド値を<br>基準にグリッド項目をソートします。もう一度クリックすると, ソート<br>順が逆になります。 |
|                     | <b>注:</b> グループ化されたグリッドでは,各グループが別々にソート<br>されます。                                     |
| カラムでサブソート           | 値が同じ項目をさらに別のフィールドに基づいてソートするには,<br>[カラムでサブソート]を選択し,ソート方向を指定します。                     |

## ヘルプのアクション

| アクション                  | 説明                                                                      |
|------------------------|-------------------------------------------------------------------------|
| このページのヘルプ              | 現在のビューに関するヘルプを調べます。                                                     |
| ヘルプ センター               | [ヘルプ センター]が開いて, さまざまなソースの主要情報<br>へのリンクが提供されます。                          |
| HP コミュニティ              | [HP コミュニティ]を開いて, Agile Manager に関するディス<br>カッションに参加します。                  |
| 吹き出しの表示 / 吹き<br>出しの非表示 | 吹き出しのオン/オフを切り替えます。吹き出しは、選択した Agile Manager 領域のオンスクリーン・ヒントです。            |
| サポート要求                 | <b>ポータル ユーザの場 合</b> : HP SaaS <del>サポー</del> ト・チームに対 す<br>る要 求 を記 録します。 |
| ようこそページ                | Agile Manager の使い方を理解するためのチュートリアル・<br>ムービーを表示します。                       |

## 用語集

## Α

#### ALI Dev Bridge

ALI Dev Bridge はシンプルで小さな Web アプ リケーションであり, SaaS 環境でホストされて いる HP Agile Manager を, ローカルの開発環 境でホストされているソースコード管理システ ムおよびビルド管理システムに接続します。

#### I

#### ID マッピング (Synchronizer)

マッピング・テーブルには、各エンドポイントのレ コードを一意に識別する ID が格納されてい ます。このマッピング・テーブルには、各ペアのレ コード間の対応付けが記録されています。

#### Κ

## KLOC

コード行 (1,000 行単位)。測定対象項目に 必要な工数を示す単位です。

#### S

#### SCM

Source Code Management (ソースコード管理)の略。ドキュメント、コンピュータ・プログラム、大規模 Web サイトなどの情報のコレクションに対する変更を管理します。

#### SCM エージェント

SCM エージェントは、スクリプト群や独自設計のアプリケーションで構成され、SCM システムでリッスンする設定を行った SCM サーバ上にインストールされます。状況に応じて、SCM サーバで行われた変更は AGM にプッシュされます。

#### SCM ブランチ

バージョン管理の対象になっているファイルはある時点でブランチとして分岐することがありま

す。分岐するとファイルのコピーが2つ作成され、それ以降はそれぞれが異なる速度や方法で、互いに独立に開発が進められます。

#### SCM リポジトリ

複数のエンジニアが協力して大規模なプロ ジェクトの開発を行うときに使用するデータ ベース。

## 7

#### アーカイブ

プロダクト・バックログから削除されたバックログ 項目。管理者はテーマと機能をアーカイブし たり、アーカイブから項目を削除したりできま す。項目をアーカイブすると、関連する子項目 もすべてアーカイブされます。

#### アクション項目

スプリント・クロージャで,スプリントの終了時に 呼び出されるアクティビティ。アクション項目は スプリント・レトロスペクティブから自動生成で き,バックログに追加するユーザ・ストーリーに 変換が可能です。

#### アプリケーション

プロジェクトのフレームワークで開発されるコン ポーネントの1つ。アプリケーションは、割り当 てる機能によって定義されます。

## ゥ

**ウィジェット** ダッシュボード内で表示可能なグラフ・アプリ ケーションまたはミニ・アプリケーション。ウィ ジェットには、ウィジェット・ギャラリーからアクセス できます。

## Т

## エンティティ (Synchronizer)

Synchronizer のリンクで同期されるデータ・タ イプ。エンティティ・タイプには、リリース、要件ま たはユーザ・ストーリー、不具合があります。

#### エンドポイント

接続されている ALM または Agile Manager の インスタンスであり、HP ALM Synchronizer を 使用して別のエンドポイントと同期していま す。ALM エンドポイントは Agile Manager エン ドポイントのみ, Agile Manager エンドポイント は ALM エンドポイントのみと接続可能です。

### ታ

カスタム・フィールド プロジェクトの項目に追加されるフィールド。カ スタム・フィールドは設定領域で定義し、グリッ ドと項目の詳細で表示できます。また、フィル タで指定することも可能です。

## グ

**グループ・ストーリー** ユーザ・ストーリーを分割すると、元のストー リーはグループ・ストーリーに変換されます。グ ループ・ストーリーには、元のストーリーの分割 時に新しく作成したストーリーが含まれます。 グループ・ストーリーを表示するには、[プロダク トバックログ]>[バックログ]ページで[グループ ストーリービュー]を選択します。

### 

コード・カバレッジ ユニット・テストでカバーされるビルドのコードの 割合を測定するALIメトリック。

#### コード変更

SCM リポジトリにコミットされたコードに対する 変更。ALI メトリックはビルド内で変更された コードの行数をカウントします。コード変更は 通常,ユーザ・ストーリーまたは不具合と関連 付けられているか、あるいはどちらとも関連付 けられていないかによって、グループ化されて 表示されます。

#### コミット者

コード変更をコミットした開発者。

## ス

ストーリー・ポイント ユーザ・ストーリーまたは不具合の大きさを見 積もる方法。相対的なサイズの比較や、割り 当ての単位として使用されます。チームのスプ リント・ベロシティを見積もり、これを元にスプリ ントでチームが提供可能なストーリー・ポイン トの見積もりを行います。

#### スプリント

バックログ項目のあるセットでチームが作業を 予定している期間。単位は日数または週数 です。

スプリント・キャパシティ 1. チーム・メンバがスプリントで作業できる時 間数。スプリント・キャパシティは、チーム・メン バの1日の作業時間に、スプリントでのそのメ ンバの作業日数を掛けて計算します。2. スプ リントに参加するチームのチーム・ベロシティの 合計(単位はストーリー・ポイント)。

## タ

タスク ユーザ・ストーリーや不具合を実施するために 実行しなければならない作業項目の1つ。 ユーザ・ストーリーや不具合は、そこに含まれ ているタスクがすべて完了したときに完了とみ なされます。

## チ

チーム スプリントで一緒に作業するメンバで構成され るグループ。チームはリリース・レベルで定義されます。チームには、同じバックログ項目で一緒に作業するメンバが含まれ、異なる部門 (開発, QA, テクニカルライターなど)のスタッフが参加できます。スプリントでチームが提供できる作業量の見積もりは、ストーリー・ポイント単位で行います。

#### チーム・メンバ

チームに割り当てられているユーザ。ユーザ は、同時に複数のチームにメンバとして所属 することができます。たとえばテクニカル・ライ ターなどの場合、1人のユーザが共有リソース として複数のチームで作業を担当できます。

## テ

#### テーマ

最終的な目的または高レベルの機能領域で あり,関連付けられている機能ごとに達成ま たは実行されます。1つのテーマが複数のアプ リケーションにまたがることもあります。

#### テスト成功

ビルドで実行したユニット・テストの成功率を 測定するALIメトリック。

#### バ

#### バックログ

プロダクト開発ライフサイクルの特定のステージにおいて、処理する予定になっている作業 項目のリスト。プロダクト・バックログ、リリース・ バックログ、スプリント・バックログがあります。

#### バックログ項目

プロダクト・バックログ, リリース・バックログ, スプ リント・バックログに含まれる作業項目。バック ログ項目は, ユーザ・ストーリーまたは不具合 のいずれかです。

### Ľ

#### ビルド

ソフトウェア開発の主要な成果物を作成する プロセス。

#### ビルド・エージェント

ビルド・エージェントは、スクリプト群や独自設計のアプリケーションで構成され、ビルド・システムでリッスンする設定を行ったビルド・サーバ上にインストールされます。状況に応じて、ビルド・サーバで行われた変更はALIにプッシュされます。

#### ビルド・サーバ

ビルドの作成に使用するコンピュータ。サーバ は、ユニット・テストを定期的またはコミットのた びに自動実行し、開発者に結果を報告しま す。

#### ビルド構成 ビルド構成では、ビルドの作成方法や使用 ツールが指定されます。

### べ

**ベロシティ** チームがスプリントで完了する予定のストー リー・ポイント,またはすでに完了したストー リー・ポイントの数。チーム・ベロシティの予測 に基づいて,スプリントまたはリリースの総キャ パシティが計算されます。

#### д

ユーザ・ストーリー ユーザがアプリケーションで実行可能な基本 的なアクション。ユーザ・ストーリーはプロダク ト・バックログに追加され、見積もりはストー リー・ポイント単位で行われます。ユーザ・ス トーリーは通常、「As a < ロール>、I want < 目標/願望>」という形式で記述します。

### IJ

リリース 同時に配布される、アプリケーションに対する いくつかの変更の集まり。リリースには、ユー ザ・ストーリーと不具合を割り当てることができ ます。

**リンクのソース・エンドポイント** Synchronizer のリンクのエンドポイントであり, このエンドポイントのデータを元に同期が行われます。マッピングのソース・エンドポイントの データは、変更されません。

#### リンクの宛先エンドポイント

Synchronizer のリンクのエンド ポイントであり, このエンドポイントのデータに対して同期が行 われます。 宛先エンドポイントのデータは,ソー ス・エンドポイントのデータとマッピング設定に 基づいて更新されます。

#### 

#### ロール

プロジェクトの各ユーザにはロールが割り当て られます。ロールでは、Agile Manager内の各 領域に対する読み取り書き込み権限が定 義されます。

### 解

#### **解決済みの不具合 (ALI)** ビルド内で解決された不具合の数を測定す るALIメトリック。

## 完

完全同期 各エンドポイントのレコードを,削除されたレ コードも含めてすべて比較し,更新します。

#### 機

#### 機能

アプリケーションの機能領域。複数の機能が グループ化され、1つのテーマを構成します。 機能は、関連付けられているユーザ・ストー リーによって実行されます。

## 計

### 計画された工数

バックログ項目に含まれるすべてのタスクに対して見積もられた時間数の合計。

## 検

### 検出された不具合

ビルド内で検出された不具合の数を測定するALIメトリック。

## 作

### 作業対象の不具合

ビルド内で作業した不具合の数を測定する ALIメトリック。

## 実

## 実際の工数

バックログ項目に含まれるすべてのタスクに対して投入された時間数と残りの時間数の合計。

## 受

受け入れテスト 提供されたアプリケーションがユーザ・ストー リーの条件を満たしているかどうかを検証する 目的で、開発者またはカスタマが作成するテ スト。

## 巡

巡回冗長検査 (Synchronizer) 同期済みレコードで検出された更新が、選 択したリンクでマッピングされているフィールドで 行われたかどうかをチェックします。マッピングさ れていないフィールドで変更が行われた場 合、レコードは同期されません。

### 増

増分同期

前回の同期タスクの後で作成または変更されたレコードについて、2つのエンドポイント間のデータを同期します。

## 同

**同期リンク** ALM エンドポイントと Agile Manager エンドポ イントを接続し、相互のデータを同期します。

## 不

### 不具合

開発中のアプリケーションで見つかった欠陥またはバグ。不具合は、ユーザ・ストーリーとー緒に、バックログ項目としてプロダクト・バックロ グに格納されます。不具合は、ユーザ・ストー リーにリンクでき、機能に関連付けることができます。

# ドキュメント・フィードバックの送信

本ドキュメントについてのご意見、ご感想については、電子メールでドキュメント制作 チームまでご連絡ください。このシステムで電子メールクライアントが設定されていれば、 このリンクをクリックすることで、以下の情報が件名に記入された電子メールウィンドウが 開きます。

Feedback on ユーザーズ・ガイド (Agile Manager 2.10)

本文にご意見、ご感想を記入の上、[送信]をクリックしてください。

電子メールクライアントが利用できない場合は、上記の情報をコピーしてWebメールクラ イアントの新規メッセージに貼り付け、SW-Doc@hp.com宛にお送りください。

お客様からのご意見、ご感想をお待ちしています。

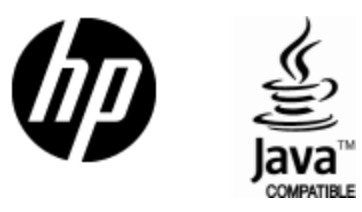

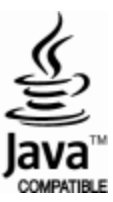